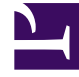

# **GENESYS**

This PDF is generated from authoritative online content, and is provided for convenience only. This PDF cannot be used for legal purposes. For authoritative understanding of what is and is not supported, always use the online content. To copy code samples, always use the online content.

Pulse Help

Pulse 9.0.0

# Table of Contents

| Aide de Genesys Pulse                                 | 3   |
|-------------------------------------------------------|-----|
| Mise en route                                         | 5   |
| Préférences utilisateur de Genesys Pulse              | 12  |
| Navigation au clavier                                 | 15  |
| Tableaux de bord et tableaux d'affichage              | 16  |
| Exemples de tableau de bord et de tableau d'affichage | 23  |
| Rapports populaires                                   | 27  |
| Modèles de rapport standard                           | 34  |
| Statistiques des agents                               | 42  |
| Statistiques de campagne                              | 49  |
| Statistiques eServices                                | 55  |
| Statistiques des files d'attente                      | 67  |
| Gérer les modèles de rapport                          | 75  |
| Propriétés des statistiques                           | 86  |
| Formules de rapport                                   | 100 |
| Bibliothèque de fonctions de modèles                  | 109 |
| Ajouter un widget                                     | 118 |
| Types de widget                                       | 125 |
| Gestion des widgets                                   | 135 |
| Erreurs de widget                                     | 140 |
| Afficher du contenu externe                           | 143 |
| Importer/Exporter                                     | 146 |

# Aide de Genesys Pulse

Genesys Pulse est une solution de tableau de bord des performances basées sur les widgets qui surveille les ressources du centre de contact en temps réel.

| O Pulse                               |                |             |                            |                         |              |                                                               |                                         |                  |                                  |
|---------------------------------------|----------------|-------------|----------------------------|-------------------------|--------------|---------------------------------------------------------------|-----------------------------------------|------------------|----------------------------------|
| Customer X                            | E Agent KPIs   | E Agen      | t Login Exten 🚦 🎦 Demo Das | hboard 🚦 🗄 Queue KPIs 🚦 | customer abc | E Agent KPIs Long                                             | 🗄 Queue KPIs 🚦 🗄 Agent Login            | 3 🚦 🗖 Default    |                                  |
|                                       |                |             |                            |                         | :            |                                                               |                                         |                  |                                  |
| Agent Login Status                    | Time in Status | Login Time  | Continuous Login Time Q    | Agent KPIs<br>Answered  | \$           | Alert Widget                                                  | 🕻 📀 (13) 🗹 Expired (7)                  | Deactivated (0)  |                                  |
| Anastasio, Jae                        | 96:35:03       | 00:01:49    | 00:01:48                   | Sutton Alisa            | 6148         | Handle Time for multiple Agents is                            | ≥ 00:00:20                              |                  |                                  |
| Bat, Demarcus                         | 96:35:03       | 00:01:45    | 00:01:54                   | Votes Wasell            | 6202         | Agent KPIs Random ► III Demo<br>> Last Updated: 17:08    ① Se | Dashboard<br>nooze 😵 Deactivate         | Objects          |                                  |
| Bufkin, Sandra                        | 96:35:03       | 00:01:53    | 00:01:52                   | Hoffer Gerardo          | 6228         | Login Time for multiple Agents is a                           | ≤ 00:00:50                              | 5                |                                  |
| Burlingame, Gr                        | 96:35:03       | 00:01:51    | 00:01:47                   | Burtinname Grenoria     | 6244         | Last Updated: 17:08      O Sr                                 | nooze 🛿 Deactivate                      | Objects          |                                  |
| Candy, Adrian                         | 96:35:03       | 00:01:50    | 00:01:46                   | Strange, Lashawna       | 6256         | Hold Time for asipto_test is ≥ 00:0<br>AHT ► III UX Testing   | 5:00                                    | <b>60:06:03</b>  |                                  |
|                                       |                |             |                            |                         |              | Snooze All                                                    | nooze 🕼 Deactivate                      |                  |                                  |
|                                       |                |             |                            | <u> </u>                |              |                                                               |                                         |                  |                                  |
|                                       | :              |             |                            |                         |              |                                                               | :                                       |                  |                                  |
| Agent KPIs R                          |                | Agent Login |                            | Agent KPIs Random       |              |                                                               | Agent KPIs Random                       |                  |                                  |
| Ready Time                            |                | Login Tim   | ne                         | Login Time Random       |              |                                                               | Gorbatovskiy, Dm                        | itry             |                                  |
| °                                     | A              |             |                            | Gorbatovskiy, Dmitry    |              | 00.01:                                                        | 22 🤨                                    |                  |                                  |
| 00:51                                 | 1:31           | в           | 00:01:31 A                 | Bat, Demarcus           | ~~~~         | 00.00:                                                        | 52 🥥                                    |                  |                                  |
|                                       |                |             |                            | Bufkin, Sandra          |              | 00.00:                                                        | 31 Login Time                           |                  |                                  |
| B<br>A Zolatarev, Roman               | 00:17:29       | A D         |                            | Doe, John               | ~~~~         | 00.00:                                                        | ° • • • • • • • • • • • • • • • • • • • | 1 🗛              |                                  |
| B Doe, John<br>C Gorbatovskiy, Dmitry | 00:17:08       | BG          | Sales Wallboard            |                         |              |                                                               |                                         |                  | Powered by 8 GENESYS*            |
|                                       |                | S           | ilver Calls                | Gold calls              | Pl           | latinium calls                                                | Sales Ready                             | Sales Not Ready  | Sales Working                    |
|                                       |                |             | 34                         | 49                      | )            | 39                                                            | 8                                       | 0                | 1                                |
|                                       |                | S           | ilver SL                   | Gold SL                 | PI           | latinium SL                                                   | Sales %Ready                            | Sales %Not Ready | Sales - %Occupa                  |
|                                       |                |             | 100%                       | <b>&gt;</b> 100%        | 6 <b>0</b> . | 100%0                                                         | 88.89%                                  | 0%               | 11.11%•                          |
|                                       |                |             |                            |                         |              |                                                               |                                         | 0,0              |                                  |
|                                       |                | Her         |                            | Hor                     | Hear         |                                                               | 15 min                                  | 15 min           | 15 min                           |
|                                       |                |             |                            |                         |              |                                                               |                                         | Mono             | 1ay, March 11, 2019   6:17:12 PM |

Vous pouvez :

• créer des tableaux de bord ou des tableaux d'affichage pour surveiller les agents, groupes d'agents, files d'attente et plus ;

- personnaliser des widgets de rapport pour afficher des graphiques sous forme de beignet, grille, indicateurs performance clés (IPC) et courbe définis par l'utilisateur.
- utiliser les modèles de widget standards compris dans Pulse, et définir vos modèles de rapports pour créer rapidement des widgets pour votre tableau de bord.

#### Prêt? Mettez-vous en route.

Vous cherchez des réponses à des questions particulières? Essayez les rubriques suivantes :

- Rapports populaires en temps réel
- Gérer les tableaux de bord et les tableaux d'affichage
- Exemples de tableau de bord et de tableau d'affichage
- Ajouter des rapports à votre tableau de bord ou votre tableau d'affichage
- Afficher du contenu externe
- Propriétés des statistiques
- Modèles de rapport et détails des statistiques

### Conseil

- Pour que Genesys Pulse s'affiche correctement dans votre navigateur, veuillez utiliser des navigateurs pris en charge et vous assurer que la résolution de votre moniteur n'est pas inférieure à 1024 x 768.
- Genesys Pulse prend en charge les deux dernières versions de Google Chrome, Apple Safari, Microsoft Edge, la dernière version de Firefox ESR et Microsoft Internet Explorer 11.
- Désactivez le mode de compatibilité si vous utilisez Microsoft Internet Explorer 11.

# Mise en route

Genesys Pulse est votre porte d'entrée pour le suivi de votre centre d'appels, de façon à ce que vous puissiez mieux répondre aux besoins de votre entreprise.

### Important

Ce que vous voyez dans l'espace de travail dépend de votre centre d'appels et de votre rôle. Certains éléments de cette aide peuvent ne pas vous concerner. Si vous pensez que vous devriez voir ou pouvoir faire quelque chose d'impossible à ce jour, consultez votre superviseur ou votre administrateur système.

Vous connaissez maintenant Genesys Pulse, mais vous vous demandez probablement comment l'utiliser. Cette page « Démarrer » vous aidera à générer, afficher et gérer des rapports. Commençons.

| <mark>o</mark> Pulse              |                           |             |                       |              |                      |                                                                                                    |                                                                                                    |                             |  |  |
|-----------------------------------|---------------------------|-------------|-----------------------|--------------|----------------------|----------------------------------------------------------------------------------------------------|----------------------------------------------------------------------------------------------------|-----------------------------|--|--|
| Customer X                        | : El Agent KPIs           | E Ager      | nt Login Exten 🚦 📲 De | mo Dashboard | E Queue KPIs         | ustomer abc                                                                                             | E Agent KPIs Long E Queue KPIs                                                                                                    | : E Agent Login 3 : Default |  |  |
|                                   |                           |             |                       |              |                      | 1                                                                                                    |                                                                                                    |                             |  |  |
| Agent Login Status                |                           |             |                       |              | Agent KPIs           |                                                                                                    | Alert Widget                                                                                                    |                             |  |  |
| Name 🔺                            | Time in Status            | Login Time  | Continuous Login Time | Q            | Answered             | \$                                                                                                    | 🗹 🔮 (10) 🗹 🛕 (4) 🗹 📿 (13)                                                                                                    | Expired (7) Deactivated (0) |  |  |
| Anastasio, Jae                    | 96:35:03                  | 00:01:49    | 00:01:48              |              | Sutton, Alisa        | 6148         Handle Time for multiple Agents is ≥ 00:00:           Agent KPIs Random ► III Demo Dashbos |                                                                                                    | 3<br>Objects                |  |  |
| Bat, Demarcus                     | 96:35:03                  | 00:01:45    | 00:01:54              |              | Kates, Wynell        | 6202                                                                                                    | > Last Updated: 17:08    ( Snooze ( Deactivate                                                                                                    |                             |  |  |
| Bufkin, Sandra                    | 96:35:03                  | 00:01:53    | 00:01:52              |              | Hoffer, Gerardo      | 6228                                                                                                    | Login Time for multiple Agents is ≤ 00:00:50<br>Agent KPIs ► III Demo Dashboard                                                                                                    | 5<br>Objects                |  |  |
| Burlingame, Gr                    | 96:35:03                  | 00:01:51    | 00:01:47              |              | Burlingame, Gregoria | 6244                                                                                                    | Last opdated. 17:06 Silooze & Deach                                                                                                    |                             |  |  |
| Candy, Adrian                     | 96:35:03                  | 00:01:50    | 00:01:46              |              | Strange, Lashawna    | 6256                                                                                                    | AHT   AHT  A | ivate 00:06:03              |  |  |
|                                   |                           |             |                       |              | <u>=</u> wh          |                                                                                                    | Snooze All                                                                                                    |                             |  |  |
|                                   |                           |             |                       |              |                      |                                                                                                    |                                                                                                    |                             |  |  |
| Agent KPIs R                      |                           | Agent Login |                       |              | Agent KPIs Random    |                                                                                                    |                                                                                                    | Agent KPIs Random           |  |  |
| Ready Time                        |                           | Login Tin   | ne                    |              | Login Time Random    |                                                                                                    | ÷                                                                                                    | Gorbatovskiy, Dmitry        |  |  |
| c                                 | A                         |             | $\frown$              |              | Gorbatovskiy, Dmitry |                                                                                                    | 00.01:22                                                                                                    |                             |  |  |
| 00:5                              | otal<br>51:31             | В           |                       |              | Bat, Demarcus        |                                                                                                    | 00.00:52                                                                                                    |                             |  |  |
|                                   |                           |             |                       |              | Bufkin, Sandra       | $\sim$                                                                                                  | 00:00:31                                                                                                    | Login Time                  |  |  |
| E A Zolatarev, Roman              | 00:17:29                  | A Doe, Jo   | ohn 00:0              | D:46         | Doe, John            | ~~~~                                                                                                    | 00.00:05                                                                                                    | 00:01:01 🥝                  |  |  |
| B Doe, John<br>C Gorbatovskiy, Dm | 00:17:08<br>itry 00:16:54 | B Gorbat    | ovskiy, Dmitry 00:0   | 0:45         | <u>w =</u>           |                                                                                                    | 24h <b>60m</b> 15m                                                                                                    | •···                        |  |  |

# Accéder aux rapports

Vous pouvez ouvrir le tableau de bord de Genesys Pulse pour afficher les rapports en temps réel.

Les rapports apparaissent dans des widgets qui peuvent être facilement agrandis à la taille du tableau de bord pour afficher des informations supplémentaires.

### Gérer les tableaux de bord et les tableaux d'affichage

| Pulse                |                          |                           |
|----------------------|--------------------------|---------------------------|
| Customer X           | E Agent KPIs             | E. Agent Login Exte       |
| :                    | + Add a Widget           |                           |
| Agent Login          | 🖌 Customize              | jent Login Extended Statu |
| Time in Status       | L Clone                  | Name                      |
| Burlingame, Gregoria | Publish (Enable Sharing) | Anastasio, Jae            |
| Bat, Demarcus        | ★ Download               | Bat, Demarcus             |
| Anastasio, Jae       | X Close                  | Bufkin, Sandra            |
| Bufkin, Sandra       | 96:44:03 📀               | Burlingame, Gregoria      |
| Candy, Adrian        | 96:44:03 🥏               | Candy, Adrian             |
| <u>=</u> **          |                          |                           |

Utilisez les onglets pour gérer les tableaux de bord et les tableaux d'affichage de Genesys Pulse. Cliquez sur l'icône Plus dans le coin droit du tableau de bord pour afficher les options suivantes :

- Ajouter un widget—Permet d'ajouter un nouveau widget au tableau de bord ou au tableau d'affichage.
- **Cloner**—Permet de créer une copie du tableau de bord ou du tableau d'affichage.
- Fermer—Permet de fermer le tableau de bord ou le tableau d'affichage.
- **Personnaliser**—Permet de modifier le nom, la description et d'autres options du tableau de bord ou du tableau d'affichage.
- Télécharger—Permet d'exporter le tableau de bord ou le tableau d'affichage au format JSON.
- Lancer—Permet de lancer un tableau d'affichage.
- Publier—Permet de partager un tableau de bord ou un tableau d'affichage non publié.

- **Sauvegarder sous**—Permet de sauvegarder une nouvelle copie du tableau de bord ou du tableau d'affichage publié.
- Mettre à jour la copie partagée—Permet de remplacer la copie publiée du tableau de bord ou du tableau d'affichage.

### Utiliser des widgets de rapport

| O Pulse                       |   |            |         |               |          |          |           |
|-------------------------------|---|------------|---------|---------------|----------|----------|-----------|
| Customer X                    | : | E Agent KP | ls      | :             | 8        | Agent L  | .ogin Ext |
|                               |   |            |         |               |          |          |           |
| Agent Login<br>Time in Status |   |            | <u></u> | Expar<br>Edit | id to ta | b        | led Stat  |
| Burlingame, Gregoria          |   | 96:57:03   | ٥       | Clone         |          |          |           |
| Bat, Demarcus                 |   | 96:57:03   | Ē       | Delete        | 2        |          |           |
| Anastasio, Jae                |   | 96:57:03   | *       | Down          | load W   | idget    |           |
| Bufkin, Sandra                |   | 96:57:03   | 0       |               | Burlin   | game, G  | regoria   |
| Candy, Adrian                 |   | 96:57:03   | 0       |               | Candy    | , Adrian |           |
|                               |   |            |         |               |          |          |           |

Les widgets de Genesys Pulse affichent les statistiques clés des objets sur votre tableau de bord sous forme de graphiques beignets, grilles, indicateurs de performance clés (IPC), suivis du temps ou liste.

Vous pouvez :

- **Cloner**—Permet de créer une copie du widget.
- **Supprimer**—Permet de supprimer le widget.
- Télécharger—Permet de télécharger les données de rapport sous forme de fichier CSV.

- Modifier—Permet de modifier le widget.
- Développer l'onglet—Permet d'afficher une vue développée et détaillée du rapport.

Vous pouvez également ajouter de nouveaux widgets à votre tableau de bord.

### Développer des rapports sur le tableau de bord

|                    |     | :        |               |     |
|--------------------|-----|----------|---------------|-----|
| Agent Group Status |     | <u>c</u> | Expand to tab | հե  |
| Not Ready          |     | 1        | Edit          | U   |
| SJO                | 131 | e        | Clone         |     |
| asipto_test        | 138 | Ē        | Delete        |     |
| EMPIRIX            | 150 | <b>±</b> | Download Widg | jet |
| PG_SIP_EUW         | 179 |          |               |     |
|                    |     |          |               |     |
| = w                |     |          |               |     |
|                    |     |          |               |     |

Cliquez sur l'icône Plus dans le coin supérieur droit d'un widget, puis sélectionnez **Développer l'onglet** pour afficher une vue détaillée de votre rapport. Ce rapport développé s'ouvre dans un nouvel onglet, de façon à ne pas impacter le tableau de bord d'origine.

Vous pouvez :

- Télécharger les données de rapport sous forme de fichier CSV en sélectionnant **Télécharger le widget** dans le menu Plus ;
- Modifier le widget source en sélectionnant Modifier dans le menu Plus ;
- Trier des options, définir des objets et définir des statistiques à afficher ;
- Visualiser les différents types de graphiques disponibles dans le widget développé :
  - [+] Suivi du temps

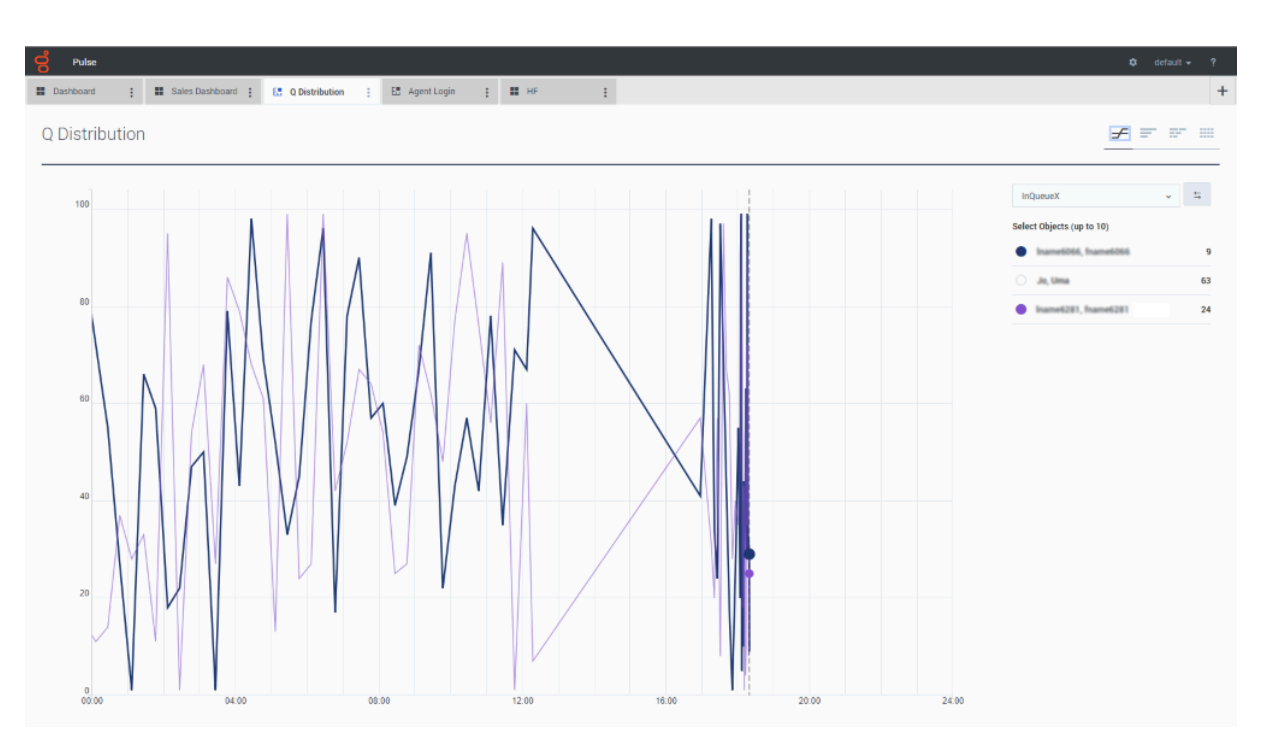

#### • [+] Diagramme en bâtons

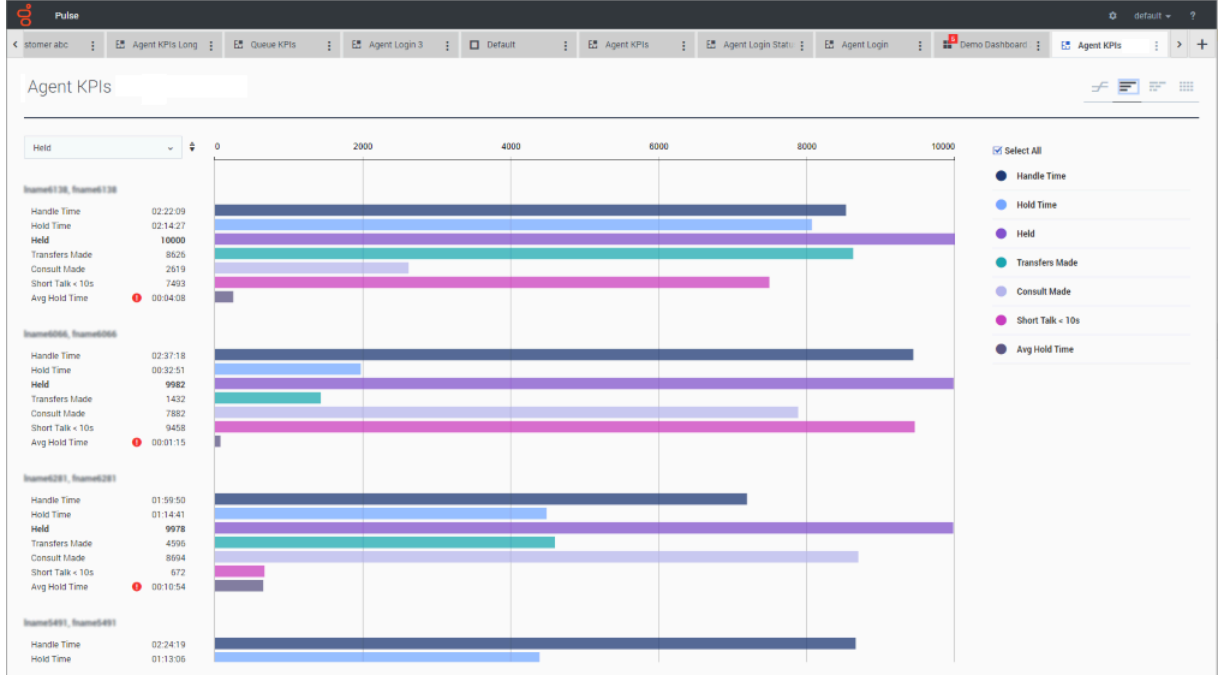

• [+] Histogramme empilé

| Pulse                |                |              |             |                    |              |                      |                   |       | •                             | lefault 👻   |
|----------------------|----------------|--------------|-------------|--------------------|--------------|----------------------|-------------------|-------|-------------------------------|-------------|
| erabc 🚦 🗄 Ag         | gent KPIs Long | 🗄 Queue KPIs | 🗄 🗄 Agent L | ogin 3 🚦 🗖 Default | E Agent KPIs | : E Agent Login Stat | u 🚦 🖪 Agent Login | : De  | mo Dashboard : 🚦 🚦 Agent KPIs | : >         |
| gent KPIs            |                |              |             |                    |              |                      |                   |       | £ =                           | <b>27</b> - |
|                      |                |              |             |                    |              |                      |                   |       |                               |             |
| tai                  | ~ ≑            | 0            | 5000        | 10000              | 15000        | 20000                | 25000             | 30000 | Numerical Statistics          | ~           |
| me6256, fname6256    | 29121          |              |             |                    |              |                      |                   |       | Select All                    |             |
| me6101, fname6101    | 28311          |              |             |                    |              |                      |                   |       | O Held                        |             |
| ne6302, fname6302    | 25851          |              |             |                    |              |                      |                   |       | Transfers Made                |             |
| e6310, manle6310     | 25088          |              |             |                    |              |                      |                   |       | Transfers Made                |             |
| e6443 (hame6443)     | 24195          |              | _           |                    | _            |                      |                   |       | Consult Made                  |             |
| e6986, fname6986     | 24064          |              | _           |                    |              |                      |                   |       | Short Talk < 10s              |             |
| e0908, fname0908     | 24032          |              |             |                    |              |                      |                   |       |                               |             |
| e6927, fname6927     | 23804          |              |             |                    |              |                      |                   |       |                               |             |
| e6277, fname6277     | 23446          |              |             |                    |              |                      |                   |       |                               |             |
| e6923, fname6923     | 23390          |              |             |                    |              |                      |                   |       |                               |             |
| e6416, fname6416     | 23241          |              |             |                    |              |                      |                   |       |                               |             |
| e6008, fname6008     | 22730          |              |             |                    |              |                      |                   |       |                               |             |
| e6462, fname6462     | 22568          |              |             |                    |              |                      |                   |       |                               |             |
| e5979, fname5979     | 22362          |              |             |                    |              |                      |                   |       |                               |             |
| e6138, fname6138     | 22341          |              |             |                    |              |                      |                   |       |                               |             |
| e5973, fhame5973     | 22152          |              |             |                    |              |                      |                   |       |                               |             |
| elitita hamelitati   | 22031          |              |             |                    | _            |                      |                   |       |                               |             |
| eloza hameloza       | 21047          |              |             |                    |              |                      |                   |       |                               |             |
| el287. fnamel287     | 21779          |              |             |                    |              |                      |                   |       |                               |             |
| 6090, fname6090      | 21731          |              |             |                    |              |                      |                   |       |                               |             |
| and the second light | 21.422         |              |             |                    |              |                      |                   |       |                               |             |

#### • [+] Données

Depuis la version 9.0.001, de nouvelles options sont disponibles dans le menu Personnaliser :

- **Densité de ligne** : Confortable (par défaut) ou Compact
- **Contraste de couleurs de ligne** : Faible (par défaut) ou Élevé
- **Réinitialiser la largeur de colonne** Permet de réinitialiser les colonnes à la largeur par défaut.

|                   |            |            |                |            |            | <b>Q</b> , Search |           |                             | ~     |
|-------------------|------------|------------|----------------|------------|------------|-------------------|-----------|-----------------------------|-------|
| Name 🔺            | Login Time | Ready Time | Not Ready Time | Break Time | Lunch Time | Offline Time      | Ringing 1 | Row Density                 |       |
| anastasio, Jae    | 00:00:23 🛕 | 02:39:46   | 02:33:23       | 02:35:34   | 02:36:40   | 02:42:58          | 02:3      | Comfy                       |       |
| att, Demarcus     | 00:01:06 🥑 | 02:37:16   | 02:38:19       | 02:38:20   | 02:38:21   | 02:39:24          | 02:3      | <ul> <li>Compact</li> </ul> |       |
| ufkin, Sandra     | 00:00:40 🔺 | 02:37:42   | 02:39:51       | 02:38:43   | 02:40:58   | 02:35:37          | 02:4      |                             |       |
| urlingame, Greg   | 00:00:07 🌗 | 02:37:12   | 02:38:12       | 02:36:14   | 02:32:59   | 02:39:18          | 02:3      | Row Color Con               | trast |
| andy, Adrian      | 00:01:13 🥑 | 02:38:51   | 02:34:43       | 02:38:52   | 02:42:10   | 02:34:44          | 02:4      | Low                         |       |
| oe, John          | 00:01:23 🥑 | 02:35:55   | 02:40:07       | 02:33:46   | 02:35:56   | 02:40:08          | 02:4      | 4 11 m                      |       |
| oom, Tona         | 00:01:04 🥑 | 02:33:15   | 02:42:48       | 02:37:28   | 02:33:16   | 02:34:26          | 02:3      | <ul> <li>High</li> </ul>    |       |
| ildersleeve, Libr | 00:00:46 🛕 | 02:33:36   | 02:33:37       | 02:35:45   | 02:39:59   | 02:43:10          | 02:3      |                             |       |
| ilyard, Ellena    | 00:01:13 🥑 | 02:38:02   | 02:33:55       | 02:36:04   | 02:38:03   | 02:38:04          | 02:3      | Reset Column                | Nidth |
| offer, Gerardo    | 00:00:52 🥑 | 02:38:28   | 02:40:39       | 02:34:21   | 02:35:22   | 02:35:23          | 02:42     | :44 0                       |       |
| covelli, Terresa  | 00:00:53 🥑 | 02:38:32   | 02:41:53       | 02:37:23   | 02:41:54   | 02:39:38          | 02:34     | :24 0                       |       |
| uneau, Debbi      | 00:01:09 🥑 | 02:36:58   | 02:34:52       | 02:40:11   | 02:34:53   | 02:39:02          | 02:32     | :37 0                       | j     |
| ates, Wynell      | 00:00:05 🌗 | 02:32:53   | 02:37:07       | 02:35:04   | 02:42:32   | 02:42:33          | 02:41     | :30 0                       |       |
| 1arley, Jonelle   | 00:00:29 🛕 | 02:38:24   | 02:36:23       | 02:33:07   | 02:33:08   | 02:38:25          | 02:33     | :09 0                       | 1     |
| Acquire, Dacia    | 00:01:23 🥑 | 02:42:06   | 02:34:38       | 02:33:32   | 02:37:46   | 02:34:39          | 02:43     | :04 0                       |       |
| Ainix, Chantay    | 00:01:17 🥑 | 02:36:18   | 02:41:41       | 02:34:13   | 02:41:42   | 02:35:09          | 02:36     | :19 0                       | 1     |
| etties, Maryanna  | 00:01:23 🥑 | 02:42:53   | 02:38:38       | 02:36:37   | 02:35:32   | 02:36:38          | 02:40     | :51 0                       |       |
| trange, Lashawna  | 00:01:17 🥑 | 02:40:22   | 02:41:29       | 02:37:05   | 02:40:23   | 02:32:52          | 02:40     | :24 0                       |       |
| Sutton, Alisa     | 00:01:03 🥑 | 02:40:17   | 02:40:18       | 02:32:47   | 02:32:48   | 02:39:07          | 02:37     | :02 0                       |       |
| Warford, Kimberly | 00:00:07 🌗 | 02:41:11   | 02:41:12       | 02:33:43   | 02:40:02   | 02:36:52          | 02:37     | :53 0                       |       |

# Que faire ensuite?

Vous pouvez en savoir plus à propos des fonctions suivantes :

- Gérer les tableaux de bord et les tableaux d'affichage
- Exemples de tableau de bord et de tableau d'affichage
- Ajouter des widgets de rapport
- Rapports populaires en temps réel
- Afficher du contenu externe à l'aide d'un widget IFRAME

# Préférences utilisateur de Genesys Pulse

Depuis la version 9.0.004, vous pouvez utiliser le menu Préférences de Genesys Pulse pour définir la langue et le fuseau horaire :

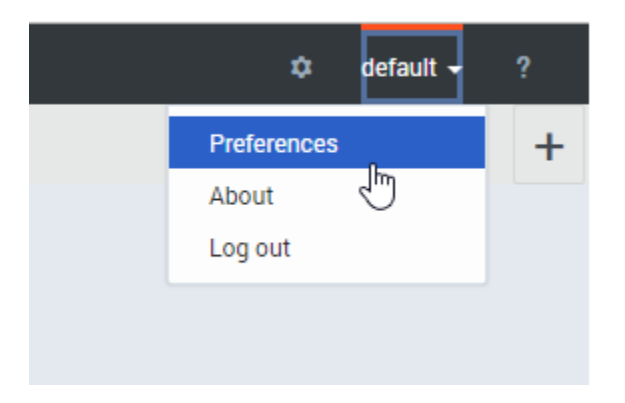

# Préférences utilisateur

|                                 |                                                                |      | × |
|---------------------------------|----------------------------------------------------------------|------|---|
| User Pret<br>* The browser need | FETENCES<br>Is to be refreshed for the changes to take effect. |      |   |
| Language                        | English (US) - English (US)                                    | ~    |   |
| Time Zone                       | (UTC-08:00) Pacific Standard Time                              | ~    |   |
| Cancel                          |                                                                | Save |   |
|                                 |                                                                |      |   |

Cette boîte de dialogue permet de choisir la langue de l'interface utilisateur à partir des modules linguistiques installés et le fuseau horaire à partir des fuseaux horaires disponibles dans Genesys Configuration Server.

### Langue

|                                |                                                                                         | × |  |  |  |  |  |  |  |
|--------------------------------|-----------------------------------------------------------------------------------------|---|--|--|--|--|--|--|--|
| USER PRE<br>* The browser need | USER Preferences<br>* The browser needs to be refreshed for the changes to take effect. |   |  |  |  |  |  |  |  |
| Language                       | English (US) - English (US) 🗸                                                           | ] |  |  |  |  |  |  |  |
| Time Zone                      | Auto 🕒                                                                                  |   |  |  |  |  |  |  |  |
|                                | Arabic - العربية                                                                        |   |  |  |  |  |  |  |  |
| Cancel                         | Chinese - 中文                                                                            |   |  |  |  |  |  |  |  |
|                                | Czech - Čeština                                                                         |   |  |  |  |  |  |  |  |
|                                | English (US) - English (US)                                                             |   |  |  |  |  |  |  |  |
|                                | French (Canada) - Français (Canada)                                                     |   |  |  |  |  |  |  |  |
|                                | French (France) - Français (France)                                                     |   |  |  |  |  |  |  |  |
|                                | • • • •                                                                                 |   |  |  |  |  |  |  |  |
|                                |                                                                                         |   |  |  |  |  |  |  |  |

Pour Langue, la sélection de l'option « Auto » signifie que la langue spécifiée dans les paramètres du navigateur sera utilisée. Si les paramètres du module linguistique (qui correspond à la langue spécifiée dans le navigateur) ne sont pas disponibles, la langue utilisée est l'anglais.

Voir aussi Déployer des modules linguistiques pour plus d'informations.

### Fuseau horaire

| P)<br>User Pre<br>* The browser need | Ferences<br>Is to be refreshed for the changes to take effect. | ×        | yv |
|--------------------------------------|----------------------------------------------------------------|----------|----|
| Language                             | English (US) - English (US)                                    | •        |    |
| Time Zone                            | (UTC-11:00) Midway Islands Time 🗸                              | ·        |    |
| Cancel                               | Auto                                                           | •        |    |
|                                      | (UTC-11:00) Midway Islands Time 🧤                              |          |    |
|                                      | (UTC-10:00) Hawaii Standard Time                               | <u> </u> |    |
|                                      | (UTC-09:00) Alaska Standard Time                               |          |    |
|                                      | (UTC-08:00) Pacific Standard Time                              |          |    |
|                                      | (UTC-07:00) Phoenix Standard Time                              |          |    |
|                                      | (UTC-07:00) Mountain Standard Time                             |          |    |
|                                      |                                                                | •        |    |

Pour le fuseau horaire, la sélection de l'option « Auto » signifie que le fuseau horaire de la machine du client local est utilisé.

# Navigation au clavier

Depuis la version 9.0.003, Genesys Pulse prend en charge la navigation au clavier.

### Raccourcis de navigation de base

Les raccourcis suivants sont disponibles pour naviguer parmi les composants :

- Tabulation : déplace le curseur sur le prochain composant (menu, champ, bouton, vue, etc.)
- Maj + Tabulation : déplace le curseur sur le composant précédent (menu, champ, bouton, vue, etc.)

Dans la plupart des cas, les mouvements se font de gauche à droite et de haut en bas.

Les raccourcis suivants sont disponibles pour manipuler les commandes (menus, cases à cocher et boutons) :

- ENTRÉE : pour les boutons, onglets et options de menu, exécute l'action associée ou sélectionne l'option associée.
- ESPACE : pour les cases à cocher et les boutons, exécute l'action associée ou sélectionne l'option associée.
- FLÈCHE HAUT/BAS : permet de se déplacer vers le bas ou le haut dans les menus. Tous les menus peuvent être ouverts à l'aide de la flèche BAS.
- FLÈCHES GAUCHE/DROITE : se déplace au sein du groupe d'options du bouton radio associé.
- FIN/ORIGINE : se déplace vers le premier ou le dernier élément du menu.

### Limitations

- La navigation au clavier d'un widget vers un autre sur le tableau de bord ne dépend pas de l'ordre visuel.
- Il est impossible de consulter les données historiques sur le graphique en courbes à partir de la navigation au clavier.
- Le résumé du widget n'est pas accessible à partir de la navigation au clavier.
- Le contenu du widget ne peut pas être sélectionné avec la navigation au clavier.
- Il est impossible d'effectuer des tris à l'aide de la navigation au clavier sur le widget Grille et les écrans Gestion.

# Tableaux de bord et tableaux d'affichage

Utilisez les tableaux de bord et tableaux d'affichage Pulse pour afficher des rapports en temps réel dans les widgets de façon à pouvoir gérer votre centre d'appels selon vos besoins.

Les tableaux de bord sont à usage personnel, fournissent des rapports détaillés et contiennent plus de détails qu'un tableau d'affichage.

Les tableaux d'affichage permettent de diffuser l'information sur grand écran pour une équipe. Vous pouvez uniquement utiliser les widgets IPC sur vos tableaux d'affichage.

### Ajouter un tableau de bord ou un tableau d'affichage

| og Pulse             |             |                             |        |          |                            |                |            | 🗘 default 🛩 ?                                                      |
|----------------------|-------------|-----------------------------|--------|----------|----------------------------|----------------|------------|--------------------------------------------------------------------|
| Customer X E         | Agent KPIs  | Demo Dashboard              | custom | er abc 🚦 | Default :                  |                |            |                                                                    |
|                      | :           |                             |        |          |                            |                | :          |                                                                    |
| Agent Login          |             | Agent Login Extended Status |        |          |                            |                |            |                                                                    |
| Time in Status       | ٥           | Name                        |        |          |                            | Login Time     | Q,         |                                                                    |
| Burlingame, Gregoria | 119:15:05 🥥 | Anastasio, Jae              |        |          |                            | 01:01:25       |            |                                                                    |
| Bat, Demarcus        | 119:15:05 ⊘ | Bat, Demarcus               |        |          |                            | 01:01:34       |            |                                                                    |
| Anastasio, Jae       | 119:15:05 🥏 | Bufkin, Sandra              |        |          |                            | 01:01:30       |            |                                                                    |
| Bufkin, Sandra       | 119:15:05 🥏 | Burlingame, Gregoria        |        |          |                            |                |            | ×                                                                  |
| Candy, Adrian        | 119:15:05 🥝 | Candy, Adrian               |        |          | What would yo              | u like t       | io ope     | en or create?                                                      |
|                      |             |                             |        |          |                            |                |            |                                                                    |
| Agent KPIs           |             |                             |        | _        |                            |                |            |                                                                    |
| Name 🔺               | Handle Time | Hold Time                   | Held   | ٩        |                            |                |            |                                                                    |
| Dergalin, Ilya       | 02:26:48    | 00:44:38                    | 7730   |          |                            | -              |            |                                                                    |
| Ellington, Duke      | 02:35:58    | 00:38:45                    | 1095   |          |                            | _              |            | -                                                                  |
| Iname5463, fname5463 | 01:03:29    | 02:30:52                    | 614    |          |                            |                |            |                                                                    |
| Iname5464, fname5464 | 02:08:31    | 01:22:22                    | 2141   |          |                            |                |            |                                                                    |
| Iname5465, fname5465 | 00:24:50    | 00:49:14                    | 2392   |          | Dashboard                  |                |            | Wallboard                                                          |
| Iname5466, fname5466 | 00:41:49    | 00:36:10                    | 4206   |          |                            |                |            |                                                                    |
| Iname5467, fname5467 | 01:19:23    | 00:02:17                    | 1795   |          | Dashboards are meant fo    | r your own pe  | ersonal us | e and are Wallboards are meant to broadcast and share information  |
| Iname5468, fname5468 | 00:53:27    | 00:42:56                    | 9715   |          | designed for desktop usa   | ge. You will b | be able to | drill down to your entire team. They are designed for large screen |
| Iname5490, fname5490 | 01:00:47    | 00:23:56                    | 9411   |          | into widgets for deeper ar | narysis.       |            | sizes in public spaces.                                            |
|                      |             |                             |        |          |                            |                |            |                                                                    |

Pour ouvrir ou créer un nouveau tableau de bord ou tableau d'affichage, cliquez sur **Ajouter un tableau de bord**.

Vous pouvez alors choisir entre un tableau de bord ou un tableau d'affichage.

L'assistant vous guide au fil des autres étapes.

Une fois qu'un tableau de bord ou un tableau d'affichage a été créé, vous pouvez modifier le titre et définir d'autres options, telles que les notifications d'alerte ou le thème de couleur du tableau d'affichage. Sélectionnez **Personnaliser** dans le menu du tableau de bord pour modifier les paramètres.

| Customize (C                                                   | urrent Status)                           |                                   |
|----------------------------------------------------------------|------------------------------------------|-----------------------------------|
| Wallboard Name *                                               | ,                                        |                                   |
| Current Status                                                 |                                          |                                   |
| Description                                                    |                                          |                                   |
| Optional                                                       |                                          |                                   |
| Enable alert notification                                      | ns in tab                                |                                   |
| Theme                                                          |                                          |                                   |
| Light Dark                                                     |                                          |                                   |
| Header                                                         |                                          |                                   |
| Customize the header to re                                     | eflect the company branding.             |                                   |
|                                                                |                                          |                                   |
|                                                                |                                          |                                   |
| Current S                                                      | tatus                                    | Powered by genesys                |
| Current S                                                      | tatus<br>Text Color                      | Powered by ਰੈGENESYS <sup>™</sup> |
| Current S <sup>4</sup><br>Header Color<br>#d43300              | Text Color<br>#ffffff                    | Powered by ੳ GENESYS <sup>™</sup> |
| Current S<br>Header Color<br>#d43300<br>Display Size 4 Rows by | Text Color<br>() #ffffff<br>() 6 Columns | Powered by ਰੈGENESYS"             |

# Afficher les données du tableau d'affichage en mode plein écran

| <mark>o</mark> Pulse |                                                                                                    |   |
|----------------------|----------------------------------------------------------------------------------------------------|---|
| Current Status       | 📜 Team KPIs 🚦 🎛 Sales Das                                                                                                    |   |
|                      | Launch In                                                                                                    |   |
| In queue             | + Add a Widget Processed                                                                                                    |   |
|                      | ✓ Customize                                                                                                    |   |
|                      | Clone                                                                                                    |   |
|                      |                                                                                                    | × |
|                      | Launch to Full-Screen Mode                                                                                                    |   |
|                      | This mode allows you to display your wallboard in full-screen without extra tabs and navigation bars. To exit, press the Esc Key. |   |
|                      | Wallboard: Current Status  Customize                                                                                              |   |
|                      | ☑ Cycle Wallboards                                                                                                    |   |
|                      | Select Wallboards: Current Status, Team KPIs /                                                                                    |   |
|                      | Interval (seconds): 60 Minimum of 10 seconds required.                                                                            |   |
|                      | Choose Footer Text Source: Current Status                                                                                         |   |
|                      |                                                                                                    |   |
|                      | Cancel Launch                                                                                                    |   |
|                      |                                                                                                    |   |

Sélectionnez **Lancer** dans le menu Plus du tableau d'affichage pour afficher les données en mode plein écran.

Vous pouvez choisir plusieurs tableaux d'affichage pour effectuer un cycle. Vous pouvez utiliser le widget Texte épinglé en bas comme bandeau d'actualités. La source du texte de pied de page (widget Texte épinglé) ne change pas pendant que les tableaux d'affichage défilent. Gérer les tableaux de bord et les tableaux d'affichage partagés

| oo r       | Pulse                              |                         |               |                     |            |                                    |                |                                               |                                 |                      |          |
|------------|------------------------------------|-------------------------|---------------|---------------------|------------|------------------------------------|----------------|-----------------------------------------------|---------------------------------|----------------------|----------|
| < :        | 🗄 Agent KPIs 🚦 🗜 Demo Dashbo       | ard 🗄 🔲 UX Testing 🚦 UX | Dashboard Tes | E Callback Activity | III UX Das | shboard Tes 🚦 🌣 Day                | shboard Mana   | 9 <b>:                                   </b> |                                 |                      |          |
| Dashb<br>∓ | oard Management                    | 1 Selected Object(s)    | Q Search      |                     | ~          | Demo Dashboa                       | יוני<br>rd     | Dashboard Ma<br>Wallboard Ma<br>Widget Manag  | anagement<br>nagement<br>gement | default <del>-</del> | ?<br>> + |
|            | Name                               | Description             | Widget Count  | Modified            |            | Modified October 2,                | 2017 by puls   | Widget Templ                                  | ate Management<br>Options       |                      |          |
|            | <ul> <li>Environment</li> </ul>    |                         |               |                     |            | 🛃 Launch                           | @ i            | â                                             |                                 |                      |          |
|            | V E Scripts                        |                         |               |                     |            | Access Groups:                     |                |                                               |                                 |                      |          |
| M          | <ul> <li>Demo Dashboard</li> </ul> |                         | 5             | 10/02/2017          |            | Permissions are set via<br>Manager | a GAX Configur | ration                                        |                                 |                      |          |
|            | III jglkh                          |                         | 7             | 04/01/2016          |            | Link to Configuration N            | <u>Manager</u> |                                               |                                 |                      |          |
|            | testing 123                        |                         | 1             | 04/06/2016          |            |                                    |                |                                               |                                 |                      |          |
|            |                                    |                         |               |                     |            |                                    |                |                                               |                                 |                      |          |

Pour gérer les tableaux de bord et les tableaux d'affichage partagés, sélectionnez **Gérer**.

Cet écran vous permet d'effectuer des actions sur les tableaux de bord et les tableaux d'affichage, y compris les attribuer à des groupes d'utilisateurs.

Pulse répertorie vos éléments enregistrés et partagés dans un tableau et affiche les détails de l'élément sur la droite.

### Conseil

Consultez la section Modèles de widget pour savoir comment simplifier la création de widget.

Masquer ou partager votre tableau de bord ou tableau d'affichage personnalisé pour d'autres utilisateurs

| O Pulse                         |                                                  |                                                                                                    |                                   |
|---------------------------------|--------------------------------------------------|----------------------------------------------------------------------------------------------------|-----------------------------------|
| Customer X                      | E Agent KPIs                                     | : 🗄 Agent Login Ext                                                                                                    |                                   |
|                                 | + Add a Widget                                   |                                                                                                    |                                   |
| Agent Login                     | 🖌 Customize                                      | jent Login Extended Stat                                                                                                    |                                   |
| Time in Status                  | Clone                                            | Name                                                                                                    |                                   |
| Burlingame, Gregoria            | 🛃 Publish (Enable S                              | Sharing) Anastasio, Jae                                                                                                    |                                   |
| Bat, Demarcus                   | 🛨 Download                                       | Bat, Demarcus                                                                                                    |                                   |
| Anastasio, Jae                  | 🗙 Close                                          | Dublich Quetomor V (Each                                                                                                    | No Charing)                       |
| Bufkin, Sandra<br>Candy, Adrian | 9 Users v<br>Dashbo<br>9 Cust<br>Descrip<br>Cust | vill be able to open an instance of this dashboard o<br>ard Name *<br>omer X<br>tion<br>omer X<br>e to Genesys Configuration Server | nce you publish it to the server. |
|                                 | Dash                                             | board Name                                                                                                    | Modified                          |
|                                 |                                                  | Environment                                                                                                    |                                   |
|                                 | Saved                                            | .ocation : /Environment/Scripts/Customer X                                                                                          |                                   |
|                                 | Ca                                               | ncel                                                                                                    | Save                              |

Vous pouvez partager votre tableau de bord ou tableau d'affichage personnalisé avec d'autres (par exemple, avec un groupe utilisateur comme les chefs de l'équipe des ventes). Lorsque vous choisissez **Publier** ou **Sauvegarder sous** dans le menu Plus, vous devez sélectionner **Sauvegarder vers Configuration Server Genesys** et choisir le répertoire dans lequel sauvegarder et partager le tableau de bord avec d'autres utilisateurs. Assurez-vous de lui donner un nom conforme aux besoins de l'utilisateur.

Utilisez la Gestion du tableau de bord pour masquer votre tableau de bord aux autres. Sélectionnez un tableau de bord, cliquez sur **Lien vers Configuration Manager** sur la droite, sous **Groupes d'accès**, et définissez les paramètres d'autorisation pour les personnes qui vont afficher vos tableaux de bord.

### Important

Pour éviter que d'autres utilisent vos tableaux de bord, vous devez disposer des autorisations GAX suivantes : Accès à Configmanager; Lecture des scripts; Création/Plein contrôle des scripts.

Pour sauvegarder des tableaux de bord ou des tableaux d'affichage dans Configuration Server Genesys, vous devez disposer de l'accès plein contrôle au répertoire cible.

### Permettre aux utilisateurs de personnaliser les tableaux de bord

# Configuration Manager

| Access Groups        | Home > Roles > Roles > In | ternal > Pulse      | Pulse > Pulse Internal Administrator Properties |  |  |  |  |  |
|----------------------|---------------------------|---------------------|-------------------------------------------------|--|--|--|--|--|
| Capacity Rules       | General                   | Assigned Privileges |                                                 |  |  |  |  |  |
| Persons <u>Roles</u> | Role Members              |                     | Displav Name                                    |  |  |  |  |  |
| Skills               | Assigned Privileges       |                     | I uise manage shared bashboards                 |  |  |  |  |  |
| Accounts             | Permissions               |                     | 🔎 Pulse Manage Widgets                          |  |  |  |  |  |
|                      |                           |                     | 🔑 Pulse Write Snapshot                          |  |  |  |  |  |
|                      |                           |                     | 🔎 Pulse Manage Tabs                             |  |  |  |  |  |
|                      |                           |                     | 🔑 Pulse Manage Templates                        |  |  |  |  |  |
|                      |                           |                     | 🔎 Pulse Edit Widget Display                     |  |  |  |  |  |

Les utilisateurs Genesys Pulse peuvent souhaiter modifier leurs tableaux de bord ou leurs tableaux d'affichage. Vous pouvez activer cette fonction en leur accordant les autorisations nécessaires.

Dans GAX, sur la page du **Gestionnaire de configuration**, sous **Comptes**, accédez à **Rôles** et cherchez le rôle attribué à l'utilisateur.

Modifiez les privilèges accordés par le **rôle** dans l'onglet **Privilèges attribués**, dans la section **Pulse**, pour autoriser les actions suivantes :

- Gérer les onglets Pulse— L'utilisateur peut lancer et fermer des tableaux de bord et développer des widgets dans l'onglet.
- **Modifier l'affichage des widgets Pulse** L'utilisateur peut modifier les options d'affichage des widgets.
- Gérer les widgets Pulse—L'utilisateur peut créer, supprimer ou modifier toutes les options du widget.

# Que faire ensuite?

Vous pouvez en savoir plus à propos des fonctions suivantes :

- Exemples de tableau de bord et de tableau d'affichage
- Ajouter des widgets de rapport à votre tableau de bord ou votre tableau d'affichage
- Rapports populaires en temps réel
- Afficher du contenu externe à l'aide d'un widget IFRAME

# Exemples de tableau de bord et de tableau d'affichage

Vous pouvez utiliser les exemples suivants pour vous aider à décider quels rapports en temps réel afficher sur votre tableau de bord ou tableau d'affichage.

### Exemples de tableaux de bord

Tableau de bord du chef d'équipe des ventes

| E Pulse GAX          |              |                   |          |           |             |                    |                                    |     |                                                                |
|----------------------|--------------|-------------------|----------|-----------|-------------|--------------------|------------------------------------|-----|----------------------------------------------------------------|
| Global Activity      | Sales Servic | e Level : BlueSky | Team     | Putto     | fio Campaig | n   PTS Beck-Offic | e ; Concierge Retail ;             |     |                                                                |
|                      | 1            |                   |          |           |             | 1                  |                                    | 1   | n 1                                                            |
| Agent Group Status   |              | Agent Login       |          |           |             |                    | Agent Summary                      | _   | Agent Group Current Status                                     |
| Bluesky              |              | Name              | 0 Currer | t Status  | 0 Log       | pin Time 🛛 🕅       | Bluesky                            |     | Bluesky                                                        |
| Logged In            | 23 🔘         | Calfee, Marsha    | ଟ ।      | (10.00.01 |             | 00:09:47           |                                    |     |                                                                |
| Fready               | 14           | Halter, Stephane  | Ø I      | (0.00.59) |             | 00:09:47           |                                    |     | 4 50                                                           |
| Not Ready            | 9            | Tambiyn, Eric     | С (      | (00:00)   |             | 00:09:47           | % Call Transfers Ma                | de  |                                                                |
| ACW                  | 3            | Teresa, Teresa    | с (      | (00:00)   |             | 00.09.47           | 0%                                 |     |                                                                |
| Consult              | 0            | Brow, Scott       | с (      | 0:00:01)  |             | 00:09:47           |                                    |     | A Agents Logged in 23<br>B Agents Not Ready B<br>C Asserts FCW |
| Dialing              | 0            | Carlson, Brad     | С (r     | 0.00.03)  |             | 00:09:47           |                                    |     | D Agents Waiting 15                                            |
| On Hold              | 0            | Ripel, Barb       | С (I     | 0:00:04)  |             | 00:09:47           |                                    |     |                                                                |
| inbound              | 6            | Smart, Jim        | 2.0      | 11:49:35) |             | 00:00:00           | -                                  |     |                                                                |
| Outbound             | 0            | Clarkson, Tom     | 2.0      | 11:49:35) |             | 00.00.00           | Agent or Agent Group effervice Dam | ett | Add a Widget                                                   |
| Internal             | 0            | Spaiding, Erin    | 2.0      | 11:49:35) |             | 00:00:00           | Bluesky                            |     |                                                                |
| Walting              | 14           | Smith, Angela     | 2.0      | 11:49:35) |             | 00:00:00           |                                    |     | - T                                                            |
| Ringing              | 0            | Williams, Dave    | 2.0      | 11:49:35) |             | 00.00.00           | Casial Maria Ollara                |     |                                                                |
| Places Monitored     | 34           | Spencer, Carole   | 2. 0     | 11:49:35) |             | 00:00:00           | Social Media Offere                | u   |                                                                |
| Places Not Monitored | 0            | Stevens, Seth     | 2. 0     | 11:49:35) |             | 00:00:00           | 0                                  |     |                                                                |
|                      |              | Tamzarian, Bar    | 2.0      | 11:49:35) |             | 00.00.00           |                                    |     |                                                                |

Tableau de bord du niveau de service après-vente pour un superviseur

| Ei Pulse GAX                     |                              |                                    |                                                                                                    | 0 defaul - 7                                                                                                    |
|----------------------------------|------------------------------|------------------------------------|----------------------------------------------------------------------------------------------------|----------------------------------------------------------------------------------------------------|
| Globel Activity   Sales Service  | e Level   Portfolio Campaign | PTS Back-Office   Concierge Retail | 1 1 +                                                                                                    |                                                                                                    |
|                                  |                              |                                    |                                                                                                    |                                                                                                    |
| Gueue Overflew Reason            | Queue Overflew Reason        | Queue Overflow Reason              | Gaese Activity                                                                                                    | Queue Overflew Reason                                                                                                    |
| Sales_Platinum                   | Sales_Silver                 | Sales_Gold                         | Calls Answered                                                                                                    | Calls Overflowed                                                                                                    |
| Calls Overflowed                 | Calls Overflowed             | Calls Overflowed                   | A Taking, Pindinum<br>8 Salawa, Salawa<br>19 A 19<br>19 A 19<br>1 | A lates, for a state of the state of the sta |
| •···                             | ••••                         |                                    | ••••                                                                                                    | •                                                                                                    |
|                                  |                              |                                    |                                                                                                    |                                                                                                    |
| Queue Activity                   | Queue Activity               | Queue Activity                     | Queue Activity                                                                                                    | Queue Activity                                                                                                    |
| Wait Time 0                      | Calls Abandoned #            | Calls Overflowed #                 | Calls Offered 0                                                                                                    | Calls Answered 9                                                                                                    |
| Billing,Silver 00:53:18 0        | Biling,Siver 0 O             | Biling_Siver 98                    | Sales,Platinum 644 O                                                                                                    | Sales,Platinum 332 🗿                                                                                                    |
| Sales_Silver 00:35:42 0          | Sales_Gold 0 O               | Sales_Silver 66                    | Customer Service, Gold 431                                                                                                    | Customer Service, Gold 218                                                                                                    |
| Biling,Platinum 00:25:58 ()      | Sales,Platinum 0 O           | Biling,Platinum 48                 | Sales_Dold 420 Ø                                                                                                    | Sales_Gold 199 🛕                                                                                                    |
| Customer Service, Pla 00:21:15 🛕 | Sales_Silver 0 O             | Customer Service_Platinum 40       | Billing,Gold 416 🔘                                                                                                    | Billing_Gold 195 🛕                                                                                                    |
| SIP_VQ 00:00:00 Ø                | Customer Service_Gold 0 O    | SP_VQ 0                            | Customer Service, Silver 218                                                                                                    | Customer Service_Silver 107 🛕                                                                                                    |

Tableau de bord multicanal pour un superviseur

| B Pulse GAX                                                                                                    |                            |                   |                       |                  |                                                                       |                                                           | <b>0</b> de             | fault = 1 |
|----------------------------------------------------------------------------------------------------|----------------------------|-------------------|-----------------------|------------------|-----------------------------------------------------------------------|-----------------------------------------------------------|-------------------------|-----------|
| Global Activity :                                                                                                    | Sales Service Level   Port | blio Campaign 👔   | PTS Back Office       | Concierge Retail | + i +                                                                 |                                                           |                         |           |
| Voice - Stats                                                                                                    | Chail Stats                |                   | Voice - Stats         |                  | Email - Stats                                                         |                                                           | Voice - Stats           |           |
| Calls Entered                                                                                                    | Billing_Gold               |                   | Billing_Platin        | um               | Email Entered                                                         |                                                           | Billing_Gold            |           |
| A Biling_Diver Bil 0 C Biling_Platinum Bil 0 C Biling_Platinum Bil 0 C Biling_Platinum Bil 0 C Biling_Platinum Bil 0 C Biling_Platinum Bil 0 C Biling_Platinum Bil 0 C Biling_Platinum Bil 0 C Biling_Platinum Bil 0 C Biling_Platinum Bil 0 C Biling_Platinum Bil 0 C Biling_Platinum Bil 0 C Biling_Platinum Bil 0 C Bil 0 C |                            | 28<br>28<br>214 • | Calls Entered         |                  | Sales,PL.<br>Billing,S<br>Sales,Sold<br>Custome.<br>Custome<br>Dr  Dr | 5173 ©<br>3386 ©<br>3273 ©<br>3223 ©<br>1694 ©<br>60m 15m | Calls within B.         | 0         |
|                                                                                                    |                            |                   |                       |                  |                                                                       |                                                           |                         |           |
| Al Media                                                                                                    |                            |                   | Chat State            |                  | Email - Stats                                                         |                                                           | Voice - Stats           |           |
| Name 0                                                                                                    | Current Calls \$ Email     | 0                 | Chat Entered          | ٠                | Email Entered                                                         |                                                           | Calls Entered           | ٠         |
| Billing,Gold                                                                                                    | 416 🙂                      | 144               | Sales, Platinum       | 391 🔕            |                                                                       |                                                           | Sales, Platinum         | 544 😧     |
| Billing, Platinum                                                                                                    | es 🖸                       | 33 🔘              | Customer Service_Bold | 243 😣            | 5600                                                                  | ).                                                        | Customer Service_Bold   | 431 🥥     |
| Biling,Silver                                                                                                    | 190                        | 62                | Sales_Gold            | 238 😐            | ~ 0099                                                                | <i>J</i> .                                                | Sales_Gold              | 420 🔘     |
| Sales_Dold                                                                                                    | 420 😐                      | 159 🔺             | Billing_Gold          | 224 😐            | $\sim$                                                                |                                                           | Billing Gold            | 416 🔘     |
| Sales, Platinum                                                                                                    | 644 😶                      | 228 🔺             | Billing_Silver        | 129 😐            | A Billing_Gold<br>B Billing_Silver<br>C Billing Elations              | 3386<br>1676<br>637                                       | Customer Service_Silver | 218       |
| Sales_Silver                                                                                                    | 115 🔘                      | 41 🔘              | <b>F</b> (1)          |                  | c anny, rachter                                                       |                                                           | <b>F</b>                |           |

Tableau de bord de campagne d'appels sortants pour un superviseur

| Di Pulse GAX                    |                               |                           |                  |                                   | 0 default - 7                             |
|---------------------------------|-------------------------------|---------------------------|------------------|-----------------------------------|-------------------------------------------|
| Global Activity : Sales Service | Lovel   Portfolio Campaign    | PFS BackOffice            | Concierge Retail | 1 <b>+</b>                        |                                           |
| 22 I                            | = 1                           |                           | 1                | 22 I                              | 22 I                                      |
| CT - Partfalio Review Castomers | Outbound Campaign Activity    | CT - Portfolio-Agent View |                  | CT - Portfulio Review Asset Value | CT - Partfalio Review Castomers           |
| Scheduled - Phone #             | Outbound Contact              | Outbound Calls            |                  | Scheduled-Phone                   | Swims, Lenore                             |
| Trosciait, Max 8 O              | Hit Ratio 3 O                 | Trosclair, Max            | 31 🙆             | Swims, Lenore 6853633 Ø           | $\sim$                                    |
| Bari, Karina 7 🖸                | Records Completed 509 O       | Spece, Jessie             | 30 🙆             |                                   |                                           |
| Pratte, Cody 7 🔮                | Dialed Abandoned 6 O          | Yocom, Rae                | 29 🗿             |                                   |                                           |
| Yocom, Rae 6 O                  | Dialed Answering Machine 83 0 | Barl, Karina              | 23 🔘             | CT - Portfolio Agent View         | c                                         |
| Harpin, Kelly S                 | Campaign Anowers 219 🔿        | Swime, Lenore             | 23 🗿             | Aver. Outbound Stat 0             | A Scheduled - Ph 5<br>B Scheduled in Br 8 |
| <b>F</b> 4                      | Attempt Busies 143 0          | Harpin, Kelly             | 22 🙆             | Aranga, 00:00:42 😆                | C Maybe Later 5<br>D Not interested 23    |
|                                 | Attempts Cancelled 0 0        | Pratte, Cody              | 16 🔘             | Pratte, C 00:00:41 😆              | •••••                                     |
|                                 | Attempts made 835 O           | Ugarte, Clinton           | 15 😋             | Ugarte, C 00.00.41 😆              |                                           |
| CT - Calling List Record        | DoNotCall Results 0           | Nesbitt, Pam              | 15 🔕             | Neshitt, 9 00:00:41 0             |                                           |
| - Portfolio Revie               | Dropped Results 0             | Arango, Sonya             | 15 🔘             | Harpin, K 00:00:22 0              |                                           |
|                                 | Fax/Modem Results 28          | <b>a</b> 4                |                  | 11 📥 Day 60m 15m                  |                                           |
|                                 | No Answer Result 335          |                           |                  |                                   |                                           |
| Records Completed               | Wrong Party Result 0          |                           |                  |                                   |                                           |
| 509                             | SIT Detected 0                |                           |                  |                                   |                                           |

Tableau de bord d'arrière-guichet pour un superviseur

| E Pulse GAX       |                     |                          |                     |            |                          |               |                     |
|-------------------|---------------------|--------------------------|---------------------|------------|--------------------------|---------------|---------------------|
| B Workload Manage | Work terms Activity | CT-EWM-Current           | CT-EWM-Overdue      | +          |                          |               |                     |
| CT - DKM Resource |                     |                          |                     |            | CT - DWM - Dvendue       | CT - DW       | M - Priority        |
| Name              | Work Items Proc     | essed \$ Calls Processed | Avg Processing      | Time 0     | PFS System               | PFS           | System              |
| Sippola, Kristi   |                     | 2                        | 1                   | 00:24:11 🔘 |                          | Overdue       | ecc 44 🥹            |
| Chanel, Monique   |                     |                          | 0                   | 00.08.05 🔺 | . 112                    |               | •                   |
| Milburn, Kristen  |                     | 3 0                      | 0                   | 00.05.45 🔺 |                          | 8             |                     |
| Hammond, Steve    |                     | 0.0                      | 0                   | 00:00:00 😐 |                          | CT - DW       | M Resource          |
| McDaddy, Trevor   |                     | o 😐                      | 0                   | 00.00.00   | A Active<br>8 Overdue CC | 57 Work<br>44 | Items Processed     |
|                   |                     |                          |                     |            | C Overdue HE<br>D S00+   | 0 Milbum      | , Kristen 3 🧿       |
|                   |                     |                          |                     |            |                          |               |                     |
|                   |                     |                          |                     |            |                          |               |                     |
| CT - EWM - Cament | cr-1                | WM - Distribution        | CT - DMM - Priority |            | CT - EWM Delamant        | CT - EW       | M - New Tasks       |
| PFS System        | PFS                 | System                   | PFS System          |            | PFS System               | PFS           | System              |
| Credit Card       | 4 Ø Cred            | t Card Distr. 4 6        | 0-100               |            | Active                   | 57 New 30     | Min 0               |
| Home Equity       | 4 O Hom             | e Equity Distr. 9 🖸      | 100-200             |            | Overdue CC               | 44 0          |                     |
| Disconnect        | 8 New               | Account Distr. 13        | 200-300             |            | Dverdue HE               | 12            | - 1                 |
| New Account       | 8 Repa              | r Distr. 13              | 300-400             |            | Held                     | 0             | M - Completed Tasks |
| Repair            | 8 Total             | Disconnect 13            | 400-500             |            | New 15 Min               | 0 PFS         | System              |
| <b>F</b> = -      |                     | -                        |                     | ay 60m 15m | <b>F</b> = -             | Comple        | fed 30 Min 0        |

Exemple de tableau d'affichage

### Tableau d'affichage de ventes

| Sales Wallboard        |            |                 |              |                  |                                      |
|------------------------|------------|-----------------|--------------|------------------|--------------------------------------|
| Silver Calls           | Gold calls | Platinium calls | Sales Ready  | Sales Not Ready  | Sales Working                        |
| 34                     | 49         | 39              | 8            | 0                | 1                                    |
| Silver SL              | Gold SL    | Platinium SL    | Sales %Ready | Sales %Not Ready | Sales - %Occupa                      |
| 100%0                  | 100%0      | 100%0           | 88.89%       | 0%               | 11.11%•                              |
|                        |            |                 | 1.00         | 100              |                                      |
| Powered by La Generays |            |                 |              |                  | dresday, July 06, 2016   05:05:13 PM |

# Rapports populaires

Vous pouvez inclure les rapports populaires en temps réel dans votre tableau de bord par défaut, de façon à pouvoir rapidement commencer la surveillance de votre centre d'appels. Vous devez d'abord décider de ce que vous souhaitez savoir à propos de votre centre d'appels.

# Rapports de tableau de bord Genesys Pulse

| Pulse Review                                  | v1 Queue KPI | s I        | v1 Agent Log | in 🗄    | v1 Agent KPIs   |            | v1 Agent | Group Sta     | +         |           |          |                  |         |         |
|-----------------------------------------------|--------------|------------|--------------|---------|-----------------|------------|----------|---------------|-----------|-----------|----------|------------------|---------|---------|
|                                               | 6            |            |              | :       |                 |            | 2        |               |           |           |          |                  |         | :       |
| v1 Queue KPIs                                 | 1)           | v1 Queue K | Pls          |         | v1 Agent Lo     | gin 🖌      | 4)       |               |           |           |          |                  |         |         |
| Service Level                                 | ÷            | Entered    | b            | ¢       | Name            |            | \$ (     | urrent Status | ¢         | Reason    |          | 🝦 Login Time     |         | \$      |
| D. D. Diger and                               | 100% 🥑       | 11,25,4    |              | 617     | Berg. 10        |            | 9        | (08:27:21)    |           | Training  |          |                  | 08:26:3 | 7       |
| rs, m, reges were t                           | 100% 🥑       | 11.11.A    |              | 587     | Carro, P        | arcian (   | 9        | (08:49:58)    |           | Training  |          |                  | 08:49:1 | 5       |
| PLACE AND AND AND AND AND AND AND AND AND AND | 100% 🥏       | 11,11,A    |              | 483     | (integer)       | fadore -   | ś        | (09:00:10)    |           | Training  |          |                  | 08:59:2 | .7      |
| PUBLIC MOTION                                 | 100% 🥑       | 11,11,4    |              | 468     | Acres 10        | Lorde      | ś        | (03:47:50)    |           | Training  |          |                  | 07:04:2 | 6       |
| PLUE, NUMBER OF STREET                        | 99.06% 🧭     | 19,00,4    | . کر         | 328     | (investigation) | n Bris     | 5        | (08:20:11)    |           | Office, N | Aug. 101 |                  | 08:55:3 | 0       |
| D                                             | 98.95% 🥏     | 9,87       |              | 233     | 100010.0        | coatto     | 9        | (08:58:08)    |           | Office, N | 448.39   |                  | 08:57:2 | 5 🖕     |
| n, n, menger van                              | 96% 🥑        | 01,01,0    | الـــــر     | 215     |                 |            |          |               |           |           |          |                  |         |         |
| NULAU TELEV                                   | 93.18% 🥏     | m.m.       |              | 177     |                 |            | 6        | :             |           |           | :        |                  |         | :       |
| N. N. HOPport                                 | 77.77% 🔺     | m.m.       | كسبر         | 152     | v1 Agent Gr     | oup Status | (2)      | v1 A          | gent KPIs | (         | 3)       | v1 Agent KPIs    |         |         |
| N.B.A., NYMETRA                               | 75% 🛕        | m.m.       |              | 96      | Logged          | l In       | $\smile$ | ¢ An          | swered    |           | ¢        | % Agent Oo       | ccupanc | ¢ \$    |
| D. D. Jan B. param                            | 50% 🛕        | 01,01,4    |              | 90      | 100             | 1.5        | 147      | 1.00          |           |           | 56       | Marine, Work     | 8       | 3.61% 🥑 |
| P., B., A., JA. Dign. o                       | 0% 🚺         | 11,15,4    |              | 77      | 879,181         | 5          | 135      | 1.00          | [         |           | 54       | Longity Decision | 7       | 4.24%   |
| P.J.A. Physics                                | . 0% 🚺       | 19,00,7    |              | 65      | 879,10          | 5          | 84       |               |           |           | 53       | Respond the      | 7       | 4.14%   |
|                                               |              | 11,15,4    |              | 62      | 879,18          | 5          | 51       | -             | م         |           | 52       | Paul No. Paul    | 7       | 3.29%   |
|                                               |              | 19,35,4    |              | 49      | 879.10          | 1          | 26       |               |           |           | 46       | 0.74             |         | 69.7%   |
|                                               |              | da         | Day          | 60m 15m | = *             | D          | av co    |               |           |           | 0m_15m   | =                |         |         |

Les superviseurs ont besoin de savoir en un coup d'œil ce qui se passe dans leur centre d'appels. Genesys Pulse affiche ces rapports dans des widgets, lesquelles peuvent facilement être développés à la taille du tableau de bord sous forme de graphiques de données, de graphiques à barres et de graphiques de suivi du temps.

La plupart du temps, les superviseurs se posent les questions suivantes :

- 1. Atteindrons-nous nos cibles opérationnelles?
- 2. Comment gérer la charge de travail des agents dans les différentes équipes?
- 3. Mes agents sont-ils performants?

4. Mes agents sont-ils affectés correctement?

# Atteindre vos objectifs opérationnels

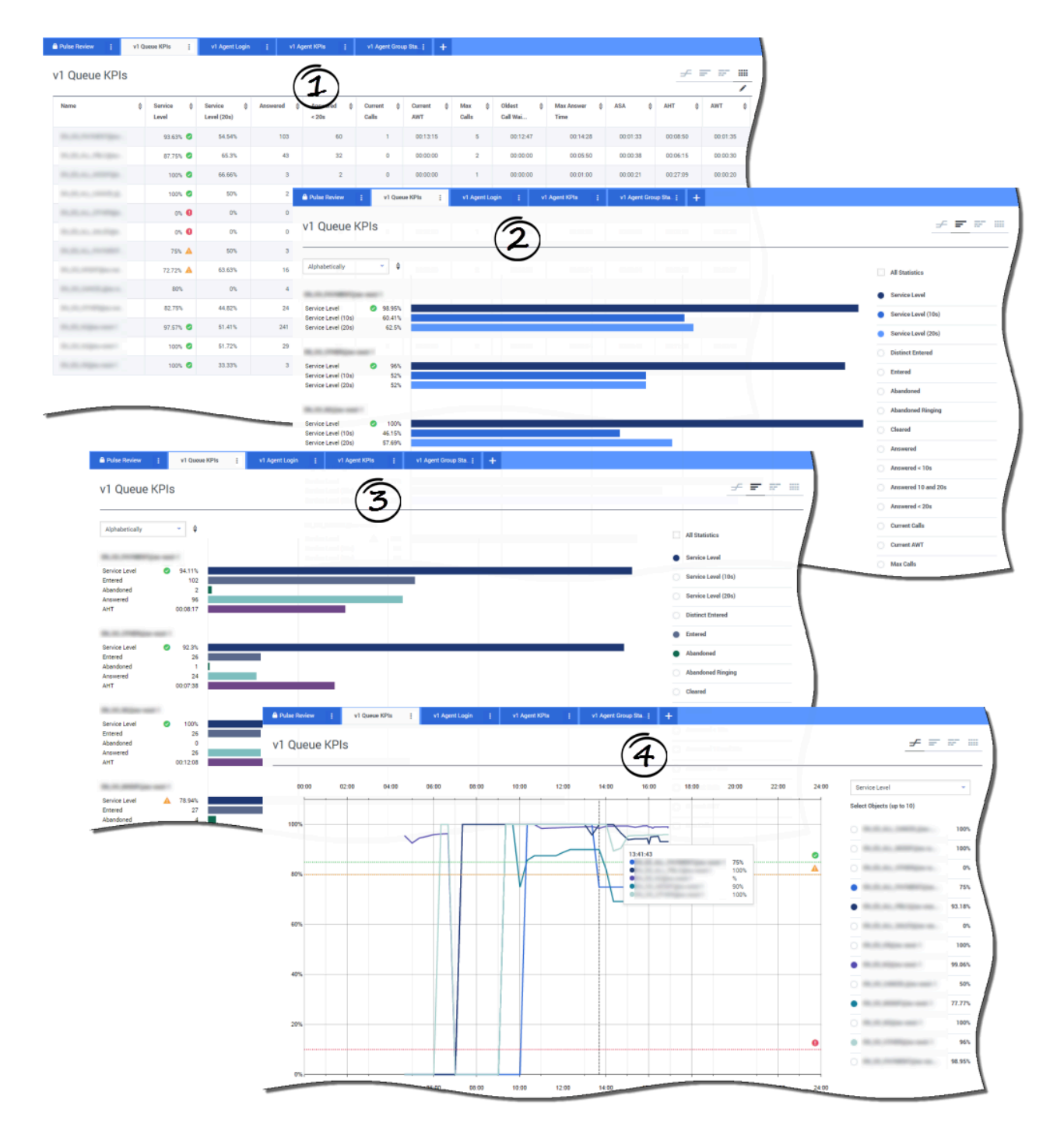

Vous pouvez analyser rapidement toutes les activités d'appels afin de déterminer les actions nécessaires pour atteindre votre cible à partir du rapport **IPC des files d'attente**. De même, vous pouvez analyser une activité de clavardage par le biais du rapport **IPC des files d'attente de clavardage**.

Un indicateur de performance clé (IPC) dans un centre d'appels est souvent lié à des interactions abandonnées, d'où l'importance d'avoir une compréhension approfondie de la cause de ces abandons (par exemple, un temps d'attente trop long).

La gestion du centre d'appels consiste à élaborer les critères et le niveau de service auxquels s'attend sa clientèle. Ce rapport fournit une première perspective qui aide à déterminer si le centre d'appels atteint les objectifs opérationnels qu'il s'est fixés.

Dans les exemples, les rapports montrent les IPC (par exemple, pour le niveau de service, les appels répondus, les appels en attente, la VRM et le TTM) pour chaque segment (file d'attente virtuelle liée aux clients) :

- 1. Le graphique de type données vous aide à identifier la façon de configurer des seuils spécifiques en fonction de votre accord de niveau de service (SLA).
- 2. Le premier graphique à barres affiche les performances de niveau de service avec une meilleure granularité et identifie les heures pendant lesquelles le niveau de service peut se dégrader.
- 3. Le deuxième graphique à barres affiche les performances de niveau de service et d'autres IPC pour mesurer les performances de distribution des appels.
- 4. Le graphique de suivi du temps affiche la tendance de niveau de service de la journée en cours.

Comment puis-je gérer la charge de travail des agents dans les différentes équipes?

| ime 🎄                                                                                                    | Logged in 👙                        | % Inbound 🗍                            | % Not Ready 4   | ≑ % Ready       | unch ÷                | Break 👙 Offline | ⇔ ACW ⇔                                   | On Hold 👙 Inbe   | und & Logg<br>Out            | yed \$                                                                                                    |                                                |   |
|----------------------------------------------------------------------------------------------------|------------------------------------|----------------------------------------|-----------------|-----------------|-----------------------|-----------------|-------------------------------------------|------------------|------------------------------|----------------------------------------------------------------------------------------------------|------------------------------------------------|---|
| 304.00                                                                                                    | 19                                 | 68.42%                                 | 21.05%          | 0% 0            | 2                     | 0 2             | 2 1                                       | 1                | 13                           | 137                                                                                                    | /                                              |   |
| A DOMESTIC AND A DOMESTIC AND A DOMESTICANA AND A DOMESTICANA AND A DOMESTIC AND A DOMESTIC AND AND A DOMESTICANA AND A DOMESTICANA AND A DOMESTICANA AND A DOMESTIC AND A DOMESTICANA AND A DOMESTIC AND AND A DO | 3                                  | 66.66% 🥝                               | 33.33%          | 0% 🜖            | 0                     | 0 1             | 0                                         | 0                | 2                            | 16                                                                                                    |                                                |   |
| 1.00000.0000.00                                                                                                    | A Pulse Review                     | i vì Agent                             | Group Sta 🕴 🛛 🗤 | l Queue KPIa 🚦  | v1 Agent Login        | + v1 Agent KPts | i +                                       |                  |                              |                                                                                                    |                                                |   |
| CONTRACTOR OF CONTRACTOR                                                                                                    | v1 Agen                            | Group Stat                             | 119             |                 |                       |                 |                                           |                  |                              | Bar                                                                                                    | ≠ :                                            |   |
|                                                                                                    | VIAgen                             | coroup otat                            | 40              |                 |                       |                 |                                           |                  | 10                           | Dur                                                                                                    | $\leq$ /                                       | 1 |
|                                                                                                    | Looped In                          | × 4                                    | 0               | 5               |                       | 10              |                                           | 15               |                              | 20                                                                                                    | $\sim$                                         |   |
|                                                                                                    | Logged III                         |                                        |                 | 1.00            |                       |                 | 1                                         |                  | 10                           | Alls                                                                                                    | Statistics                                     |   |
| 1.00.00.00.00.0                                                                                                    | BCN                                |                                        |                 |                 |                       |                 |                                           |                  |                              | .00                                                                                                    | gged in                                        |   |
|                                                                                                    | Logged In<br>Ready                 | 20                                     |                 |                 |                       |                 |                                           |                  |                              | <ul> <li>Rea</li> </ul>                                                                                                    | sdy                                            | ł |
|                                                                                                    | Not Ready<br>ACW                   | 8                                      |                 |                 |                       |                 |                                           |                  |                              | <ul> <li>Not</li> </ul>                                                                                                    | Ready                                          |   |
|                                                                                                    | Inbound                            |                                        |                 |                 |                       |                 |                                           |                  |                              |                                                                                                    |                                                | 5 |
| Pulse Review                                                                                                    | i vi Queue<br>Group Statu          | (Pis <u>i</u> vi)<br>IS<br>04:00 06:00 | gent Login I    | v1 Agent KPIs [ | v1 Agent Gro<br>14.00 | 16.00 18.00     | 20.00                                     | Lin<br>2200 240  | e<br>K                       |                                                                                                    | ***************                                |   |
| Pulse Review                                                                                                    | I VI Queue<br>Group Statu<br>02:00 | (Pls i v1)<br>JS<br>04:00 06:00        | OS:00           | v1 Agent KPIs : | v1 Agent Gro<br>14:00 | 16:00 18:00     | 20:00                                     | 22:00 24:0       | e<br>Logged 1<br>Select Obje | n<br>ects (up to 10)                                                                                                    |                                                |   |
| Pulse Review     v1 Agent     00 90     150                                                                                                    | I VI Queue<br>Group Statu          | 04:00 06:00                            | gent Login E    | V1 Agent KINs [ | v1 Agent Gro<br>14:00 | p Sta. ; +      | 20.00                                     | Lin<br>2200 2401 | e<br>Logged I<br>Select Obje | n<br>sets (up to 10)                                                                                                    | uh<br>™ 22** 115                               |   |
| RAde Review     V1 Agent     00 00     100     100                                                                                                    | i vi Queue<br>Group Statu<br>02:00 | 9<br>15<br>14:00<br>04:00<br>06:00     | gent Login E    | v1 Agent KR4a [ | v1 Agent Gro<br>14:00 | 18:00 18:00     | 20.90                                     | 22:00 24:01      | e<br>Logged I<br>Select Obje | n<br>neets (up to 10)                                                                                                    | uh<br>** 32* 555                               |   |
| Adde Review     V1 Agent     00 80     160     160                                                                                                    | i vi Queue<br>Group Statu<br>02:00 | 9<br>15<br>04.00 06.00                 | gent Login E    | v1 Agent K95s [ | v1 Agent Gro          | 9 Sta. : +      | 20.99                                     | 22:00 24:01      | e<br>Logged I<br>Salect Obje | n<br>sets (up to 10)                                                                                                    |                                                |   |
| Adde Review     V1 Agent     00 90     180     160     140                                                                                                    | I VIDANE<br>Group State            | ons : vi /<br>IS<br>0430 06:00         | ogent Login E   | v1 Agent K91s [ | v1 Agent Gro          | 9 Sta. : •      | 20.99                                     | 22.00 24.00      | C Logged I<br>Select Obje    | n<br>ects (up to 10)                                                                                                    | 20<br>                                         |   |
| Adds Review     V1 Agent     00 50     150     150     140     120                                                                                                    | I VIDANE<br>Group State            | 6715 I V1 J<br>15<br>04:90 06:00       | 08.00           | v1 Agent K91s [ | vî Agent Gro<br>14:00 | 9 Sta. : •      | 20.99                                     | 22.00 24.00      | C Logord I                   | n<br>secta (up to 10)                                                                                                    |                                                |   |
| Adds: Review     V1 Agent     00 90     190     190     100                                                                                                    | I VIDANE<br>Group State            | 9<br>6715 [ V1.1<br>1S<br>04:90 06:00  | 08.00           | V1 Agent K976 [ | v1 Agent Gro<br>14:00 | 9 Sta. : •      | 20.99                                     | 22:00 24:00      | Cogod I<br>solect the        | - Lan                                                                                                    | wh<br>                                         |   |
| Adds: Review     V1 Agent     00:00     100     100                                                                                                    | i vitome<br>Group State            | 6715 I V11<br>15<br>04:00 06:00        | oli 00          | V1 Agent K976 [ | v1 Agent Gro<br>14:00 | p 58a. : 4      | 20.90<br>20.90<br>772<br>159<br>59<br>100 | 22.00 24.00      | e<br>Logged I<br>Salect Obj  | ← 1 un                                                                                                    | eh<br>*** 325<br>***<br>9<br>0<br>56<br>13     |   |
| Adds: Review     V1 Agent     00.00     100     100     100     100     100     100     00                                                                                                    | I VIDANE<br>Group State            | 6715 I V11<br>1S<br>04:00 06:00        | ot Login ;      | V1 Agent K976 [ | v1 Agent Gro<br>14:00 | p 58a. : 4      | 20.00<br>773<br>155<br>59<br>100          | 22:00 24:00      | e<br>Logged I<br>Salect Obj  | ↓ Len<br>=<br>                                                                                                    | en<br>                                         |   |
| Adds: Review     V1 Agent     00.00     100     100     100     100     100     100     00     00     00     00                                                                                                    | I VIDANE<br>Group State            | 6715 I V11<br>1S<br>04:00 06:00        | gent Login (    | V1 Agent K976 [ | v1 Agent Gro<br>14:00 | p Sta. : 4      | 20.90<br>773<br>155<br>59<br>100          | 22:00 24:00      | e<br>Logged I<br>Salect Obj  | <br><br><br><br><br><br><br><br><br><br><br><br><br><br><br><br><br><br><br><br><br><br><br><br><br><br><br><br><br>Δ<br><br>Δ<br><br>Δ<br>_<br>Δ<br><br>Δ<br>_<br>Δ<br><br>Δ<br>_<br>Δ<br>_<br>Δ<br>Δ $ Δ Δ Δ Δ Δ Δ Δ $ | en<br>T RT 100<br>9<br>0<br>56<br>13<br>3<br>1 |   |
| Adds Review     V1 Agent     00.00     100     100     100     100     100     00     00     00     00     00                                                                                                    | I VIDANE<br>Group State            | 6715 I V1J<br>1S<br>04:00 06:00        | 201.09          | V1 Agent K976 [ | v1 Agent Gro          | P 58a. ; 4      | 20.90<br>20.90<br>77<br>155<br>59<br>100  | 2200 2400        | e<br>Logged I<br>Salect Obj  | ματ<br>=<br>π<br>acts (φ to 10)                                                                                                    | sch<br>                                        |   |
| Adder Review     V1 Agent     00 00     100     100     100     100     100     100     100     100     100     100     100     100     100     100     100     100     100     100     100     100     100     100     100     100     100     100     100     100     100     100     100     100     100     100     100     100     100     100     100     100     100     100     100     100     100     100     100     100     100     100     100     100     100     100     100     100     100     100     100     100     100     100     100     100     100     100     100     100     100     100     100     100     100     100     100     100     100     100     100     100     100     100     100     100     100     100     100     100     100     100     100     100     100     100     100     100     100     100     100     100     100     100     100     100     100     100     100     100     100     100     100     100     100     100     100     100     100     100     100     100     100     100     100     100     100     100     100     100     100     100     100     100     100     100     100     100     100     100     100     100     100     100     100     100     100     100     100     100     100     100     100     100     100     100     100     100     100     100     100     100     100     100     100     100     100     100     100     100     100     100     100     100     100     100     100     100     100     100     100     100     100     100     100     100     100     100     100     100     100     100     100     100     100     100     100     100     100     100     100     100     100     100     100     100     100     100     100     100     100     100     100     100     100     100     100     100     100     100     100     100     100     100     100     100     100     100     100     100     100     100     100     100     100     100     100     100     100     100     100     100     100     100     100     100     100     100     100     100     100     100     1      | I VIDANCE<br>Group State           | 6715 I V11<br>IS<br>04:00 06:00        | 201.09          | V1 Agent K976 [ | v1 Agent Gro          | P 58a. ; 4      | 20.90<br>20.90<br>77<br>75<br>59<br>100   | 2200 2400        | e<br>Loggel I<br>Salect Obj  | ματ<br>=<br>π<br>acts (φ to 10)                                                                                                    | sch<br>"" R#" IIII<br>                         |   |
| Pulse Review     V1 Agent     00.00     160     160     160     100     100     100     100     60     60     40     20                                                                                                    | I VIDANCE<br>Group State           | 6715 I V11<br>IS<br>04:00 06:00        | 201.09          | V1 Agent K976 [ | v1 Agent Gro          | P 58a. ; 4      | 20.00<br>773<br>155<br>59<br>100          | 22:00 24:00      | e<br>Loggel I<br>Salect Obj  | <br><br>_                                                                                                    | en<br>""""""""""""""""""""""""""""""""""""     |   |

Afin de gérer la charge de travail dans les différentes équipes, les superviseurs peuvent contrôler la disponibilité de leurs employés et leur comportement dans les rapports **État du groupe d'agents**. Ces rapports permettent aux superviseurs de consulter en un coup d'œil les membres du personnel disponibles et leur état actuel. Par exemple, ils peuvent voir le pourcentage d'agents qui traitent un appel, qui sont en attente, qui attendent un appel, ou qui ne peuvent en recevoir pour une raison quelconque.

Dans la vue développée :

- Les IPC du graphique de type données et les états actuels de vos ressources.
- Le graphique à barres affiche la distribution des états des agents pour chaque équipe.

• Le graphique de suivi du temps vous permet de comparer la tendance des agents connectés pour chaque équipe.

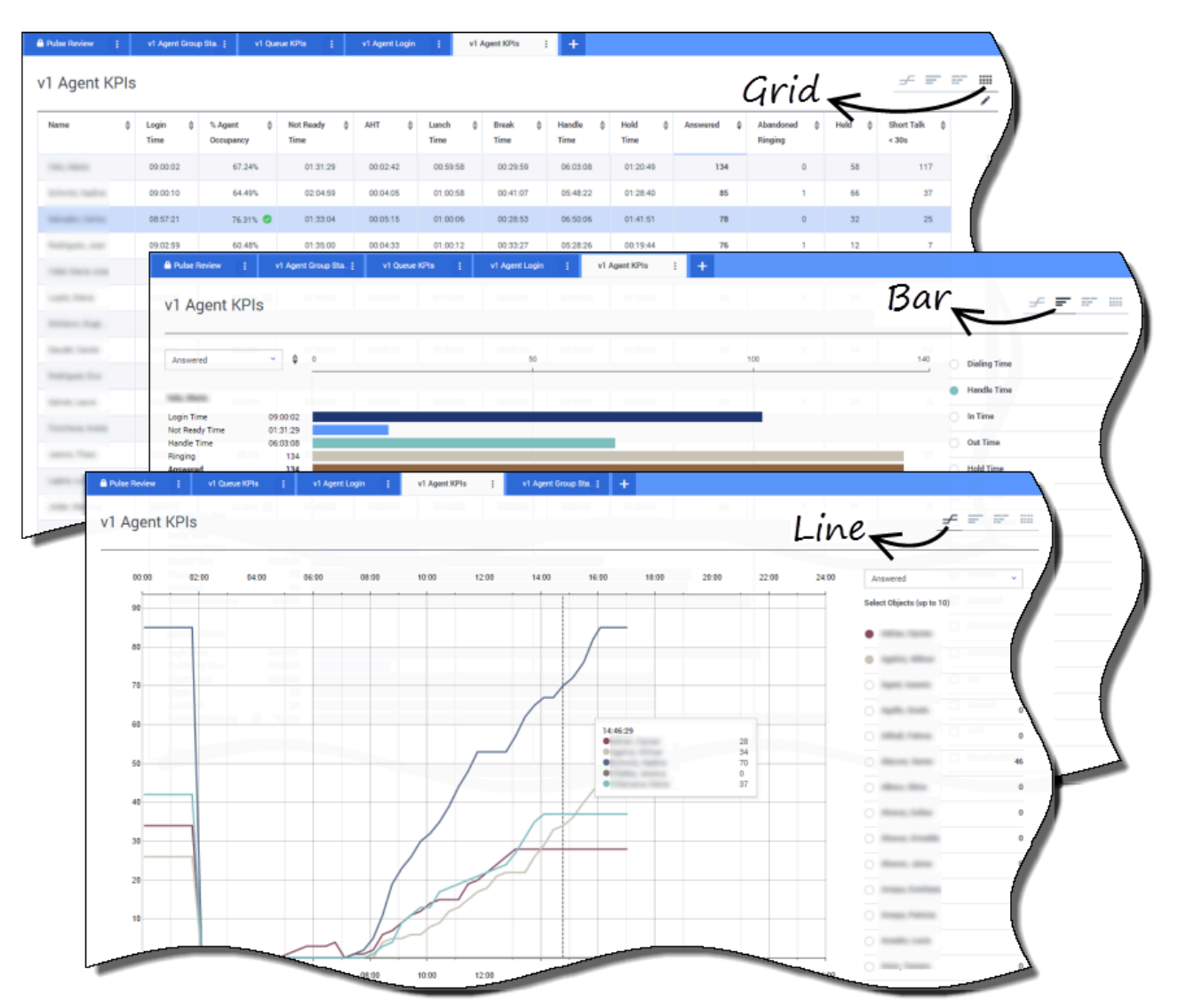

### Quel est le rendement de mes agents?

Vous pouvez voir les IPC d'un groupe d'agents de votre centre de contact dans les rapports **IPC des agents**. Vous pouvez analyser d'autres activités spécifiques au média à partir des rapports **IPC des agents pour le clavardage** et **IPC des agents pour les courriels**.

Les agents gèrent de nombreuses opérations et de nombreux états qui concernent les appels, en plus des appels auxquels ils doivent répondre. Genesys Pulse montre toutes les données dans un seul rapport, permettant aux superviseurs d'avoir une meilleure compréhension de la performance des agents en se basant sur la résolution du premier appel. Par exemple, vous pouvez voir le nombre de transferts comparés au nombre d'appels traités, ce qui peut indiquer les demandes de client qui n'ont pas été résolues au premier contact.

Dans la vue développée :

- Le graphique sous forme de données affiche les IPC des agents et les états actuels de vos employés.
- Le graphique à barres affiche les états des agents et leurs activités. Les superviseurs peuvent trier les agents selon des critères précis (intérêts, par exemple). Par exemple, les superviseurs peuvent trier les agents en fonction des appels répondus.
- Le graphique de suivi du temps compare la tendance d'appels traités par agent.

| Jent | .ogin                        | (1)                                                                                                    |                                                                                                    |                                                                                                    |                 |                 |                    |                         |                |                                                                                              |
|------|------------------------------|----------------------------------------------------------------------------------------------------|----------------------------------------------------------------------------------------------------|----------------------------------------------------------------------------------------------------|-----------------|-----------------|--------------------|-------------------------|----------------|----------------------------------------------------------------------------------------------|
|      | Current State                | as 🍦 Time in Sta                                                                                                    | tus 💠 Re                                                                                                    | eason 🗳                                                                                                    | Login Time 👙    | Employeeid 👙    | Place 🗍            | Switch                  | 🗧 Loginid      | •                                                                                            |
|      | \$ (08:33:0                  | 6)                                                                                                    | 18:33:06 Te                                                                                                    | aining                                                                                                    | 08:32:38        | name trange     | an and the         | Acres01                 | 10000          |                                                                                              |
| -    | \$ (08:55:4                  | 3) I                                                                                                    | 18:55:43 Tri                                                                                                    | aining                                                                                                    | 08:55:15        | hanness same .  | and and the second | 811000 <sup>1</sup>     | francisco car  |                                                                                              |
|      | \$ (09:05:5                  | 5)                                                                                                    | 19:05:55 Tr                                                                                                    | raining                                                                                                    | 09:05:27        | personale.      | 10.000104          | 0.0001                  | processing and |                                                                                              |
|      | \$ (08:25:5                  | 6)                                                                                                    | 18:25:56                                                                                                    | Ro. Mark. 201                                                                                                    | 09:01:30        |                 |                    |                         |                |                                                                                              |
| -    | \$ (09:03:5                  | 3)                                                                                                    | 19:03:53                                                                                                    | No. Made 197                                                                                                    | 09:03:26        | and the second  | to an enter the    | ALCONG 1                | 1000           |                                                                                              |
| ê Pi | lse Review 👔                 | v1 Queue KPIs                                                                                                    | v1 Agent L                                                                                                    | .ogin 👔 v1 Agent P                                                                                                    | CPIs į v1 Agent | Group Sta j 🕂 🕂 |                    |                         |                |                                                                                              |
|      |                              | C                                                                                                    | 5                                                                                                    |                                                                                                    |                 |                 |                    |                         |                |                                                                                              |
| VI   | Agent Logi                   | n ('                                                                                                    | 2)                                                                                                    |                                                                                                    |                 |                 |                    |                         |                | <u> </u>                                                                                     |
| N    | ame 👙                        | Current Status                                                                                                    | Login #                                                                                                    | ÷ Employeeid                                                                                                    |                 | ¢ DID           | ♦ DNIS             | <b>⊕</b> Brand <b>⊕</b> | Market 👙       | Service 🍦                                                                                    |
|      |                              |                                                                                                    | Time                                                                                                    |                                                                                                    |                 |                 |                    |                         |                |                                                                                              |
|      | 1000.000                     | <b>C</b> (00:08:33)                                                                                                    | 06:53:24                                                                                                    | regiment with                                                                                                    | Restricted      | -               |                    |                         | ES             | Samplinger, Barry                                                                            |
|      | atus 19.                     | C (00:01:45)                                                                                                    | 09:14:39                                                                                                    | conception patters.                                                                                                    | Restricted      | ******          |                    |                         | FR             | 01,71,72,810000                                                                              |
|      | 60 Term 248                  | <b>G</b> (00:01:12)                                                                                                    | 09:05:29                                                                                                    | 104110-002                                                                                                    |                 | -               | 101203211          |                         |                | Report, Bandool                                                                              |
|      | ing College                  | C (00-02-29)                                                                                                    |                                                                                                    |                                                                                                    |                 |                 |                    |                         |                |                                                                                              |
|      |                              | (00.02.23)                                                                                                    | 08:51:46                                                                                                    | constant straight.                                                                                                    | 101101-0110     | -               | -                  |                         | -              | frank date                                                                                   |
|      |                              | <b>G</b> (00:02:15)                                                                                                    | 08:51:46                                                                                                    | termina temperature de la construcción de la construcción de la constr                                                                                                    | 101102-0110     |                 | 11100              | -                       | -              | Saari, Saa                                                                                   |
|      | an, 744 A                    | <ul> <li>(00:02:15)</li> <li>(00:02:07)</li> </ul>                                                                                                    | 08:51:46<br>08:58:57<br>09:04:44                                                                                                    | rene enget<br>for benefit                                                                                                    |                 |                 |                    | -                       | -              | Kaari, bas<br>Kaari, bas                                                                     |
|      | en fan de<br>en fan          | C (00:02:15)<br>C (00:02:07)<br>C (00:03:15)                                                                                                    | 08:51:46<br>08:58:57<br>09:04:44<br>08:58:30                                                                                                 | room anges<br>Namesanges<br>Namesanges<br>Namesanges                                                                                                    |                 |                 |                    | -                       | -              | Nami Ani                                                                                     |
|      | 10.741.8<br>11.745<br>11.745 | <b>C</b> (00:02:15)<br><b>C</b> (00:02:07)<br><b>C</b> (00:02:15)<br><b>C</b> (00:01:123)                                                                                                    | 08:51:46<br>08:58:57<br>09:04:44<br>08:58:30<br>09:02:19                                                                                     | innen ongel<br>Nen kompile<br>Nen kompile<br>Nen kompile                                                                                                    |                 |                 |                    |                         | -              | Nasari, Sani<br>Nasari, Sani<br>Nasari, Sani<br>Nasari, Sani                                 |
|      |                              | t (00.02.15)<br>t (00.02.07)<br>t (00.03.15)<br>t (00.11.23)<br>t (00.01.16)                                                                                                    | 08:51:46<br>08:58:57<br>09:04:44<br>08:58:30<br>09:02:19<br>09:03:54                                                                         | Internetiel<br>Received<br>Received |                 |                 |                    |                         | -              | Nasar Jawa<br>Nasar Jawa<br>Nasar Jawa<br>Nasar Jawa<br>Nasar Jawa                           |
|      |                              | U (00.02.15)           U (00.02.07)           U (00.02.15)           U (00.02.15)           U (00.02.15)           U (00.01.15)           U (00.01.16)           U (00.01.16)           U (00.01.08)                          | 08:51:46<br>08:58:57<br>09:04:44<br>08:58:30<br>09:02:19<br>09:03:54<br>07:20:06                                                             | Internetingen<br>Anternetingen<br>Unternetingen<br>Untergenigen<br>Untergenigen                                                                                                    |                 |                 |                    |                         | -              | Nami Ani<br>Nami Ani<br>Nami Ani<br>Nami Ani<br>Nami Ani<br>Nami Ani                         |
|      |                              | U (00.02.15)           U (00.02.15)           U (00.02.15)           U (00.01.15)           U (00.01.16)           U (00.01.0)           U (00.01.0)           U (00.01.0)                                                    | 08:51:46<br>08:58:57<br>09:04:44<br>08:58:30<br>09:02:19<br>09:02:19<br>09:03:54<br>07:20:06<br>07:20:06                                     | Internet angel<br>Sectorephy<br>Anternet angel<br>Anternet angel<br>Anternet angel<br>Anternet angel<br>Anternet angel<br>Anternet angel<br>Anternet angel                                                                                                    |                 |                 |                    |                         | -              | Nami Ani<br>Nami Ani<br>Nami Ani<br>Nami Ani<br>Nami Ani<br>Nami Ani<br>Nami Ani<br>Nami Ani |
|      |                              | C (000216)           C (000207)           C (000207)           C (000207)           C (000116)           C (000016)           C (000000)           C (000000)                                                                 | 08:51:46<br>08:58:57<br>09:04:44<br>08:58:30<br>09:02:19<br>09:03:54<br>07:20:06<br>07:04:44<br>08:02:09                                     | Internetingen<br>Sectoregiste<br>Sectoregiste<br>Sectoregiste<br>Sectoregiste<br>Sectoregiste<br>Sectoregiste<br>Sectoregiste                                                                                                    |                 |                 |                    |                         |                |                                                                                              |
|      |                              | C (0002215)           C (000207)           C (000207)           C (000207)           C (000116)           C (000016)           C (000016)           C (000020)           C (000020)           C (000020)           C (000020) | 08:51:46<br>08:58:57<br>09:04:44<br>08:58:30<br>09:02:19<br>09:03:54<br>07:20:06<br>07:20:06<br>07:20:06<br>07:54:44<br>08:02:09<br>06:57:35 | Internetingen<br>Sectorspeks<br>Sectorspeks<br>Sectorspeks<br>Sectorspeks<br>Sectorspeks<br>Sectorspeks<br>Sectorspeks<br>Sectorspeks<br>Sectorspeks<br>Sectorspeks                                                                                                    |                 |                 |                    |                         |                |                                                                                              |

### Mes agents sont-ils affectés correctement?

Vous devez vous assurer que tous les aspects de votre entreprise sont couverts. Vous pouvez afficher les propriétés et l'état de chaque agent, ainsi que le média qu'il gère dans le rapport **Connexion d'agents**. À l'analyse de ce rapport, les superviseurs peuvent s'assurer que les agents sont

connectés là où ils devraient l'être et qu'ils gèrent le média pour lequel ils sont responsables.

Dans les exemples:

- Le premier graphique sous forme de données affiche la raison pour laquelle des agents d'un groupe spécifique ne sont pas prêts.
- Le deuxième graphique sous forme de données affiche les propriétés relatives à l'appel actuellement traité par des agents. Elle comprend quatre paires clé-valeur. Type de service, sous-type de service, segment de clientèle et résultat métier.

### Que faire ensuite?

Vous pouvez en savoir plus à propos des fonctions suivantes :

- Ajouter des widgets de rapport à votre tableau de bord ou votre tableau d'affichage
- Afficher du contenu externe à l'aide d'un widget IFRAME

# Modèles de rapport standard

Genesys Pulse inclut des modèles pour les rapports les plus populaires. Vous pouvez utiliser ces modèles pour ajouter rapidement des widgets de rapport à votre tableau de bord. Voici un aperçu des rapports qui peuvent être inclus. Vous trouverez également des liens vers des définitions statistiques pour chaque type de rapport.

## Rapports sur les agents

Consultez la section dédiée aux définitions de statistiques d'agent.

### État du groupe d'agents

Les agents reçoivent des noms de connexion ou des appareils, puis sont assignés à des médias qui correspondent à leurs compétences. En analysant ce rapport, le superviseur peut s'assurer que les agents sont connectés là où ils devraient l'être et qu'ils gèrent le média dont ils sont responsables. **Objets :** Groupes d'agents, groupes

#### [+] Statistiques

d'emplacements.

|   | Connectá     | ٠ | En attente    |
|---|--------------|---|---------------|
| • | Prêt         | • | Entrant       |
| • | Pas prêt     | • | Sortant       |
| • | Pause        | ٠ | Interne       |
| • | Dîner        | ٠ | Sonnerie      |
| • | Hors ligne   | • | Déconnecté    |
| • | ACW          | • | % Lu          |
| • | Consultation | • | % Non<br>prêt |
| • | Composition  | • | % Entrant     |
|   |              |   |               |
|   |              |   |               |
|   |              |   |               |
|   |              |   |               |

#### IPC des agents

Les agents gèrent de nombreuses opérations et de nombreux états qui concernent les appels, en plus des appels auxquels ils doivent répondre. Voir toutes les données dans un seul rapport permet au superviseur d'avoir une idée de la performance des agents en ce qui concerne la résolution des problèmes au premier appel.

**Objets :** Agent, place de l'agent, groupes d'agents, groupes d'emplacements.

#### [+] Statistiques

- Durée de Répondu connexion Répondu Temps Prêt (dernière • Temps Pas prêt en • Temps de sonnerie pause
- Temps Dîner
- Temps Hors ligne
- Temps Sonnerie
- Temps Composition
- Temps traitement

- heure) Abandonné
  - Appels
  - perdus
- Sortant
  - Interne
  - En attente • Transferts
- effectués
  - Consultation effectuée

### Connexion agent

Ce rapport fournit une analyse rapide indiquant un certain type d'action et fournit une première perspective qui aide à déterminer si le centre d'appels atteint les objectifs opérationnels qu'il s'est fixés. **Objets** : Agent.

#### [+] Statistiques

|    | ID de connexion                          |
|----|------------------------------------------|
|    | Durée État     Extension                 |
|    | Durée de      connexion      État actuel |
| és | • Durée de KVP                           |
|    | continue • Type de service               |
|    | Raison     Sous-type     de service      |
|    | Emplacement     Segment                  |
|    | Autocommutateur     Késultat             |
|    | professionne                             |
| on |                                          |

|                                                                                                    |                                                                                                    | <ul> <li>Temps<br/>entrant</li> <li>Temps<br/>sortant</li> <li>Temps<br/>mise en<br/>attente</li> <li>Temps<br/>ACW</li> <li>Temps<br/>consultation</li> <li>Temps<br/>interne</li> <li>Offert</li> </ul> | <ul> <li>Conversation<br/>courte &lt;<br/>10 s</li> <li>TTM</li> <li>Temps<br/>moy. ACW</li> <li>Temps<br/>moy. mise<br/>en attente</li> <li>Temps<br/>moy.<br/>Entrant</li> <li>Temps<br/>moy.<br/>Sortant</li> <li>Temps<br/>moy.<br/>Sortant</li> <li>Temps<br/>moy.<br/>Sortant</li> <li>Occupation<br/>d'agent</li> </ul> |
|----------------------------------------------------------------------------------------------------|----------------------------------------------------------------------------------------------------|----------------------------------------------------------------------------------------------------|----------------------------------------------------------------------------------------------------|
| Activité de l'ag<br>Ce rapport présente l<br>ou d'un groupe d'age<br>au traitement des con<br>de travail iWD.<br><b>Objets</b> : Emplaceme<br>groupes d'agents, gro<br>d'emplacements.<br>[+] Statistiques | Jent iWD<br>l'activité d'un agent<br>ents en ce qui a trait<br>ntacts par éléments<br>nt de l'agent, agent,<br>pupes                       | Activité des file<br>IWD<br>Ce rapport des files ou<br>une vue d'ensemble<br>ou en temps quasi ré<br>d'attente iWD.<br>Objets : Zone de pré<br>[+] Statistiques                                           | es d'attente<br>d'attente présente<br>de l'activité actuelle<br>sel liée aux files<br>éparation.                                                                                                    |
| <ul> <li>Offert</li> <li>Accepté</li> <li>Refusé</li> <li>Abandonné</li> <li>Traité</li> </ul>                                                                                                    | <ul> <li>Expiré</li> <li>Transferts<br/>effectués</li> <li>Durée de<br/>traitement</li> <li>Durée de<br/>traitement<br/>moyenne</li> </ul> | <ul> <li>Arrivé</li> <li>Arrêté</li> <li>Déplacé</li> <li>Max. traité</li> </ul>                                                                                                    | <ul> <li>Min. traité</li> <li>Actuellement<br/>en attente</li> <li>Actuellement<br/>en file<br/>d'attente</li> </ul>                                                                                                    |

## Rapports de campagnes

Consultez la section dédiée aux définitions de statistiques de campagne.

### Important

Pour utiliser des modèles de rappel, vous devez configurer la solution Genesys pour les mesures de rappel. Voir le guide Guide de la solution de rappel pour plus d'informations.

### Activité des campagnes

Ce rapport permet de surveiller l'activité associée aux campagnes sortantes. **Objets :** Liste d'appels, campagne.

#### [+] Statistiques

|                                                                                                    |                                                                                                    | Leac de l'appe                                                                                                    |
|----------------------------------------------------------------------------------------------------|----------------------------------------------------------------------------------------------------|----------------------------------------------------------------------------------------------------|
| <ul> <li>Taux de réussite</li> <li>Temps estimé</li> <li>Enregistreme terminés</li> <li>Composé abandonné</li> <li>Appels composés répondeur</li> <li>Réponses</li> <li>Tentatives occupées</li> <li>Tentatives annulées</li> </ul> | <ul> <li>Tentatives<br/>effectuées</li> <li>Résultats<br/>« Ne pas<br/>appeler »</li> <li>Résultats<br/>Abandonné</li> <li>Résultats<br/>télécopieur-<br/>modem</li> <li>Résultat<br/>aucune<br/>réponse</li> <li>Résultat<br/>corresp.<br/>incorrect</li> <li>SIT détecté</li> </ul> | Campagnes<br>Ce rapport présente<br>relatives aux rappel<br>campagne.<br>Objets : Liste de ra<br>liste de rappels des<br>[+] Statistiques<br>Terminé<br>• Manqué<br>• Prévu<br>• Personnel<br>terminé |
| État des group<br>campagnes<br>Ce rapport surveille l'<br>actuels associés à l'a<br>de campagnes d'appe<br><b>Objets autorisés :</b> C<br>campagnes.                                                                                | es de<br>état et les durées<br>ctivité des groupes<br>els sortants.<br>Groupe de                                                                                                    |                                                                                                    |

### État de rappel des

e les informations s effectués par

ppels, campagne, campagnes.

### Activité des groupes de

#### campagnes

Ce rapport permet de surveiller l'activité associée aux groupes de campagnes d'appels sortants. **Objets :** Groupe de campagnes.

#### [+] Statistiques

| <ul> <li>Personnel<br/>manqué</li> <li>Personnel<br/>planifié</li> </ul> | <ul> <li>Activé</li> <li>Désactivé</li> <li>En cours</li> <li>Erreur<br/>système</li> </ul> | <ul> <li>En attente<br/>agents</li> <li>En attente<br/>ports</li> <li>En attente<br/>enregistrements</li> </ul> |
|--------------------------------------------------------------------------|---------------------------------------------------------------------------------------------|----------------------------------------------------------------------------------------------------|
|                                                                          |                                                                                             |                                                                                                    |
| [+] Statistiques |                               |
|------------------|-------------------------------|
| • État actuel    | • En attente agents           |
| Erreur           | <ul> <li>En attente</li></ul> |
| système          | ports                         |
| Mode de          | En attente                    |
| composition      | enregistreme                  |

### Rapports eServices

Consultez la section dédiée aux définitions de statistiques eServices.

| Activité de clavardage de<br>l'agent<br>Ce rapport présente l'activité d'un agent<br>ou d'un groupe d'agents en ce qui a trait<br>au traitement des contacts par<br>clavardage.<br><b>Objets :</b> Agent, emplacement de l'agent,<br>groupes d'agents, groupes<br>d'emplacements. |                                                                                                    | Activité des files d'attente<br>de clavardage<br>Ce rapport vous permet de surveiller les                                                                                                    |                                                                                                    | Activité de courriel de<br>l'agent<br>Ce rapport présente l'activité d'un agent<br>ou d'un groupe d'agents en ce qui a trait<br>au traitement des contacts par courriel.<br>Objets : Emplacement de l'agent, agent,<br>groupes d'agents, groupes<br>d'emplacements.<br>[+] Statistiques |                                                                                                    |
|----------------------------------------------------------------------------------------------------|----------------------------------------------------------------------------------------------------|----------------------------------------------------------------------------------------------------|----------------------------------------------------------------------------------------------------|----------------------------------------------------------------------------------------------------|----------------------------------------------------------------------------------------------------|
| <ul> <li>Durée de connexion</li> <li>Temps Prêt</li> <li>Temps Pas prêt</li> <li>Temps Sonnerie</li> <li>Temps traitement</li> <li>TTM</li> <li>% Occupation</li> <li>Offert</li> <li>Offert (15 min)</li> </ul>                                                                  | <ul> <li>Court &lt;<br/>30 s</li> <li>Clavardages<br/>simultanés</li> <li>Durée moy.<br/>de<br/>clavardage</li> <li>Durée min<br/>de<br/>clavardage</li> <li>Durée max.<br/>de<br/>clavardage</li> <li>Durée de<br/>clavardage</li> <li>Durée de<br/>clavardage</li> <li>Attente<br/>moy. du</li> </ul> | activités associées au<br>clavardage.<br><b>Objets :</b> Groupe de f<br>d'attente.<br><b>[+] Statistiques</b><br>• Niveau de<br>service<br>• Demandé<br>• Accepté<br>• Abandonné<br>• Demandé<br>(15 min) | <ul> <li>ux files d'attente de</li> <li>Accepté<br/>(15 min)</li> <li>Actuellement<br/>en attente</li> <li>Temps<br/>d'attente</li> <li>TAA</li> </ul> | <ul> <li>Durée de connexion</li> <li>Temps Prêt</li> <li>Temps Pas prêt</li> <li>% Occupation courriel</li> <li>Temps Sonnerie</li> <li>Temps traitement</li> <li>TTM</li> <li>Offert</li> <li>Offert (h)</li> <li>% Accepté</li> </ul>                                                 | <ul> <li>Accepté</li> <li>Accepté (h)</li> <li>Refusé</li> <li>Refusé (h)</li> <li>Manqué</li> <li>Manqué (h)</li> <li>Terminé</li> <li>Terminé (h)</li> <li>% Terminé</li> <li>% Transferts effectués</li> <li>Transferts effectués</li> </ul> |

#### Pulse Help

| <ul> <li>% Accepté</li> </ul>                                                                                                    | client <ul> <li>Attente<br/>max. du<br/>client</li> <li>Temps<br/>moy.<br/>accueil</li> <li>Temps</li> </ul>                                                                                                    |                                                                                                    |                                                                                                    |
|----------------------------------------------------------------------------------------------------|----------------------------------------------------------------------------------------------------|----------------------------------------------------------------------------------------------------|----------------------------------------------------------------------------------------------------|
| <ul> <li>% Refusé</li> <li>% Manqué</li> <li>Accepté</li> <li>Accepté<br/>(15 min)</li> <li>Refusé</li> <li>Refusé<br/>(15 min)</li> <li>Manqué</li> <li>Manqué<br/>(15 min)</li> <li>%<br/>Transferts<br/>effectués</li> <li>Transferts<br/>effectués</li> </ul>    | <ul> <li>max.<br/>accueil</li> <li>Temps<br/>moy. de<br/>réponse</li> <li>Temps<br/>max. de<br/>réponse</li> <li>Taille moy.<br/>de<br/>message</li> <li>Nombre<br/>total de<br/>réponses<br/>par l'agent</li> <li>Temps total<br/>de réponse<br/>par l'agent</li> <li>Taille totale<br/>du<br/>message<br/>de l'agent</li> <li>Nombre<br/>total de<br/>message<br/>de l'agent</li> </ul> |                                                                                                    | <ul> <li>% Refusé</li> <li>% Manqué</li> <li>Non<br/>sollicité<br/>envoyé</li> </ul>                                                                                                    |
| Activité des files d'attente<br>de courriel<br>Ce rapport des files d'attente présente<br>une vue d'ensemble de l'activité actuelle<br>ou en temps quasi réel des files d'attente<br>individuelles de courriel.<br>Objets : Zone de préparation.<br>[+] Statistiques |                                                                                                    | Activité eServices de l'agent<br>Ce rapport vous permet de surveiller les<br>IPC du groupe d'agents liés aux médias<br>eServices (clavardage, courriel, SM) et de<br>déterminer les problèmes de<br>comportement à résoudre.<br><b>Objets :</b> Emplacement de l'agent, agent,<br>groupes d'agents, groupes<br>d'emplacements.<br>[+] Statistiques | IPC des files d'attente des<br>canaux eServices<br>Ce rapport des files d'attente présente<br>une vue d'ensemble de l'activité actuelle<br>ou en temps quasi réel des canaux<br>eServices. Objets autorisés : Zone de<br>préparation.<br>[+] Statistiques |

| <ul> <li>Arrivé</li> <li>Arrêté</li> <li>Déplacé</li> </ul>                                                                                                    | <ul> <li>Max. traité</li> <li>Min. traité</li> </ul>                                                                                                    | <ul> <li>Utilisation</li> <li>Durée de<br/>connexion</li> <li>Courriel en<br/>cours</li> <li>Courriel<br/>offert</li> <li>Courriel<br/>accepté</li> <li>Courriel<br/>traité</li> <li>Temps de<br/>traitement<br/>de courriel</li> </ul>                                        | <ul> <li>Clavardage<br/>en cours</li> <li>Clavardage<br/>offert</li> <li>Clavardage<br/>accepté</li> <li>Clavardage<br/>traité</li> <li>Temps de<br/>traitement<br/>de<br/>clavardage</li> <li>Social en<br/>cours</li> <li>Social en<br/>cours</li> <li>Social<br/>offert</li> <li>Social<br/>accepté</li> <li>Social<br/>traité</li> <li>Temps de<br/>traitement<br/>de social</li> </ul> | <ul> <li>Courriel en<br/>attente</li> <li>Courriel en<br/>cours</li> <li>Courriel en<br/>file<br/>d'attente</li> <li>Clavardage<br/>en attente</li> <li>Clavardage<br/>en cours</li> <li>Clavardage<br/>en file<br/>d'attente</li> </ul> | <ul> <li>Social en<br/>attente</li> <li>Social en<br/>cours</li> <li>Social en<br/>file<br/>d'attente</li> <li>Élément de<br/>travail en<br/>attente</li> <li>Élément de<br/>travail en<br/>file<br/>d'attente</li> </ul> |
|----------------------------------------------------------------------------------------------------|----------------------------------------------------------------------------------------------------|----------------------------------------------------------------------------------------------------|----------------------------------------------------------------------------------------------------|----------------------------------------------------------------------------------------------------|----------------------------------------------------------------------------------------------------|
| Activité du mé<br>Ce rapport présente<br>ou d'un groupe d'age<br>au traitement des int<br>médias sociaux.<br>Objets : Agent, emp<br>groupes d'agents, gr<br>d'emplacements.<br>I+] Statistiques<br>• Offert<br>• Offert<br>(60 min)<br>• % Accepté<br>• % Refusé<br>• % Manqué<br>• Accepté | edia Facebook<br>l'activité d'un agent<br>ents en ce qui a trait<br>ceractions sur les<br>lacement de l'agent,<br>oupes<br>Refusé<br>(60 min)<br>Manqué<br>(60 min)<br>Communication<br>Facebook | Activité du mé<br>Ce rapport présente<br>ou d'un groupe d'age<br>au traitement des int<br>médias sociaux.<br>Objets : Agent, emp<br>groupes d'agents, gr<br>d'emplacements.<br>[+] Statistiques<br>• Offert<br>• Offert<br>(60 min)<br>• % Accepté<br>• % Refusé<br>• % Manqué | edia Twitter<br>l'activité d'un agent<br>ents en ce qui a trait<br>ceractions sur les<br>lacement de l'agent,<br>oupes<br>Refusé<br>(60 min)<br>Manqué<br>(60 min)<br>Communicatio<br>Twitter                                                                                                    | ons                                                                                                    |                                                                                                    |

| simultanées • Accepté<br>(60 min) simultan | ultanées |
|--------------------------------------------|----------|
|--------------------------------------------|----------|

### apports sur les files d'attente

Consultez la section dédiée aux définitions de statistiques de files d'attente.

|                                                                                                    | IPC des files d'attente<br>Ce rapport permet de voir tous les agents<br>assignés à un groupe et leurs états<br>actuels, de façon à ce que les<br>superviseurs puissent avoir un aperçu du<br>personnel disponible et de son état<br>actuel.<br><b>Objets :</b> Groupe de files d'attente, file<br>d'attente, point d'acheminement.<br><b>[+] Statistiques</b> |                                                                                                    | Motif de débordement des<br>files d'attente                                                                                                    | dement des                                                                                                    |
|----------------------------------------------------------------------------------------------------|----------------------------------------------------------------------------------------------------|----------------------------------------------------------------------------------------------------|----------------------------------------------------------------------------------------------------|----------------------------------------------------------------------------------------------------|
| Activité de rappel<br>Ce rapport fournit des statistiques<br>d'activité d'appel associées aux files<br>d'attente de rappel.<br>Objets : Groupe de files d'attente, file<br>d'attente.<br>[+] Statistiques | <ul> <li>Niveau de service</li> <li>Niveau de service (10 s)</li> </ul>                                                                                                    | <ul> <li>TAA actuel</li> <li>Appels<br/>max.</li> <li>Appels<br/>min.</li> </ul>                                                                                                    | Ce rapport présente l<br>expliquant la suppres<br>les files d'attente.<br><b>Objets :</b> Groupe de f<br>d'attente, point d'ach<br>[+] Statistiques                 | es raisons<br>sion d'appels dans<br>iles d'attente, file<br>eminement.                                                                                                    |
| <ul> <li>Rappels acceptés</li> <li>Rappels traités</li> <li>En file d'attente</li> <li>Durée totale d'attente</li> <li>Temps total d'attente<br/>répondu</li> </ul>                                       | <ul> <li>Niveau de service (20 s)</li> <li>Niveau de service (30 s)</li> <li>Niveau de service (45 s)</li> <li>Niveau de service (60 s)</li> <li>Canal différent arrivé</li> <li>Arrivé</li> <li>Abandonné</li> </ul>                                                                                                    | <ul> <li>Transmis</li> <li>Appel le<br/>plus<br/>ancien en<br/>attente</li> <li>Temps de<br/>réponse<br/>max.</li> <li>VRM</li> <li>TTM</li> <li>AWA</li> <li>TAA</li> <li>%<br/>Abandonné</li> <li>% Effacé</li> </ul> | <ul> <li>Arrivé</li> <li>Effacé</li> <li>% Effacé</li> <li>Débordemen<br/>fermé</li> <li>Débordemen<br/>jour<br/>spécial</li> <li>Débordemen<br/>urgence</li> </ul> | <ul> <li>Débordement<br/>dissuadé</li> <li>Débordement<br/>acheminement</li> <li>t</li> <li>Débordement<br/>courrier<br/>vocal</li> <li>Débordement<br/>message</li> <li>t</li> <li>Débordement<br/>externalisé</li> </ul> |

| <ul> <li>Abandonnés<br/>en<br/>sonnerie</li> <li>Effacé</li> <li>Répondu</li> <li>Traité &lt;<br/>10 s</li> <li>Agents<br/>connectés</li> <li>Répondu<br/>10 et 20 s</li> <li>Agents<br/>prêts</li> <li>Traité &lt;<br/>30 s</li> <li>% Agents<br/>prêts</li> <li>% Agents<br/>prêts</li> </ul> |
|----------------------------------------------------------------------------------------------------|
|----------------------------------------------------------------------------------------------------|

# Statistiques des agents

| Rapport                 | Statistique  | Définition                                                                                                    |
|-------------------------|--------------|----------------------------------------------------------------------------------------------------|
| État du groupe d'agents | Prêt         | Le nombre d'agents dont l'état<br>est actuellement réglé sur Prêt.<br>En règle générale, ce paramètre<br>représente le nombre total<br>d'agents en attente de tâches<br>spécifiques ou d'interactions<br>avec le client.                                           |
| État du groupe d'agents | Non prêt     | Le nombre d'agents connectés<br>dont l'état est actuellement réglé<br>sur Non prêt. En règle générale,<br>ce paramètre représente le<br>nombre total d'agents non<br>disponibles pour traiter les<br>interactions entrantes.                                       |
| État du groupe d'agents | Pause        | Le nombre d'agents dont l'état<br>est réglé sur Non prêt, car ils<br>sont en pause.                                                                                                    |
| État du groupe d'agents | Dîner        | Le nombre d'agents dont l'état<br>est réglé sur Non prêt, car ils<br>sont en pause de dîner.                                                                                                    |
| État du groupe d'agents | Hors ligne   | Le nombre d'agents dont l'état<br>est réglé sur Non prêt pour une<br>raison autre que Dîner et Pause.                                                                                                    |
| État du groupe d'agents | ACW          | Le nombre actuel d'agents dont<br>l'état est réglé sur Traitement<br>post-appel. En général, cet état<br>apparaît lorsqu'un agent ne parle<br>plus avec le client, mais qu'il a<br>besoin de plus de temps pour<br>traiter correctement les<br>demandes du client. |
| État du groupe d'agents | Consultation | Le nombre actuel d'agents dont<br>l'état est réglé sur Appel de<br>consultation (participation à des<br>appels de consultation).                                                                                                    |
| État du groupe d'agents | Composition  | Le nombre actuel d'agents dont<br>l'état est réglé sur En cours de<br>composition (composition en<br>cours).                                                                                                    |
| État du groupe d'agents | En attente   | Le nombre actuel d'agents dont<br>l'état est réglé sur Appel en<br>attente. L'agent a un ou plusieurs<br>appels en attente.                                                                                                    |
| État du groupe d'agents | Entrant      | Le nombre actuel d'agents dont<br>l'état est réglé sur Appel entrant.<br>L'agent traite actuellement un ou                                                                                                    |

| Rapport                 | Statistique        | Définition                                                                                                    |
|-------------------------|--------------------|----------------------------------------------------------------------------------------------------|
|                         |                    | plusieurs appels entrants.                                                                                                    |
| État du groupe d'agents | Sortant            | Le nombre actuel d'agents dont<br>l'état est réglé sur Appel sortant.<br>L'agent traite actuellement un ou<br>plusieurs appels sortants.                                                                                                    |
| État du groupe d'agents | Interne            | Le nombre actuel d'agents dont<br>l'état est réglé sur Appel interne.<br>L'agent traite actuellement un ou<br>plusieurs appels internes.                                                                                                    |
| État du groupe d'agents | Sonnerie           | Le nombre actuel d'agents dont<br>l'état est réglé sur Sonnerie en<br>cours. C'est-à-dire qu'un ou<br>plusieurs appels sont attente de<br>réponse par un agent.                                                                                                    |
| État du groupe d'agents | Déconnecté         | Le nombre d'agents actuellement<br>déconnectés de l'environnement<br>Genesys.                                                                                                    |
| État du groupe d'agents | % Prêt             | Le pourcentage d'agents prêts à traiter les appels de clients.                                                                                                    |
| État du groupe d'agents | % non prêt         | Le pourcentage d'agents qui ne<br>sont pas prêts.                                                                                                    |
| État du groupe d'agents | % entrant          | Le pourcentage d'agents en train<br>de gérer des appels de clients.                                                                                                    |
| IPC des agents          | Durée de connexion | Le temps de connexion total des<br>agents surveillés. L'indicateur<br>n'inclut pas la durée de<br>connexion lorsque<br>l'autocommutateur est<br>déconnecté du Stat Server.<br>Lorsque cette métrique est<br>appliquée à un groupe d'agents,<br>elle calcule la durée de<br>connexion totale pour tous les<br>agents appartenant au groupe<br>spécifié.                                       |
| IPC des agents          | Temps Prêt         | Le temps total que cet agent a<br>passé à attendre l'appel suivant.<br>La durée totale de tous les états<br>EnAttenteDuProchainAppel qui<br>ont été achevés pour un agent<br>particulier pendant l'intervalle de<br>rapport. Lorsque cette métrique<br>est appliquée à un groupe<br>d'agents, elle calcule la durée de<br>temps Prêt pour tous les agents<br>appartenant au groupe spécifié. |
| IPC des agents          | Temps Pas prêt     | Le temps total qu'un DN d'agent<br>a passé à l'état Non prêt pour le<br>prochain appel pendant<br>l'intervalle de rapport. Lorsque<br>cette métrique est appliquée à                                                                                                    |

| Rapport        | Statistique           | Définition                                                                                                    |
|----------------|-----------------------|----------------------------------------------------------------------------------------------------|
|                |                       | un groupe d'agents, elle calcule<br>la durée de temps Non prêt pour<br>tous les agents appartenant au<br>groupe spécifié.                                                                                                    |
| IPC des agents | Temps de pause        | Le temps total pendant lequel un<br>agent n'était pas disponible pour<br>gérer des interactions entrantes,<br>car il n'était pas prêt pour raison<br>de pause.                                                                        |
| IPC des agents | Temps Dîner           | Le temps total pendant lequel un<br>agent n'était pas disponible pour<br>gérer des interactions entrantes,<br>car il n'était pas prêt pour raison<br>de dîner.                                                                        |
| IPC des agents | Temps Hors ligne      | Le temps total pendant lequel un<br>agent n'était pas disponible pour<br>gérer des interactions entrantes,<br>car il n'était pas prêt pour une<br>raison autre que pause et dîner.                                                    |
| IPC des agents | Temps Sonnerie        | Le temps total de sonnerie sur le téléphone d'un agent.                                                                                                    |
| IPC des agents | Temps Composition     | Le temps total de composition<br>sur le téléphone d'un agent.                                                                                                    |
| IPC des agents | Temps traitement      | Le temps total passé par les<br>agents à traiter des appels<br>entrants, internes et sortants.                                                                                                    |
| IPC des agents | Temps Entrant         | Le temps total passé par les agents à traiter des appels entrants.                                                                                                    |
| IPC des agents | Temps Sortant         | Le temps total passé par les<br>agents à traiter des appels<br>sortants.                                                                                                    |
| IPC des agents | Temps mise en attente | Le temps total que les agents<br>passent en attente.                                                                                                    |
| IPC des agents | Temps ACW             | Le temps total qu'un DN d'agent<br>a passé à l'état Traitement post-<br>appel pendant l'intervalle de<br>rapport. Ce paramètre<br>représente généralement le<br>temps qu'un agent a consacré au<br>travail de suivi après les appels. |
| IPC des agents | Temps Consultation    | Le temps total passé par les<br>agents à traiter des appels de<br>consultation.                                                                                                    |
| IPC des agents | Temps Interne         | Le temps total passé par les<br>agents à traiter des appels<br>internes.                                                                                                    |
| IPC des agents | Offert                | Le nombre total d'appels offerts<br>à un agent.                                                                                                    |

| Rapport        | Statistique                | Définition                                                                                                    |
|----------------|----------------------------|----------------------------------------------------------------------------------------------------|
| IPC des agents | Répondu                    | Le nombre total d'appels<br>entrants traités par l'agent.                                                                                                    |
| IPC des agents | Répondu (dernière heure)   | Le nombre total d'appels<br>entrants traités par l'agent au<br>cours de la dernière heure.                                                                                                    |
| IPC des agents | Abandonnés en sonnerie     | Le nombre total d'appels<br>abandonnés pendant que le<br>bureau d'agent sonnait.                                                                                                    |
| IPC des agents | Appels perdus              | Le nombre total d'appels<br>acheminés depuis un bureau<br>d'agent vers un autre (RONA).                                                                                                    |
| IPC des agents | Sortant                    | Le temps total d'appels sortants traités par l'agent.                                                                                                    |
| IPC des agents | Interne                    | Le temps total d'appels internes<br>traités par l'agent.                                                                                                    |
| IPC des agents | En attente                 | Le nombre total d'appels mis en attente par l'agent.                                                                                                    |
| IPC des agents | Transferts effectués       | Le nombre total d'interactions<br>vocales transférées par cet agent<br>durant l'intervalle de rapport.                                                                                                    |
| IPC des agents | Consultation effectuée     | Le nombre total de consultations vocales effectuées par cet agent.                                                                                                    |
| IPC des agents | Conversation courte< 10 s  | Le nombre total de fois que ce<br>DN d'agent s'est trouvé à l'état<br>Appel pendant une durée<br>inférieure à celle spécifiée (10 s).                                                                                                    |
| IPC des agents | TTM                        | Le temps de traitement moyen<br>représente le temps total passé<br>par un agent à traiter des tâches<br>entrantes, sortantes, internes, de<br>consultation, d'attente et de<br>traitement post-appel. Ce temps<br>est ensuite divisé par le nombre<br>total d'appels internes, entrants<br>et sortants. |
| IPC des agents | Temps moy. ACW             | Le temps moyen de traitement<br>post-appel représente le temps<br>total passé par un agent à l'état<br>ACW divisé par le nombre de fois<br>où cet agent était à cet état.                                                                                                    |
| IPC des agents | Temps moy. mise en attente | Le temps de mise en attente<br>moyen représente le temps total<br>passé par un agent à l'état En<br>attente divisé par le nombre de<br>fois où l'agent a mis des clients<br>en attente.                                                                                                    |
| IPC des agents | Temps moy. Entrant         | Le temps entrant moyen<br>représente le temps total passé<br>par un agent à gérer des appels                                                                                                    |

| Rapport         | Statistique                 | Définition                                                                                                    |
|-----------------|-----------------------------|----------------------------------------------------------------------------------------------------|
|                 |                             | entrants divisé par le nombre<br>total de fois que cet agent a<br>traité des appels entrants.                                                                                                    |
| IPC des agents  | Temps moy. Sortant          | Le temps sortant moyen<br>représente le temps total passé<br>par un agent à traiter des appels<br>sortants divisé par le nombre<br>total de fois où cet agent a traité<br>des appels sortants.                                                        |
| IPC des agents  | Temps moy. Sonnerie         | Le temps de sonnerie moyen<br>représente le temps total passé<br>par un bureau d'agent à sonner<br>divisé par le nombre total de fois<br>où ce bureau d'agent a sonné.                                                                                |
| IPC des agents  | Occupation d'agent          | Le pourcentage de temps passé<br>par un agent à traiter des appels<br>comparé à son temps de<br>connexion total.                                                                                                    |
| Connexion agent | État actuel                 | L'état actuel d'un agent<br>spécifique. Certains exemples<br>d'états d'un agent comprennent<br>AppelEntrant, AppelSortant et<br>AppelConsultation.                                                                                                    |
| Connexion agent | Durée État                  | Le temps passé par un agent à<br>l'État actuel.                                                                                                    |
| Connexion agent | Durée de connexion          | Le temps de connexion total des<br>agents surveillés. Lorsque ce<br>type de statistique est appliqué à<br>un GroupeAgents ou à<br>GroupePlaces, il calcule la durée<br>de connexion totale pour tous les<br>agents appartenant au groupe<br>spécifié. |
| Connexion agent | Durée de connexion continue | Durée de connexion continue<br>actuelle de l'agent. Appliquée à<br>GroupeAgents et GroupePlaces,<br>cette statistique calcule le total<br>de tous les agents<br>(emplacements) dans le groupe.                                                        |
| Connexion agent | Raison                      | Raison(s) sélectionnée(s) par<br>l'agent.                                                                                                    |
| Connexion agent | ID employé                  | ID d'employé de l'agent.                                                                                                    |
| Connexion agent | Emplacement                 | Emplacement de l'agent.                                                                                                    |
| Connexion agent | Autocommutateur             | Autocommutateur de l'agent.                                                                                                    |
| Connexion agent | ID de connexion             | ID de connexion de l'agent.                                                                                                    |
| Connexion agent | Extension                   | Extension de l'agent.                                                                                                    |
| Connexion agent | Poste                       | Poste de l'agent.                                                                                                    |
| Connexion agent | État actuel KVP             | L'état actuel d'un agent spécifié                                                                                                    |

| Rapport                 | Statistique            | Définition                                                                                                    |
|-------------------------|------------------------|----------------------------------------------------------------------------------------------------|
|                         |                        | à utiliser dans les formules pour<br>KVP (type de service, sous-type<br>de service, segment de clientèle,<br>résultat commercial).                                                                                                    |
| Connexion agent         | Type de service        | Type de service associé à la<br>segmentation de l'appel. Doit<br>être défini dans le flux d'appels<br>en tant que KVP.                                                                                                    |
| Connexion agent         | Sous-type de service   | Sous-type de service associé à la<br>segmentation de l'appel. Doit<br>être défini dans le flux d'appels<br>en tant que KVP.                                                                                                    |
| Connexion agent         | Segment clientèle      | Segment clientèle associé à la<br>segmentation de l'appel. Doit<br>être défini dans le flux d'appels<br>en tant que KVP.                                                                                                    |
| Connexion agent         | Résultat professionnel | Résultat commercial associé à la<br>segmentation de l'appel. Doit<br>être défini dans le flux d'appels<br>en tant que KVP.                                                                                                    |
| Activité de l'agent iWD | Offert                 | Le nombre total d'éléments de<br>travail offerts à cette ressource<br>ou ce groupe d'agents pour le<br>traitement durant la période<br>spécifiée. Ce type de statistique<br>compte les interactions offertes<br>par les stratégies de routage<br>professionnelles et d'autres<br>agents. |
| Activité de l'agent iWD | Accepté                | Le nombre total d'éléments de<br>travail offerts pour le traitement<br>et qui ont été acceptés durant la<br>période spécifiée.                                                                                                    |
| Activité de l'agent iWD | Refusé                 | Le nombre total d'éléments de<br>travail offerts à un agent ou<br>groupe d'agents pour le<br>traitement, et qui ont été refusés<br>durant la période spécifiée.                                                                                                    |
| Activité de l'agent iWD | Abandonné              | Le nombre total d'éléments de<br>travail qui ont été abandonnés<br>par un agent ou un groupe<br>d'agents durant une période<br>spécifiée.                                                                                                    |
| Activité de l'agent iWD | Traité                 | Le nombre total d'éléments de<br>travail traités par un agent ou un<br>groupe d'agents durant la<br>période spécifiée.                                                                                                    |
| Activité de l'agent iWD | Expiré                 | Le nombre total d'éléments de<br>travail qui ont été acceptés,<br>extraits ou créés et ensuite<br>annulés par cette ressource ou                                                                                                    |

| Rapport                 | Statistique                 | Définition                                                                                                    |
|-------------------------|-----------------------------|----------------------------------------------------------------------------------------------------|
|                         |                             | ce groupe d'agents durant la<br>période spécifiée en cas<br>d'inactivité prolongée. Pour les<br>interactions par courriel, ce type<br>de statistique exclut les<br>interactions par courriel annulées<br>qui ont été rejetées par l'agent et<br>inclut les interactions ayant<br>expiré comme non acceptées lors<br>de la livraison.                                                                                                    |
| Activité de l'agent iWD | Transferts effectués        | Le nombre total de transferts<br>d'éléments de travail effectués<br>par cet agent ou ce groupe<br>d'agents durant la période<br>spécifiée. Appliqué à<br>GroupeAgents ou GroupePlaces,<br>ce type de statistiques calcule le<br>nombre total de transferts<br>effectués par tous les agents<br>appartenant au groupe concerné.<br>Ce type de statistiques compte<br>chaque instance de transfert<br>séparément, y compris celles où<br>l'agent transfère la même<br>interaction plus d'une fois. |
| Activité de l'agent iWD | Durée de traitement         | Le temps total pendant lequel les<br>éléments de travail ont été<br>traités à cet endroit ou sur le<br>bureau de cet agent ou de ce<br>groupe d'agents au début de<br>l'intervalle de rapport et dont le<br>traitement s'est terminé durant<br>le même intervalle de rapport. Il<br>peut également s'agir d'éléments<br>de travail dont le traitement a<br>débuté durant l'intervalle de<br>rapport et dont le traitement<br>s'est terminé durant ce même<br>intervalle.                         |
| Activité de l'agent iWD | Durée de traitement moyenne | Le temps moyen consacré par un<br>agent, un emplacement ou un<br>groupe à traiter des interactions<br>d'éléments de travail.                                                                                                    |

## Statistiques de campagne

| Rapport                | Statistique               | Définition                                                                                                    |
|------------------------|---------------------------|----------------------------------------------------------------------------------------------------|
| Activité des campagnes | Taux de réussite          | Le pourcentage de tentatives de<br>compositions réussies initiées par<br>un gestionnaire de campagne<br>avec un résultat d'appel de type<br>« Réponse ». Autrement dit, un<br>appel auquel une voix humaine a<br>répondu (RéponseComposition),<br>relatif au nombre de tentatives<br>de compositions effectuées<br>(CompositionEffectuée) lors de la<br>même période. |
| Activité des campagnes | Temps estimé              | Le temps estimé, en minutes,<br>pour terminer une campagne ou<br>une liste d'appels.                                                                                                    |
| Activité des campagnes | Enregistrements terminés  | Le nombre total de clients<br>potentiels issus de listes d'appels<br>(en comptant les<br>enregistrements du même client<br>potentiel en les regroupant sous<br>un même enregistrement global)<br>traités de telle façon qu'aucune<br>autre action ne sera effectuée.                                                                                                  |
| Activité des campagnes | Composé abandonné         | Le nombre total de tentatives de<br>compositions avec un résultat<br>d'appel de type « Abandon ». Les<br>statistiques CampAbandonnée<br>concernent une campagne<br>spécifiée ou une liste d'appels<br>spécifiée.                                                                                                    |
| Activité des campagnes | Appels composés Répondeur | Le nombre total de tentatives<br>d'appel qui ont échoué, initiées<br>par un gestionnaire de campagne<br>avec un résultat d'appel de type<br>« Répondeur détecté ».<br>Autrement dit, le gestionnaire de<br>campagne a arrêté l'appel, car<br>un répondeur a été détecté chez<br>la partie appelée.                                                                    |
| Activité des campagnes | Réponses                  | Le nombre total de tentatives de<br>composition initiées par un<br>gestionnaire de campagne avec<br>un résultat d'appel de type<br>« Réponse » (lorsqu'une voix<br>humaine répond à un appel).<br>Dans certains centres de<br>contacts, le résultat de l'appel<br>peut également être Bon<br>correspondant contacté, c'est-à-                                         |

| Rapport                | Statistique                  | Définition                                                                                                    |
|------------------------|------------------------------|----------------------------------------------------------------------------------------------------|
|                        |                              | dire qu'une personne physique<br>qui n'est pas un mauvais<br>correspondant répond à l'appel.                                                                                                    |
| Activité des campagnes | Tentatives occupées          | Le nombre total de tentatives de<br>compositions qui ont échoué,<br>initiées par un gestionnaire de<br>campagne avec un résultat<br>d'appel de type « Occupé ».<br>Autrement dit, l'appel ne passe<br>pas en raison d'un signal occupé,<br>émis par l'interlocuteur appelé.                                                                                                    |
| Activité des campagnes | Tentatives annulées          | Le nombre total de tentatives de compositions qui ont échoué, initiées par un gestionnaire de campagne avec un résultat d'appel de type « Annuler ».                                                                                                    |
| Activité des campagnes | Tentatives effectuées        | Le nombre total de tentatives<br>d'appels réalisées (initiées) par<br>un gestionnaire de campagne<br>avec n'importe quels résultats<br>d'appels.                                                                                                    |
| Activité des campagnes | Résultats « Ne pas appeler » | Le nombre total de tentatives<br>d'appel terminées initiées par un<br>gestionnaire de campagne avec<br>un résultat d'appel « Ne pas<br>appeler ». Autrement dit, le client<br>a demandé à être ajouté à la liste<br>« Ne pas appeler » quand l'appel<br>a été intercepté par un<br>opérateur. Ce cas est également<br>considéré comme une tentative<br>de composition infructueuse. |
| Activité des campagnes | Résultats Abandonné          | Le nombre total de tentatives de<br>composition qui ont échoué,<br>initiées par un gestionnaire de<br>campagne avec un résultat<br>d'appel de type « Abandonné ».<br>Les appels interrompus sont ceux<br>qui sont répondus par le<br>correspondant, mais ensuite<br>abandonnés dans la file<br>d'attente, car aucun agent n'est<br>disponible pour les prendre.                     |
| Activité des campagnes | Résultats télécopieur-modem  | Le nombre total de tentatives de<br>compositions qui ont échoué,<br>initiées par un gestionnaire de<br>campagne avec un résultat<br>d'appel de type « Télécopie<br>détectée » ou « Modem<br>détecté ».                                                                                                    |
| Activité des campagnes | Résultat aucune réponse      | Le nombre total de tentatives de<br>composition qui ont échoué,                                                                                                    |

| Rapport                      | Statistique                 | Définition                                                                                                    |
|------------------------------|-----------------------------|----------------------------------------------------------------------------------------------------|
|                              |                             | initiées par un gestionnaire de<br>campagne avec un résultat<br>d'appel de type « Aucune<br>réponse ».                                                                                                    |
| Activité des campagnes       | Résultat corresp. incorrect | Le nombre total de tentatives de<br>compositions qui ont échoué,<br>initiées par un gestionnaire de<br>campagne avec un résultat<br>d'appel de type « Corresp.<br>incorrect ». Autrement dit, une<br>vraie personne répond à l'appel,<br>mais il ne s'agit pas de la bonne<br>personne.                                                                                                    |
| Activité des campagnes       | SIT détecté                 | Le nombre total de tentatives de<br>composition qui ont échoué,<br>initiées par un gestionnaire de<br>campagne avec un résultat<br>d'appel de type<br>« SITCOMPOSITION Détectée ».<br>Une tonalité d'information<br>spéciale (SIT) identifie une<br>annonce fournie par un réseau et<br>précède une annonce générée<br>par machine lorsque, par<br>exemple, un numéro de<br>téléphone est invalide, aucun<br>circuit n'est disponible ou un<br>message d'opérateur enregistré<br>intercepte un appel. |
| État de rappel des campagnes | Terminé                     | Le nombre total de rappels<br>terminés. L'achèvement d'un<br>rappel indique seulement que le<br>rappel a été effectué; cela<br>n'indique pas que le rappel a été<br>mené avec succès.                                                                                                    |
| État de rappel des campagnes | Manqué                      | Le nombre total de rappels<br>manqués. Un rappel est<br>considéré comme « manqué » s'il<br>est planifié pour une période de<br>temps définie, mais qu'il n'est<br>pas effectué pour une raison<br>quelconque.                                                                                                    |
| État de rappel des campagnes | Prévu                       | Le nombre total de rappels planifiés.                                                                                                    |
| État de rappel des campagnes | Personnel terminé           | Nombre total de rappels<br>personnels terminés.<br>L'achèvement d'un rappel<br>personnel indique seulement que<br>le rappel a été effectué; cela<br>n'indique pas si le rappel a été<br>mené avec succès.                                                                                                    |
| Etat de rappel des campagnes | Personnel manque            | Nombre total de rappels                                                                                                    |

| Rapport                              | Statistique        | Définition                                                                                                    |
|--------------------------------------|--------------------|----------------------------------------------------------------------------------------------------|
|                                      |                    | personnels manqués. Un rappel<br>personnel est manqué, par<br>exemple, lorsque toutes les<br>lignes sortantes sont occupées<br>au moment d'un rappel planifié<br>ou lorsqu'un agent pour lequel<br>un rappel est assigné est occupé<br>ou n'est pas connecté au<br>moment du rappel personnel<br>prévu.  |
| État de rappel des campagnes         | Personnel planifié | Le nombre total de rappels<br>personnels planifiés.                                                                                                    |
| Activité des groupes de<br>campagnes | Activé             | Le temps total qu'un groupe de<br>campagnes spécifique est resté à<br>l'état « ÉtatActivé ». L'état<br>ÉtatActivé indique que la<br>campagne a été chargée pour un<br>groupe spécifié, mais qu'aucune<br>composition n'a encore eu lieu.                                                                 |
| Activité des groupes de<br>campagnes | Désactivé          | Le temps total qu'un groupe de<br>campagnes spécifique est resté à<br>l'état « ÉtatDésactivé ». L'état<br>ÉtatDésactivé indique que la<br>campagne n'a pas été chargée<br>pour un groupe de campagnes<br>spécifié.                                                                                       |
| Activité des groupes de<br>campagnes | En cours           | Le temps total qu'un groupe de<br>campagne spécifique est resté à<br>l'état « ÉtatEnCours ». L'état En<br>cours signifie qu'une campagne<br>est chargée pour un groupe<br>spécifié et que la composition est<br>en cours.                                                                                |
| Activité des groupes de<br>campagnes | Erreur système     | Le temps total qu'un groupe de<br>campagnes spécifié est resté à<br>l'état « ErreurSystème ». Cet état<br>du système indique qu'une<br>erreur système, telle qu'une<br>erreur de commutation ou un<br>problème de logiciel, empêche la<br>campagne de s'exécuter et que<br>la composition s'est arrêtée. |
| Activité des groupes de<br>campagnes | En attente agents  | Le temps total qu'un groupe de<br>campagnes spécifié est resté à<br>l'état système<br>« EnAttenteAgents ». L'état du<br>système AgentsEnAttente<br>indique qu'aucun agent n'est<br>disponible pour exécuter la<br>campagne et que la composition<br>s'est arrêtée.                                       |
| Activité des groupes de              | En attente ports   | Le temps total qu'un groupe de                                                                                                    |

| Rapport                              | Statistique                | Définition                                                                                                    |
|--------------------------------------|----------------------------|----------------------------------------------------------------------------------------------------|
| campagnes                            |                            | campagnes spécifié est resté à<br>l'état système<br>« EnAttentePorts ». Cet état du<br>système indique qu'aucun port<br>n'est disponible pour lancer de<br>nouveaux appels et que la<br>composition s'est arrêtée.                                                                                                    |
| Activité des groupes de<br>campagnes | En attente enregistrements | Le temps total qu'un groupe de<br>campagnes spécifié est resté à<br>l'état système<br>« EnAttenteEnregistrements ».<br>Cet état du système indique que<br>la campagne n'a plus<br>d'enregistrements et que la<br>composition s'est arrêtée.                                                                               |
| État des groupes de campagnes        | État actuel                | L'état actuel d'une campagne ou<br>d'un groupe spécifique dans une<br>campagne. L'état d'une<br>campagne est déterminé par l'un<br>des trois états d'objets possibles,<br>soit ÉtatDésactivé, ÉtatActivé ou<br>ÉtatEnCours, et des actions<br>durables supplémentaires qui<br>peuvent accompagner un état<br>particulier. |
| État des groupes de campagnes        | Erreur système             | Le temps écoulé depuis que<br>l'état système ErreurSystème a<br>démarré pour un groupe de<br>campagnes spécifié.                                                                                                    |
| État des groupes de campagnes        | Mode de composition        | Le temps écoulé depuis qu'un<br>groupe de campagnes particulier<br>se trouve dans le mode de<br>composition actuel.                                                                                                    |
| État des groupes de campagnes        | En attente agents          | Le temps écoulé depuis que<br>l'état système En attente agents<br>a démarré pour un groupe de<br>campagnes spécifié. Cet état<br>système indique qu'aucun agent<br>n'est disponible pour exécuter la<br>campagne de ce groupe et que la<br>composition s'est arrêtée pour ce<br>dernier.                                  |
| État des groupes de campagnes        | En attente ports           | Le temps écoulé depuis qu'un<br>groupe de campagnes est à l'état<br>système actuel En attente ports.<br>Cet état système indique<br>qu'aucun port n'est disponible<br>pour lancer de nouveaux appels<br>et que la composition s'est<br>arrêtée.                                                                           |
| État des groupes de campagnes        | En attente enregistrements | Le temps écoulé depuis qu'un<br>groupe de campagnes est à l'état                                                                                                    |

| Rapport | Statistique | Définition                                                                                                    |
|---------|-------------|----------------------------------------------------------------------------------------------------|
|         |             | système actuel En attente<br>enregistrements. Cet état<br>système indique que la<br>campagne n'a plus<br>d'enregistrements et que la<br>composition s'est arrêtée au<br>cours de la période spécifiée. |

# Statistiques eServices

| Rapport                           | Statistique        | Définition                                                                                                    |
|-----------------------------------|--------------------|----------------------------------------------------------------------------------------------------|
| Activité de clavardage de l'agent | Durée de connexion | Le temps de connexion total des<br>agents surveillés. Lorsque ce<br>type de statistique est appliqué à<br>un GroupeAgents ou à<br>GroupePlaces, il calcule la durée<br>de connexion totale pour tous les<br>agents appartenant au groupe<br>spécifié.                                                 |
| Activité de clavardage de l'agent | Temps Prêt         | Le temps total que cet agent a<br>passé à attendre le prochain<br>clavardage à l'état Prêt.                                                                                                    |
| Activité de clavardage de l'agent | Temps Pas prêt     | Le temps total que cet agent a<br>passé à l'état Non prêt pour les<br>médias de clavardage.                                                                                                    |
| Activité de clavardage de l'agent | Temps Sonnerie     | Le temps total pendant lequel<br>cette fenêtre contextuelle de<br>clavardage a averti le bureau de<br>l'agent. Dans les cas où l'agent<br>prend en charge plusieurs<br>clavardages en parallèle, seule la<br>durée de la première invitation<br>au clavardage sera comptée<br>dans cette statistique. |
| Activité de clavardage de l'agent | Temps traitement   | Le temps passé par l'agent à<br>traiter des clavardages. La durée<br>n'est pas limitée au temps de<br>clavardage. Si l'agent traite<br>actuellement plusieurs<br>clavardages en parallèle, ils<br>seront comptés plusieurs fois.                                                                      |
| Activité de clavardage de l'agent | TTM                | Le temps moyen passé par<br>l'agent à traiter des clavardages.<br>La durée n'est pas limitée au<br>temps global consacré à l'activité<br>de clavardage.                                                                                                    |
| Activité de clavardage de l'agent | % Occupation       | La proportion de temps destinée<br>au traitement de sessions de<br>clavardage par rapport au temps<br>de connexion total de l'agent. Si<br>l'agent traite actuellement<br>plusieurs clavardages en<br>parallèle, cette statistique peut<br>être supérieure à 100 %.                                   |
| Activité de clavardage de l'agent | Offert             | Le nombre total de clavardages<br>offerts à cet agent ou ce groupe<br>d'agents pour le traitement<br>durant la période spécifiée. Ce                                                                                                    |

| Rapport                           | Statistique      | Définition                                                                                                    |
|-----------------------------------|------------------|----------------------------------------------------------------------------------------------------|
|                                   |                  | type de statistique compte les<br>interactions offertes par les<br>stratégies de routage<br>professionnelles et d'autres<br>agents.                                                                                                    |
| Activité de clavardage de l'agent | Offert (15 min)  | Le nombre total de clavardages<br>offerts à cet agent ou ce groupe<br>d'agents pour le traitement<br>durant la période spécifiée. Ce<br>type de statistique compte les<br>interactions offertes par les<br>stratégies de routage<br>professionnelles et d'autres<br>agents. |
| Activité de clavardage de l'agent | % Accepté        | Le pourcentage de clavardages<br>acceptés par l'agent par rapport<br>au nombre total de clavardages<br>offerts.                                                                                                    |
| Activité de clavardage de l'agent | % Refusé         | Le pourcentage de clavardages<br>refusés par l'agent par rapport<br>au nombre total de clavardages<br>offerts.                                                                                                    |
| Activité de clavardage de l'agent | % Manqué         | Le pourcentage de clavardages<br>manqués par l'agent par rapport<br>au nombre total de clavardages<br>offerts.                                                                                                    |
| Activité de clavardage de l'agent | Accepté          | Le nombre total de clavardages<br>offerts pour le traitement et qui<br>ont été acceptés par l'agent<br>durant la période spécifiée.                                                                                                    |
| Activité de clavardage de l'agent | Accepté (15 min) | Le nombre total de clavardages<br>offerts pour le traitement et qui<br>ont été acceptés par l'agent<br>durant la période spécifiée.                                                                                                    |
| Activité de clavardage de l'agent | Refusé           | Le nombre total de clavardages<br>offerts pour le traitement et qui<br>ont été rejetés durant la période<br>spécifiée.                                                                                                    |
| Activité de clavardage de l'agent | Refusé (15 min)  | Le nombre total de clavardages<br>offerts pour le traitement et qui<br>ont été rejetés durant la période<br>spécifiée.                                                                                                    |
| Activité de clavardage de l'agent | Manqué           | Le nombre total de clavardages<br>offerts pour le traitement et qui<br>ont été manqués durant la<br>période spécifiée.                                                                                                    |
| Activité de clavardage de l'agent | Manqué (15 min)  | Le nombre total de clavardages<br>offerts pour le traitement et qui<br>ont été manqués durant la<br>période spécifiée.                                                                                                    |

| Rapport                           | Statistique              | Définition                                                                                                    |
|-----------------------------------|--------------------------|----------------------------------------------------------------------------------------------------|
| Activité de clavardage de l'agent | % Transferts effectués   | Le pourcentage de clavardages<br>transférés à un autre agent par<br>rapport au nombre total de<br>clavardages offerts.                                                                                                    |
| Activité de clavardage de l'agent | Transferts effectués     | Le nombre total de transferts de<br>clavardage effectués par cet<br>agent ou ce groupe d'agents<br>durant la période spécifiée. Ce<br>type de statistiques compte<br>chaque instance de transfert<br>séparément, y compris celles où<br>l'agent transfère la même<br>interaction plus d'une fois. |
| Activité de clavardage de l'agent | Court <30 s              | Le nombre total de fois où l'agent<br>a terminé une session de<br>clavardage dans un délai<br>inférieur à la durée spécifiée.                                                                                                    |
| Activité de clavardage de l'agent | Clavardages simultanés   | Le nombre total de clavardages<br>simultanés actuellement en<br>cours.                                                                                                    |
| Activité de clavardage de l'agent | Durée moy. de clavardage | La durée moyenne passée avec<br>un client dans le cadre d'une<br>session de clavardage.                                                                                                    |
| Activité de clavardage de l'agent | Durée min de clavardage  | La durée minimum passée avec<br>un client dans le cadre d'une<br>session de clavardage.                                                                                                    |
| Activité de clavardage de l'agent | Durée max. de clavardage | La durée maximum passée avec<br>un client dans le cadre d'une<br>session de clavardage.                                                                                                    |
| Activité de clavardage de l'agent | Durée de clavardage      | Le temps total passé avec un<br>client dans le cadre d'une session<br>de clavardage.                                                                                                    |
| Activité de clavardage de l'agent | Attente moy. du client   | Le temps d'attente client moyen<br>pour un agent dans le cadre<br>d'une session de clavardage.                                                                                                    |
| Activité de clavardage de l'agent | Attente max. du client   | Le temps d'attente client<br>maximum pour un agent dans le<br>cadre d'une session de<br>clavardage.                                                                                                    |
| Activité de clavardage de l'agent | Temps moy. accueil       | La durée moyenne avant le<br>premier accueil de l'agent dans<br>le cadre d'une session de<br>clavardage.                                                                                                    |
| Activité de clavardage de l'agent | Temps max. accueil       | La durée maximum avant le<br>premier accueil de l'agent dans<br>le cadre d'une session de<br>clavardage.                                                                                                    |
| Activité de clavardage de l'agent | Temps moy. de réponse    | Le temps moyen utilisé par<br>l'agent pour répondre à un client<br>dans le cadre d'une session de                                                                                                    |

| Rapport                                       | Statistique                            | Définition                                                                                                    |
|-----------------------------------------------|----------------------------------------|----------------------------------------------------------------------------------------------------|
|                                               |                                        | clavardage.                                                                                                    |
| Activité de clavardage de l'agent             | Temps max. de réponse                  | Le temps maximum utilisé par<br>l'agent pour répondre à un client<br>dans le cadre d'une session de<br>clavardage.                                                                                                    |
| Activité de clavardage de l'agent             | Taille moy. de message                 | La taille moyenne des messages<br>envoyés par l'agent dans le<br>cadre d'une session de<br>clavardage.                                                                                                    |
| Activité de clavardage de l'agent             | Nombre total de réponses par l'agent   | Le nombre total de réponses<br>envoyées par l'agent au client.                                                                                                    |
| Activité de clavardage de l'agent             | Temps total de réponse par<br>l'agent  | Le temps total passé par un<br>agent pour répondre à un client.                                                                                                    |
| Activité de clavardage de l'agent             | Taille totale du message de<br>l'agent | Nombre total de symboles entrés<br>par l'agent dans un message.                                                                                                    |
| Activité de clavardage de l'agent             | Nombre total de messages de<br>l'agent | Nombre total de messages<br>envoyés par l'agent.                                                                                                    |
| Activité des files d'attente de<br>clavardage | Niveau de service                      | La proportion de clavardages<br>acceptés par rapport aux<br>clavardages demandés.                                                                                                    |
| Activité des files d'attente de<br>clavardage | Demandé                                | Nombre total de clavardages<br>demandés.                                                                                                    |
| Activité des files d'attente de<br>clavardage | Accepté                                | Le nombre total de clavardages acceptés par l'agent.                                                                                                    |
| Activité des files d'attente de<br>clavardage | Abandonné                              | Le nombre total de clavardages<br>abandonnés pendant l'attente.                                                                                                    |
| Activité des files d'attente de<br>clavardage | Demandé (15 min)                       | Nombre total de clavardages demandés.                                                                                                    |
| Activité des files d'attente de<br>clavardage | Accepté (15 min)                       | Le nombre total de clavardages acceptés par l'agent.                                                                                                    |
| Activité des files d'attente de<br>clavardage | Actuellement en attente                | Le nombre actuel de clavardages en attente d'acceptation.                                                                                                    |
| Activité des files d'attente de<br>clavardage | Temps d'attente                        | Le temps total passé en<br>clavardage à attendre avant<br>d'être abandonné ou accepté par<br>l'agent.                                                                                                    |
| Activité des files d'attente de<br>clavardage | ТАА                                    | Le temps moyen passé en<br>clavardage à attendre avant<br>d'être abandonné ou accepté par<br>l'agent.                                                                                                    |
| Activité de courriel de l'agent               | Durée de connexion                     | Le temps de connexion total des<br>agents surveillés. Lorsque ce<br>type de statistique est appliqué à<br>un GroupeAgents ou à<br>GroupePlaces, il calcule la durée<br>de connexion totale pour tous les<br>agents appartenant au groupe<br>spécifié. |

| Rapport                         | Statistique           | Définition                                                                                                    |
|---------------------------------|-----------------------|----------------------------------------------------------------------------------------------------|
| Activité de courriel de l'agent | Temps Prêt            | Le temps total que cet agent a passé à attendre le prochain courriel.                                                                                                    |
| Activité de courriel de l'agent | Temps Pas prêt        | Le temps total que cet agent a<br>passé à l'état Non prêt pour le<br>média courriel.                                                                                                    |
| Activité de courriel de l'agent | % Occupation courriel | La proportion de temps destinée<br>au traitement de sessions de<br>courriel par rapport au temps de<br>connexion total de l'agent.                                                                                                    |
| Activité de courriel de l'agent | Temps Sonnerie        | Le temps total pendant lequel<br>cette fenêtre contextuelle de<br>courriel a averti le bureau de<br>l'agent.                                                                                                    |
| Activité de courriel de l'agent | Temps traitement      | Le temps total passé par l'agent<br>à traiter des courriels (la durée<br>n'est pas limitée au temps de<br>concentration de l'agent).                                                                                                    |
| Activité de courriel de l'agent | TTM                   | Le temps moyen passé par<br>l'agent à traiter des courriels (la<br>durée n'est pas limitée au temps<br>de concentration de l'agent).                                                                                                    |
| Activité de courriel de l'agent | Offert                | Le nombre total de courriels<br>offerts à cette ressource ou ce<br>groupe d'agents pour le<br>traitement durant la période<br>spécifiée. Ce type de statistique<br>compte les interactions offertes<br>par les stratégies de routage<br>professionnelles et d'autres<br>agents. |
| Activité de courriel de l'agent | Offert (h)            | Le nombre total de courriels<br>offerts à cette ressource ou ce<br>groupe d'agents pour le<br>traitement durant la période<br>spécifiée. Ce type de statistique<br>compte les interactions offertes<br>par les stratégies de routage<br>professionnelles et d'autres<br>agents. |
| Activité de courriel de l'agent | % Accepté             | Le pourcentage de courriels<br>acceptés par l'agent par rapport<br>au nombre total de courriels<br>offerts.                                                                                                    |
| Activité de courriel de l'agent | % Refusé              | Le pourcentage de courriels<br>refusés par l'agent par rapport<br>au nombre total de courriels<br>offerts.                                                                                                    |
| Activité de courriel de l'agent | % Manqué              | Le pourcentage de courriels<br>manqués par l'agent par rapport<br>au nombre total de courriels                                                                                                    |

| Rapport                         | Statistique            | Définition                                                                                                    |
|---------------------------------|------------------------|----------------------------------------------------------------------------------------------------|
|                                 |                        | offerts.                                                                                                    |
| Activité de courriel de l'agent | Accepté                | Le nombre total de courriels<br>offerts pour le traitement et qui<br>ont été acceptés durant la<br>période spécifiée.                                                                                                    |
| Activité de courriel de l'agent | Accepté (h)            | Le nombre total de courriels<br>offerts pour le traitement et qui<br>ont été acceptés durant la<br>période spécifiée.                                                                                                    |
| Activité de courriel de l'agent | Refusé                 | Le nombre total de courriels<br>offerts pour le traitement et qui<br>ont été rejetés durant la période<br>spécifiée.                                                                                                    |
| Activité de courriel de l'agent | Refusé (h)             | Le nombre total de courriels<br>offerts pour le traitement et qui<br>ont été rejetés durant la période<br>spécifiée.                                                                                                    |
| Activité de courriel de l'agent | Manqué                 | Le nombre total de courriels<br>offerts pour le traitement et qui<br>ont été manqués durant la<br>période spécifiée.                                                                                                    |
| Activité de courriel de l'agent | Manqué (h)             | Le nombre total de courriels<br>offerts pour le traitement et qui<br>ont été manqués durant la<br>période spécifiée.                                                                                                    |
| Activité de courriel de l'agent | Terminé                | Le nombre total de courriels<br>entrants qui ont été terminés par<br>un agent ou un groupe d'agents<br>durant la période spécifiée.                                                                                                    |
| Activité de courriel de l'agent | Terminé (h)            | Le nombre total de courriels<br>entrants qui ont été terminés par<br>un agent ou un groupe d'agents<br>durant la période spécifiée.                                                                                                    |
| Activité de courriel de l'agent | % Terminé              | Le pourcentage de courriels<br>terminés par l'agent par rapport<br>au nombre total de courriels<br>offerts.                                                                                                    |
| Activité de courriel de l'agent | % Transferts effectués | Le pourcentage de courriels<br>transférés à un autre agent par<br>rapport au nombre total de<br>courriels offerts.                                                                                                    |
| Activité de courriel de l'agent | Transferts effectués   | Le nombre total de transferts de<br>courriels effectués par cet agent<br>ou ce groupe d'agents durant la<br>période spécifiée. Appliqué à<br>GroupeAgents ou GroupePlaces,<br>ce type de statistiques calcule le<br>nombre total de transferts<br>effectués par tous les agents<br>appartenant au groupe concerné. |

| Rapport                                     | Statistique          | Définition                                                                                                    |
|---------------------------------------------|----------------------|----------------------------------------------------------------------------------------------------|
|                                             |                      | Ce type de statistiques compte<br>chaque instance de transfert<br>séparément, y compris celles où<br>l'agent transfère la même<br>interaction plus d'une fois.                                                                                                    |
| Activité de courriel de l'agent             | Non sollicité envoyé | Le nombre total de courriels<br>envoyés par l'agent sans être<br>sollicité par des clients.                                                                                                    |
| Activité des files d'attente de<br>courriel | Arrivé               | Le nombre total d'interactions<br>par courriel arrivées dans la file<br>d'attente durant la période<br>spécifiée.                                                                                                    |
| Activité des files d'attente de courriel    | Arrêté               | Le nombre total d'interactions<br>par courriel dont le traitement a<br>été arrêté dans cette file<br>d'attente durant la période de<br>temps rapportée.                                                                                                    |
| Activité des files d'attente de<br>courriel | Déplacé              | Le nombre total de courriels qui<br>ont été déplacés depuis cette file<br>d'attente vers une autre durant<br>la période spécifiée.                                                                                                    |
| Activité des files d'attente de courriel    | Max. traité          | Le nombre maximum de courriels<br>en attente de traitement ou en<br>cours de traitement dans le<br>centre de contact durant la<br>période spécifiée.                                                                                                    |
| Activité des files d'attente de<br>courriel | Min. traité          | Le nombre minimum de courriels<br>en attente de traitement ou en<br>cours de traitement durant la<br>période spécifiée.                                                                                                    |
| Activité eServices de l'agent               | Utilisation          | Le pourcentage de temps où un<br>agent était occupé à traiter des<br>contacts par rapport au temps<br>actuel.                                                                                                    |
| Activité eServices de l'agent               | Durée de connexion   | Le temps de connexion total des<br>agents surveillés.                                                                                                    |
| Activité eServices de l'agent               | Courriel en cours    | Le nombre total d'interactions en<br>cours de traitement par cette<br>ressource au moment de la<br>mesure. Appliqué à<br>GroupeAgents, ce type de<br>statistique fournit le nombre<br>actuel d'interactions en cours de<br>traitement par tous les agents<br>d'un groupe d'agents spécifié. |
| Activité eServices de l'agent               | Courriel offert      | Le nombre total de courriels<br>offerts à cette ressource ou ce<br>groupe d'agents pour le<br>traitement durant la période<br>spécifiée. Ce type de statistique<br>compte les interactions offertes                                                                                         |

| Rapport                       | Statistique                       | Définition                                                                                                    |
|-------------------------------|-----------------------------------|----------------------------------------------------------------------------------------------------|
|                               |                                   | par les stratégies de routage<br>professionnelles et d'autres<br>agents.                                                                                                    |
| Activité eServices de l'agent | Courriel accepté                  | Le nombre total de courriels<br>offerts pour le traitement et qui<br>ont été acceptés durant la<br>période spécifiée.                                                                                                    |
| Activité eServices de l'agent | Courriel traité                   | Le nombre total de courriels<br>gérés et traités par un agent ou<br>groupe d'agents durant la<br>période spécifiée.                                                                                                    |
| Activité eServices de l'agent | Temps de traitement de courriel   | Le temps total passé par les<br>agents/groupes d'agents à traiter<br>des transactions par courriel et<br>SMS.                                                                                                    |
| Activité eServices de l'agent | Clavardage en cours               | Le nombre total d'interactions en<br>cours de traitement par cette<br>ressource au moment de la<br>mesure. Appliqué à<br>GroupeAgents, ce type de<br>statistique fournit le nombre<br>actuel d'interactions en cours de<br>traitement par tous les agents<br>d'un groupe d'agents spécifié. |
| Activité eServices de l'agent | Clavardage offert                 | Le nombre total de clavardages<br>offerts à cette ressource pour le<br>traitement durant la période<br>spécifiée. Ce type de statistique<br>compte les interactions offertes<br>par les stratégies de routage<br>professionnelles et d'autres<br>agents.                                    |
| Activité eServices de l'agent | Clavardage accepté                | Le nombre total de clavardages<br>offerts pour le traitement et qui<br>ont été acceptés durant la<br>période spécifiée.                                                                                                    |
| Activité eServices de l'agent | Clavardage traité                 | Le nombre total de clavardages<br>gérés et traités par un agent ou<br>groupe d'agents durant la<br>période spécifiée.                                                                                                    |
| Activité eServices de l'agent | Temps de traitement de clavardage | Le temps total passé par les<br>agents/groupes d'agents à traiter<br>des transactions par clavardage.                                                                                                    |
| Activité eServices de l'agent | Social en cours                   | Le nombre total d'interactions<br>actuelles en train d'être traitées<br>par cette ressource au moment<br>de la mesure.                                                                                                    |
| Activité eServices de l'agent | Social offert                     | Le nombre total d'interactions de<br>réseau social offertes à cette<br>ressource pour le traitement<br>durant la période spécifiée. Ce                                                                                                    |

| Rapport                                         | Statistique                   | Définition                                                                                                    |
|-------------------------------------------------|-------------------------------|----------------------------------------------------------------------------------------------------|
|                                                 |                               | type de statistique compte les<br>interactions offertes par les<br>stratégies de routage<br>professionnelles et d'autres<br>agents.                              |
| Activité eServices de l'agent                   | Social accepté                | Le nombre total d'interactions de réseau social offertes pour le traitement et acceptées durant la période spécifiée.                                            |
| Activité eServices de l'agent                   | Social traité                 | Le nombre total d'interactions de<br>réseau social traitées par un<br>agent à cet emplacement ou par<br>cet agent sur son bureau durant<br>la période spécifiée. |
| Activité eServices de l'agent                   | Temps de traitement de social | Le temps total passé par l'agent/<br>le groupe d'agents à traiter des<br>transactions de réseau social.                                                          |
| IPC des files d'attente des<br>canaux eServices | Courriel en attente           | Le nombre total d'interactions<br>par courriel actuellement en<br>attente de traitement.                                                                         |
| IPC des files d'attente des<br>canaux eServices | Courriel en cours             | Le nombre total d'interactions<br>par courriel actuellement en<br>cours de traitement.                                                                           |
| IPC des files d'attente des<br>canaux eServices | Courriel en file d'attente    | Le nombre total d'interactions<br>par courriel se trouvant<br>actuellement dans la file<br>d'attente d'interactions.                                             |
| IPC des files d'attente des<br>canaux eServices | Clavardage en attente         | Le nombre total d'interactions<br>par clavardage actuellement en<br>attente de traitement.                                                                       |
| IPC des files d'attente des<br>canaux eServices | Clavardage en cours           | Le nombre total d'interactions<br>par clavardage actuellement en<br>cours de traitement.                                                                         |
| IPC des files d'attente des<br>canaux eServices | Clavardage en file d'attente  | Le nombre total d'interactions<br>par clavardage se trouvant<br>actuellement dans la file<br>d'attente d'interactions.                                           |
| IPC des files d'attente des<br>canaux eServices | Social en attente             | Le nombre total d'interactions de<br>réseau social actuellement en<br>attente de traitement.                                                                     |
| IPC des files d'attente des<br>canaux eServices | Social en cours               | Le nombre total d'interactions de réseau social actuellement en cours de traitement.                                                                             |
| IPC des files d'attente des<br>canaux eServices | Social en file d'attente      | Le nombre total d'interactions de<br>réseau social se trouvant<br>actuellement dans la file<br>d'attente d'interactions.                                         |
| IPC des files d'attente des<br>canaux eServices | Élément de travail en attente | Le nombre total d'interactions<br>d'élément de travail                                                                                                    |

| Rapport                                         | Statistique                             | Définition                                                                                                    |
|-------------------------------------------------|-----------------------------------------|----------------------------------------------------------------------------------------------------|
|                                                 |                                         | actuellement en attente de traitement.                                                                                                    |
| IPC des files d'attente des<br>canaux eServices | Élément de travail en cours             | Le nombre total d'interactions<br>d'élément de travail<br>actuellement en cours de<br>traitement.                                                                                                    |
| IPC des files d'attente des<br>canaux eServices | Élément de travail en file<br>d'attente | Le nombre total d'interactions<br>d'élément de travail se trouvant<br>actuellement dans la file<br>d'attente d'interactions.                                                                                                    |
| Activité du média Facebook                      | Offert                                  | Le nombre total de publications<br>offertes à cet agent ou ce groupe<br>d'agents pour le traitement<br>durant la période spécifiée. Ce<br>type de statistique compte les<br>interactions offertes par les<br>stratégies de routage<br>professionnelles et d'autres<br>agents. |
| Activité du média Facebook                      | Offert (60 min)                         | Le nombre total de publications<br>offertes à cet agent ou ce groupe<br>d'agents pour le traitement<br>durant la période spécifiée. Ce<br>type de statistique compte les<br>interactions offertes par les<br>stratégies de routage<br>professionnelles et d'autres<br>agents. |
| Activité du média Facebook                      | % Accepté                               | Le pourcentage de publications<br>acceptées par l'agent par rapport<br>au total des publications<br>Facebook offertes.                                                                                                    |
| Activité du média Facebook                      | % Refusé                                | Le pourcentage de publications<br>rejetées par l'agent par rapport<br>au total des publications<br>Facebook offertes.                                                                                                    |
| Activité du média Facebook                      | % Manqué                                | Le pourcentage de publications<br>manquées par l'agent par<br>rapport au total des publications<br>Facebook offertes.                                                                                                    |
| Activité du média Facebook                      | Accepté                                 | Le nombre total de publications<br>offertes pour le traitement et qui<br>ont été acceptées par l'agent<br>durant la période spécifiée.                                                                                                    |
| Activité du média Facebook                      | Accepté (60 min)                        | Le nombre total de publications<br>offertes pour le traitement et qui<br>ont été acceptées par l'agent<br>durant la période spécifiée.                                                                                                    |
| Activité du média Facebook                      | Refusé                                  | Le nombre total de publications<br>offertes pour le traitement et qui<br>ont été rejetées durant la période                                                                                                    |

| Rapport                    | Statistique                            | Définition                                                                                                    |
|----------------------------|----------------------------------------|----------------------------------------------------------------------------------------------------|
|                            |                                        | spécifiée.                                                                                                    |
| Activité du média Facebook | Refusé (60 min)                        | Le nombre total de publications<br>offertes pour le traitement et qui<br>ont été rejetées durant la période<br>spécifiée.                                                                                                    |
| Activité du média Facebook | Manqué                                 | Le nombre total de publications<br>offertes pour le traitement et qui<br>ont été manquées durant la<br>période spécifiée.                                                                                                    |
| Activité du média Facebook | Manqué (60 min)                        | Le nombre total de publications<br>offertes pour le traitement et qui<br>ont été manquées durant la<br>période spécifiée.                                                                                                    |
| Activité du média Facebook | Communications Facebook<br>simultanées | Le nombre total de publications<br>Facebook simultanées en cours.                                                                                                    |
| Activité du média Twitter  | Offert                                 | Le nombre total de publications<br>Twitter offertes à cet agent ou ce<br>groupe d'agents pour le<br>traitement durant la période<br>spécifiée. Ce type de statistique<br>compte les interactions offertes<br>par les stratégies de routage<br>professionnelles et d'autres<br>agents. |
| Activité du média Twitter  | Offert (60 min)                        | Le nombre total de publications<br>Twitter offertes à cet agent ou ce<br>groupe d'agents pour le<br>traitement durant la période<br>spécifiée. Ce type de statistique<br>compte les interactions offertes<br>par les stratégies de routage<br>professionnelles et d'autres<br>agents. |
| Activité du média Twitter  | % Accepté                              | Le pourcentage de publications<br>Twitter acceptées par l'agent par<br>rapport au total des publications<br>Twitter offertes.                                                                                                    |
| Activité du média Twitter  | % Refusé                               | Le pourcentage de publications<br>Twitter rejetées par l'agent par<br>rapport au total des publications<br>Twitter offertes.                                                                                                    |
| Activité du média Twitter  | % Manqué                               | Le pourcentage de publications<br>Twitter manquées par l'agent par<br>rapport au total des publications<br>Twitter offertes.                                                                                                    |
| Activité du média Twitter  | Accepté                                | Le nombre total de publications<br>Twitter offertes pour le<br>traitement et qui ont été<br>acceptées par l'agent durant la<br>période spécifiée.                                                                                                    |

| Rapport                   | Statistique                        | Définition                                                                                                    |
|---------------------------|------------------------------------|----------------------------------------------------------------------------------------------------|
| Activité du média Twitter | Accepté (60 min)                   | Le nombre total de publications<br>Twitter offertes pour le<br>traitement et qui ont été<br>acceptées par l'agent durant la<br>période spécifiée. |
| Activité du média Twitter | Refusé                             | Le nombre total de publications<br>Twitter offertes pour le<br>traitement et qui ont été rejetées<br>durant la période spécifiée.                 |
| Activité du média Twitter | Refusé (60 min)                    | Le nombre total de publications<br>Twitter offertes pour le<br>traitement et qui ont été rejetées<br>durant la période spécifiée.                 |
| Activité du média Twitter | Manqué                             | Le nombre total de publications<br>Twitter offertes pour le<br>traitement et qui ont été<br>manquées durant la période<br>spécifiée.              |
| Activité du média Twitter | Manqué (60 min)                    | Le nombre total de publications<br>Twitter offertes pour le<br>traitement et qui ont été<br>manquées durant la période<br>spécifiée.              |
| Activité du média Twitter | Communications Twitter simultanées | Le nombre total de publications<br>Twitter simultanées en cours.                                                                                  |

## Statistiques des files d'attente

| Rapport                 | Statistique                   | Définition                                                                                                    |
|-------------------------|-------------------------------|----------------------------------------------------------------------------------------------------|
| Activité de rappel      | En file d'attente             | Le nombre total d'interactions<br>vocales réelles (actuelles) ou<br>virtuelles en attente à un DN de<br>distribution. Il s'agit<br>généralement d'un VQ. |
| Activité de rappel      | Rappels acceptés              | Le nombre total de clients ayant accepté un rappel.                                                                                                    |
| Activité de rappel      | Rappels traités               | Le nombre total d'appels auquel<br>un agent a répondu.                                                                                                   |
| Activité de rappel      | Durée totale d'attente        | Le temps total passé par toutes<br>les interactions dans la file<br>d'attente. Il ne s'agit pas d'une<br>moyenne.                                        |
| Activité de rappel      | Temps total d'attente répondu | Le temps total que les<br>interactions ayant reçu une<br>réponse ont passé dans la file<br>d'attente. Il ne s'agit pas d'une<br>moyenne.                 |
| IPC des files d'attente | Niveau de service             | Le taux d'appels répondus par<br>rapport aux appels distincts<br>entrés dans la file d'attente ou le<br>point de routage.                                |
| IPC des files d'attente | Niveau de service (10 s)      | Le taux d'appels répondus dans<br>les 10 secondes par rapport aux<br>appels distincts entrés dans la<br>file d'attente ou le point de<br>routage.        |
| IPC des files d'attente | Niveau de service (20 s)      | Le taux d'appels répondus dans<br>les 20 secondes par rapport aux<br>appels distincts entrés dans la<br>file d'attente ou le point de<br>routage.        |
| IPC des files d'attente | Niveau de service (30 s)      | Le taux d'appels répondus dans<br>les 30 secondes par rapport aux<br>appels distincts entrés dans la<br>file d'attente ou le point de<br>routage.        |
| IPC des files d'attente | Niveau de service (45 s)      | Le taux d'appels répondus dans<br>les 45 secondes par rapport aux<br>appels distincts entrés dans la<br>file d'attente ou le point de<br>routage.        |
| IPC des files d'attente | Niveau de service (60 s)      | Le taux d'appels répondus dans<br>les 60 secondes par rapport aux<br>appels distincts entrés dans la                                                     |

| Rapport                 | Statistique            | Définition                                                                                                    |
|-------------------------|------------------------|----------------------------------------------------------------------------------------------------|
|                         |                        | file d'attente ou le point de routage.                                                                                                    |
| IPC des files d'attente | Canal différent arrivé | Le nombre total de premières<br>entrées d'interactions vocales<br>dans une file d'attente spécifique<br>ou un point de routage spécifié.<br>Étant donné que l'option<br>DistinguishByConnID est activée,<br>Stat Server compte chaque appel<br>une seule fois, même si une<br>interaction est entrée dans une<br>file d'attente, un point<br>d'acheminement spécifié ou un<br>groupe de files d'attente plus<br>d'une fois.               |
| IPC des files d'attente | Arrivé                 | Le nombre total d'appels entrés<br>dans une file d'attente spécifique<br>ou un point de routage spécifié.<br>En règle générale, vous pourriez<br>avoir plusieurs appels arrivant<br>dans la même file d'attente pour<br>une seule interaction vocale afin<br>de modifier la cible après un<br>délai précis.                                                                                                    |
| IPC des files d'attente | Abandonné              | Le nombre total d'interactions<br>vocales virtuelles ou réelles<br>abandonnées dans une file<br>d'attente ou un point de routage<br>spécifique lorsqu'un appelant<br>raccroche alors qu'il attendait<br>dans cette file d'attente ou ce<br>point de routage, ou si la ligne<br>clientèle est déconnectée pour<br>une raison quelconque. Cette<br>métrique n'inclut pas les<br>interactions vocales<br>abandonnées pendant la<br>sonnerie. |
| IPC des files d'attente | Abandonnés en sonnerie | Le nombre total d'interactions<br>vocales virtuelles ou réelles<br>abandonnées alors qu'un bureau<br>d'agent sonne lorsque la ligne<br>clientèle est déconnectée pour<br>une raison quelconque.                                                                                                    |
| IPC des files d'attente | Effacé                 | Le nombre total d'interactions<br>vocales effacées de cette file<br>d'attente virtuelle. Le concept<br>d'appels effacés s'applique aux<br>stratégies d'acheminement selon<br>lesquelles une interaction peut<br>attendre dans une file d'attente<br>virtuelle pour que l'une des<br>nombreuses cibles devienne                                                                                                    |

| Rapport                 | Statistique        | Définition                                                                                                    |
|-------------------------|--------------------|----------------------------------------------------------------------------------------------------|
|                         |                    | disponible. Lorsqu'une cible<br>devient disponible, l'appel est<br>distribué à cette cible et est<br>« effacé » pour les autres cibles.                                                                                        |
| IPC des files d'attente | Répondu            | Le nombre total d'interactions<br>vocales virtuelles ou réelles<br>distribuées directement depuis<br>une file d'attente ou un point de<br>routage à un agent et traitées<br>par un agent.                                      |
| IPC des files d'attente | Répondu < 10 s     | Le nombre total d'interactions<br>vocales virtuelles ou réelles<br>distribuées directement depuis<br>une file d'attente ou un point de<br>routage à un agent et traitées<br>par un agent en moins de<br>10 secondes.           |
| IPC des files d'attente | Répondu 10 et 20 s | Le nombre total d'interactions<br>vocales virtuelles ou réelles<br>distribuées directement depuis<br>une file d'attente ou un point de<br>routage à un agent et traitées<br>par un agent dans un délai de 10<br>à 20 secondes. |
| IPC des files d'attente | Répondu < 30 s     | Le nombre total d'interactions<br>vocales virtuelles ou réelles<br>distribuées directement depuis<br>une file d'attente ou un point de<br>routage à un agent et traitées<br>par un agent en moins de<br>30 secondes.           |
| IPC des files d'attente | Répondu < 60 s     | Le nombre total d'interactions<br>vocales virtuelles ou réelles<br>distribuées directement depuis<br>une file d'attente ou un point de<br>routage à un agent et traitées<br>par un agent en moins de<br>60 secondes.           |
| IPC des files d'attente | Appels actuels     | Le nombre total d'interactions<br>vocales réelles (actuelles) ou<br>virtuelles en attente à un DN de<br>distribution. Il s'agit<br>généralement d'un VQ.                                                                       |
| IPC des files d'attente | TAA actuel         | Le temps moyen des appels réels<br>actuellement en attente à un DN<br>de distribution, généralement un<br>VQ.                                                                                                    |
| IPC des files d'attente | Appels max.        | Le nombre maximum<br>d'interactions vocales<br>simultanément en attente dans<br>cette file d'attente pour cette<br>journée précise.                                                                                            |

| Rapport                 | Statistique                     | Définition                                                                                                    |
|-------------------------|---------------------------------|----------------------------------------------------------------------------------------------------|
| IPC des files d'attente | Appels min.                     | Le nombre minimum<br>d'interactions vocales<br>simultanément en attente dans<br>cette file d'attente au cours de la<br>dernière heure.                                                                                                    |
| IPC des files d'attente | Transmis                        | Le nombre total d'interactions<br>vocales réelles distribuées depuis<br>un DN de distribution à un agent,<br>et ensuite transmises vers une<br>autre destination par redirection<br>ou transfert.                                                |
| IPC des files d'attente | Appel le plus ancien en attente | Le temps d'attente maximum<br>pour les interactions vocales<br>réelles ou virtuelles se trouvant<br>actuellement dans une file<br>d'attente ou un point de routage.                                                                              |
| IPC des files d'attente | Temps de réponse max.           | Le temps maximum passé par les<br>interactions vocales virtuelles ou<br>réelles à attendre dans une file<br>d'attente ou un point de routage<br>avant d'être traitées par cet<br>agent.                                                          |
| IPC des files d'attente | VRM                             | Le temps d'attente moyen d'un<br>appel vocal dans une file<br>d'attente ou un point de routage<br>spécifié avant d'être traité.                                                                                                    |
| IPC des files d'attente | ТТМ                             | Le temps de traitement moyen<br>d'une interaction distribuée<br>directement depuis ce DN de<br>médiation.                                                                                                    |
| IPC des files d'attente | AWA                             | Le temps d'attente moyen d'un<br>appel vocal dans une file<br>d'attente ou un point de routage<br>spécifié avant d'être abandonné.                                                                                                    |
| IPC des files d'attente | ТАА                             | Le temps d'attente moyen d'une<br>interaction dans une file<br>d'attente ou un point de routage<br>spécifié.                                                                                                    |
| IPC des files d'attente | % Abandonné                     | Pourcentage d'appels entrés<br>dans cette file d'attente ou ce<br>point de routage et abandonnés<br>alors qu'ils étaient dans la file ou<br>faisaient sonner le DN de l'agent.<br>(Cela inclut tous les appels<br>entrés dans la file d'attente) |
| IPC des files d'attente | % Effacé                        | Pourcentage d'appels entrés<br>dans cette file d'attente ou ce<br>point de routage et effacés (cela<br>inclut tous les appels entrés dans<br>la file d'attente).                                                                                 |
| IPC des files d'attente | Temps d'attente                 | Le temps d'attente total des                                                                                                    |

| Rapport                                     | Statistique       | Définition                                                                                                    |
|---------------------------------------------|-------------------|----------------------------------------------------------------------------------------------------|
|                                             |                   | appels dans la file d'attente.                                                                                                    |
| IPC des files d'attente                     | Agents connectés  | Le nombre d'agents actuellement<br>connectés dans une file d'attente<br>donnée.                                                                                                    |
| IPC des files d'attente                     | Agents prêts      | Le nombre d'agents actuellement<br>prêts et connectés à la file<br>d'attente spécifiée.                                                                                                    |
| IPC des files d'attente                     | % Agents prêts    | Le nombre d'agents prêts par<br>rapport aux agents actuellement<br>connectés à la file d'attente<br>spécifiée.                                                                                                    |
| Motif de débordement des files<br>d'attente | Arrivé            | Le nombre total de premières<br>entrées d'interactions vocales<br>dans une file d'attente spécifique<br>ou un point de routage spécifié.<br>(Reportez-vous aux diagrammes<br>relatifs à l'état du correspondant<br>dans le livre de présentation des<br>modèles de rapport de solution.)<br>Étant donné que l'option<br>DistinguishByConnID est activée,<br>Stat Server compte chaque appel<br>une seule fois, même si une<br>interaction est entrée dans une<br>file d'attente, un point<br>d'acheminement spécifié ou un<br>groupe de files d'attente plus<br>d'une fois. Lorsqu'il est appliqué<br>à GroupeFilesAttente, ce type de<br>statistique additionne le nombre<br>de ces interactions pour toutes<br>les files d'attente du groupe. |
| Motif de débordement des files<br>d'attente | Effacé            | Le nombre total d'interactions<br>vocales effacées de cette file<br>d'attente virtuelle. Le concept<br>d'appels effacés s'applique aux<br>stratégies d'acheminement selon<br>lesquelles une interaction peut<br>attendre dans une file d'attente<br>virtuelle pour que l'une des<br>nombreuses cibles devienne<br>disponible. Lorsqu'une cible<br>devient disponible, l'appel est<br>distribué à cette cible et est<br>« effacé » pour les autres cibles.                                                                                                    |
| Motif de débordement des files<br>d'attente | % Effacé          | Pourcentage d'appels entrés<br>dans une file d'attente ou un<br>point de routage et qui ensuite<br>ont été effacés.                                                                                                    |
| Motif de débordement des files d'attente    | Débordement fermé | Le nombre total d'interactions<br>vocales effacées de cette file<br>d'attente virtuelle. Le concept                                                                                                    |

| Rapport                                     | Statistique              | Définition                                                                                                    |
|---------------------------------------------|--------------------------|----------------------------------------------------------------------------------------------------|
|                                             |                          | d'appels effacés s'applique aux<br>stratégies d'acheminement selon<br>lesquelles une interaction peut<br>attendre dans une file d'attente<br>virtuelle pour que l'une des<br>nombreuses cibles devienne<br>disponible. Lorsqu'une cible<br>devient disponible, l'appel est<br>distribué à cette cible et est<br>« effacé » pour les autres cibles.                                                                                                    |
| Motif de débordement des files<br>d'attente | Débordement jour spécial | Le nombre total d'interactions<br>vocales effacées de cette file<br>d'attente virtuelle. Le concept<br>d'appels effacés s'applique aux<br>stratégies d'acheminement selon<br>lesquelles une interaction peut<br>attendre dans une file d'attente<br>virtuelle pour que l'une des<br>nombreuses cibles devienne<br>disponible. Lorsqu'une cible<br>devient disponible, l'appel est<br>distribué à cette cible et est<br>« effacé » pour les autres cibles. |
| Motif de débordement des files<br>d'attente | Débordement urgence      | Le nombre total d'interactions<br>vocales effacées de cette file<br>d'attente virtuelle. Le concept<br>d'appels effacés s'applique aux<br>stratégies d'acheminement selon<br>lesquelles une interaction peut<br>attendre dans une file d'attente<br>virtuelle pour que l'une des<br>nombreuses cibles devienne<br>disponible. Lorsqu'une cible<br>devient disponible, l'appel est<br>distribué à cette cible et est<br>« effacé » pour les autres cibles. |
| Motif de débordement des files<br>d'attente | Débordement dissuadé     | Le nombre total d'interactions<br>vocales effacées de cette file<br>d'attente virtuelle. Le concept<br>d'appels effacés s'applique aux<br>stratégies d'acheminement selon<br>lesquelles une interaction peut<br>attendre dans une file d'attente<br>virtuelle pour que l'une des<br>nombreuses cibles devienne<br>disponible. Lorsqu'une cible<br>devient disponible, l'appel est<br>distribué à cette cible et est<br>« effacé » pour les autres cibles. |
| Motif de débordement des files<br>d'attente | Débordement acheminement | Le nombre total d'interactions<br>vocales effacées de cette file<br>d'attente virtuelle. Le concept<br>d'appels effacés s'applique aux<br>stratégies d'acheminement selon                                                                                                    |
| Rapport                                     | Statistique                | Définition                                                                                                    |
|---------------------------------------------|----------------------------|----------------------------------------------------------------------------------------------------|
|                                             |                            | lesquelles une interaction peut<br>attendre dans une file d'attente<br>virtuelle pour que l'une des<br>nombreuses cibles devienne<br>disponible. Lorsqu'une cible<br>devient disponible, l'appel est<br>distribué à cette cible et est<br>« effacé » pour les autres cibles.                                                                                                    |
| Motif de débordement des files<br>d'attente | Débordement courrier vocal | Le nombre total d'interactions<br>vocales effacées de cette file<br>d'attente virtuelle. Le concept<br>d'appels effacés s'applique aux<br>stratégies d'acheminement selon<br>lesquelles une interaction peut<br>attendre dans une file d'attente<br>virtuelle pour que l'une des<br>nombreuses cibles devienne<br>disponible. Lorsqu'une cible<br>devient disponible, l'appel est<br>distribué à cette cible et est<br>« effacé » pour les autres cibles. |
| Motif de débordement des files<br>d'attente | Débordement message        | Le nombre total d'interactions<br>vocales effacées de cette file<br>d'attente virtuelle. Le concept<br>d'appels effacés s'applique aux<br>stratégies d'acheminement selon<br>lesquelles une interaction peut<br>attendre dans une file d'attente<br>virtuelle pour que l'une des<br>nombreuses cibles devienne<br>disponible. Lorsqu'une cible<br>devient disponible, l'appel est<br>distribué à cette cible et est<br>« effacé » pour les autres cibles. |
| Motif de débordement des files<br>d'attente | Débordement externalisé    | Le nombre total d'interactions<br>vocales effacées de cette file<br>d'attente virtuelle. Le concept<br>d'appels effacés s'applique aux<br>stratégies d'acheminement selon<br>lesquelles une interaction peut<br>attendre dans une file d'attente<br>virtuelle pour que l'une des<br>nombreuses cibles devienne<br>disponible. Lorsqu'une cible<br>devient disponible, l'appel est<br>distribué à cette cible et est<br>« effacé » pour les autres cibles. |
| Activité des files d'attente iWD            | Arrivé                     | Le nombre total d'interactions<br>d'élément de travail arrivées<br>dans la file d'attente durant la<br>période spécifiée.                                                                                                    |
| Activité des files d'attente iWD            | Arrêté                     | Le nombre total d'interactions<br>d'élément de travail dont le                                                                                                    |

| Rapport                          | Statistique                    | Définition                                                                                                    |
|----------------------------------|--------------------------------|----------------------------------------------------------------------------------------------------|
|                                  |                                | traitement a été arrêté dans<br>cette file d'attente durant la<br>période de temps rapportée.                                                                    |
| Activité des files d'attente iWD | Déplacé                        | Le nombre total d'éléments de<br>travail qui ont été déplacés<br>depuis cette file d'attente vers<br>une autre durant la période<br>spécifiée.                   |
| Activité des files d'attente iWD | Max. traité                    | Le nombre maximum d'éléments<br>de travail en attente de<br>traitement ou en cours de<br>traitement dans le centre de<br>contact durant la période<br>spécifiée. |
| Activité des files d'attente iWD | Min. traité                    | Le nombre minimum d'éléments<br>de travail en attente de<br>traitement ou en cours de<br>traitement durant la période<br>spécifiée.                              |
| Activité des files d'attente iWD | Actuellement en attente        | Le nombre total d'interactions<br>d'élément de travail<br>actuellement en attente de<br>traitement.                                                              |
| Activité des files d'attente iWD | Actuellement en file d'attente | Le nombre total d'interactions<br>d'élément de travail se trouvant<br>actuellement dans la file<br>d'attente d'interactions.                                     |

# Gérer les modèles de rapport

Pouvez-vous créer et utiliser des modèles pour simplifier la création d'un widget? Tout utilisateur avec les privilèges appropriés peut créer ou modifier des modèles. Vous pouvez ensuite créer différents widgets avec votre modèle de rapport.

### Paramètres

| <b>°</b> 00 ₽ | ulse                                                |                             |          | ۵                                              | default | ~ ?                                          |           |   |
|---------------|-----------------------------------------------------|-----------------------------|----------|------------------------------------------------|---------|----------------------------------------------|-----------|---|
| 🔛 Sales 1     | ream Lead 🚦 🔡 Blank Dashboard 🚦 🔹 Widget Template 🖂 |                             |          |                                                |         | +                                            |           |   |
| Widget        | . Template Management                               |                             |          |                                                |         | •                                            | default 🗸 | ? |
| New           | Template → 盲 O 25 Templates / 1 Select              | ted Object(s) Q, Search     | ~        | Campaign Activity                              |         | Dashboard Management<br>Wallboard Management |           | + |
| Ξ             | Name                                                | Туре                        | Modified |                                                | - 1     | Widget Management                            |           |   |
| Ξ             | 🗸 🖿 Pulse                                           |                             |          | 🖍 Edit 🛄                                       | 1       | Import/Export Options                        |           |   |
|               | 😰 Agent Group Status                                | Agent Group, Place Group    |          |                                                |         |                                              |           |   |
|               | 🔹 Agent KPIs                                        | Agent, Place, Agent Group,  |          | Description:<br>Monitor the activity associate | d with  |                                              |           |   |
|               | 🔮 Agent Login                                       | Agent                       |          | outbound campaigns.                            |         |                                              |           |   |
|               | 🔮 Alert Widget                                      |                             |          | Object Types (2):<br>Calling List              |         |                                              |           |   |
| M             | 🔮 Campaign Activity                                 | Calling List, Campaign      |          | Campaign                                       |         |                                              |           |   |
|               | 🔮 Campaign Callback Status                          | Calling List, Campaign, Cam |          | Statistics (15):<br>Answers                    |         |                                              |           |   |
|               | 🔮 Campaign Group Activity                           | Campaign Group              |          | Attempt Busies<br>Attempts Cancelled           |         |                                              |           |   |
|               | 🛫 Campaign Group Status                             | Campaign Group              |          | Attempts made<br>Dialed Abandoned              |         |                                              |           |   |

Pour gérer les modèles de widget partagés, sélectionnez **Gérer**.

La meilleure façon de créer un modèle consiste à cloner et à modifier un modèle de widget existant dans Genesys Pulse. Genesys Pulse offre un ensemble de base de modèles prédéfinis, complétés avec des statistiques typiques pour les activités de rapports traitées par les solutions Genesys. Tout utilisateur disposant des privilèges appropriés peut créer ou modifier les modèles disponibles.

Pour créer un modèle de widget, vous devez ajouter ou configurer :

- Au moins un type d'objet.
- Une ou plusieurs statistiques (au moins une statistique non-chaîne).
- Un type de widget avec des options spécifiques pour afficher les informations.

Vous pouvez masquer ou afficher les statistiques et options d'affichage lorsque vous créez ou modifiez des widgets.

#### Conseil

Vous pouvez cloner le modèle de widget Texte pour créer vos propres paramètres prédéfinis en vue d'une utilisation future.

#### Important

Vous pouvez modifier uniquement les modèles créés par l'utilisateur, à moins que l'option **editable\_templates** de la section **[pulse]** de l'objet Application Genesys Pulse soit définie sur true. Genesys Pulse remplace toutes les modifications apportées aux modèles prédéfinis par les modèles prédéfinis originaux chaque fois que Genesys Pulse démarre, sauf si vous avez réglé l'option **[pulse]/install\_templates** sur false.

# Masquer les modèles aux autres utilisateurs

| Save widget remplate                                 |          |      |                                                             |
|------------------------------------------------------|----------|------|-------------------------------------------------------------|
| Widget Template Name *                               |          |      |                                                             |
| locerintian                                          |          |      |                                                             |
| Optional                                             |          |      |                                                             |
| Save to Genesys Configuration Server                 |          |      |                                                             |
| Widget Template Name                                 | Modified |      | ×                                                           |
| > Environment                                        |          |      | Custom report                                               |
|                                                      |          |      | Modified March 7, 2019 by default                           |
|                                                      |          |      | 🖍 Edit 📙 📋                                                  |
| Reveal Location - /Environment/Scrints/Pustom report |          |      | Access Groups:<br>Permissions are set via GAX Configuration |
| area cocation - /chinichinelit/scripts/coston report |          | _    | Manager<br>Link to Configuration Manager                    |
| Cancel                                               |          | Save | Object Types (2):<br>Agent                                  |
| 🗹 🗸 🖿 Environment                                    |          | ,    | Agent Group                                                 |
| 🗹 🗸 🖿 Scripts                                        |          |      | Statistics (1):<br>Statistic1                               |
|                                                      |          |      |                                                             |

Lorsque vous créez vos modèles de widget, vous pouvez choisir d'empêcher les autres de voir et

d'utiliser vos modèles.

#### Important

Pour empêcher les autres utilisateurs d'utiliser vos modèles de widget, vous devez disposer des autorisations GAX suivantes : Accès à Configmanager; Lecture des scripts; Création/Plein contrôle des scripts.

Lorsque vous sauvegardez vos modèles, choisissez l'option **Sauvegarder sous Configuration Server Genesys**.

Ensuite, à partir de la gestion des modèles, cliquez sur **Lien vers le Gestionnaire de configuration** à droite, sous **Groupes d'accès**.

De là, vous pouvez définir les autorisations que les tiers ont sur vos tableaux de bord et modèles.

### Sélectionnez les statistiques

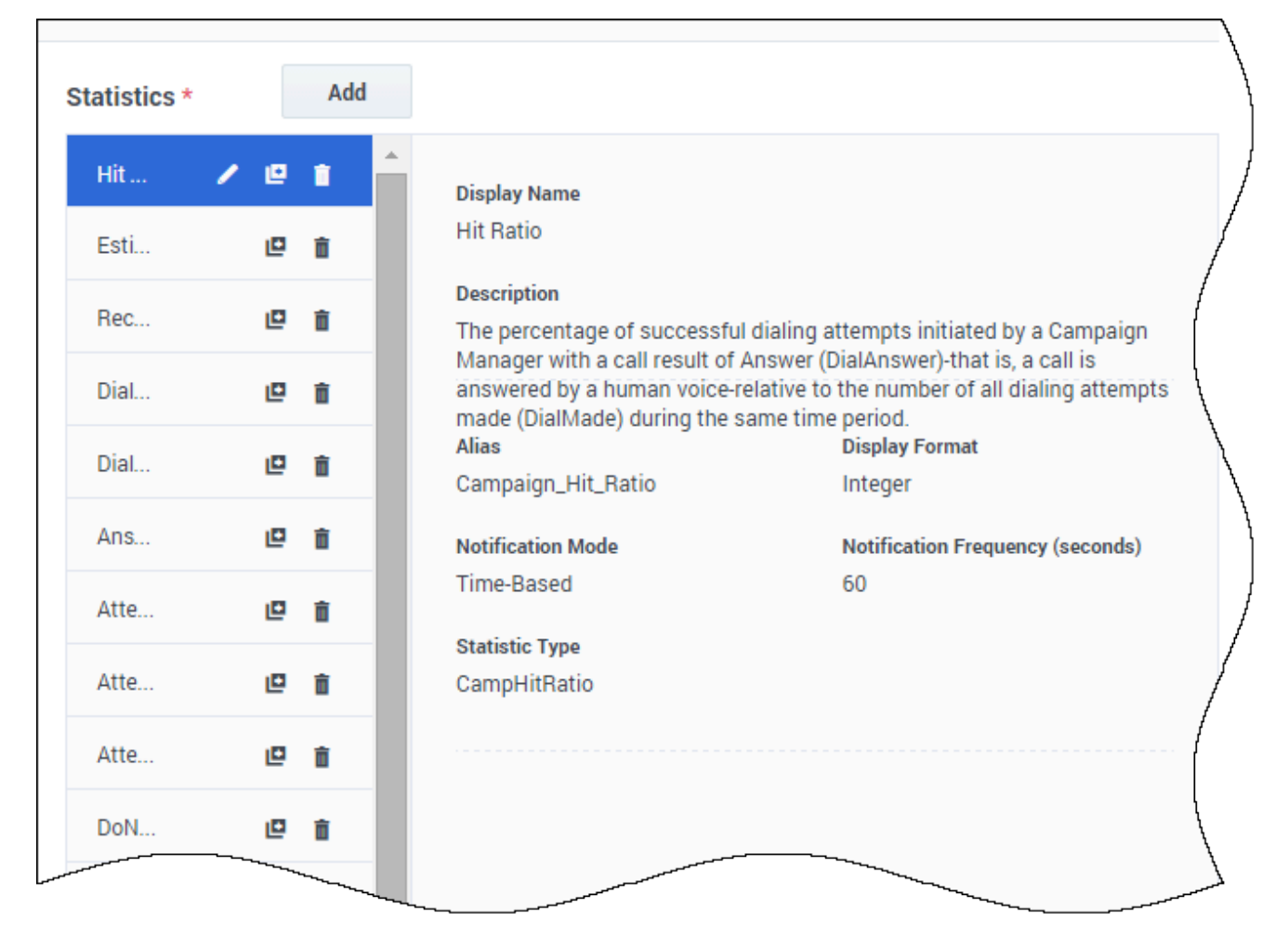

Dans la définition des statistiques Genesys Pulse, vous pouvez spécifier les paramètres de statistiques de votre choix, qu'ils soient disponibles ou non sur un Stat Server dans votre environnement. Cela implique que vous devez également mettre à jour les options Stat Server pour que le Stat Server connecté à Genesys Pulse contienne les options correspondantes (les types de statistiques et les filtres, par exemple). Vous pouvez afficher ou masquer les statistiques selon les besoins.

Vous devez ajouter au moins une statistique non-chaîne.

Choisissez les statistiques et les propriétés à inclure dans votre modèle. Voir la section dédiée aux modèles de rapport et détails des statistiques.

Pour que Genesys Pulse affiche les détails d'une statistique, sélectionnez-en une. Ces informations incluent les composants de la définition du StatType ainsi que d'autres paramètres qui constituent la demande qu'envoie Genesys Pulse à Stat Server. Vous pouvez modifier la définition d'une statistique dans Genesys Pulse lors de la création, du clonage ou de la modification d'un modèle.

# Statistiques groupées par colonnes

| Objects/Statistics    | Display Options |                    |   |   |          |                             |   |                       |  |
|-----------------------|-----------------|--------------------|---|---|----------|-----------------------------|---|-----------------------|--|
| ect Type *            |                 | Statistics*        |   |   | Add      |                             |   |                       |  |
| Select All            |                 | Current Status     | • | Ð | •        | Current_Status              |   | String                |  |
| 🛛 Agent               | ^               | Time in Status     | 1 | e | ii i     | 🗌 Formula                   |   |                       |  |
| Agent Group           |                 | Login Time         | 1 | e | ii i     | Notification Mode *         |   | Statistic Type *      |  |
| Diase                 |                 | Continuous Login T | 1 | D | Ô        | Changes-Based 🗸             | - | ExtendedCurrentStatus |  |
| Place Group           |                 | Reason             | 1 | e | â        | Time Profile                |   | Insensitivity         |  |
|                       |                 | Employee Id        | 1 | ۵ | î        |                             |   |                       |  |
| DN                    |                 | Place              | 1 | ٥ | <b>i</b> | Time Range                  |   | Filter                |  |
| DN/Queue Group        |                 | Switch             | 1 | ۵ | 8        |                             |   |                       |  |
| Queue                 |                 | Login Id           | 1 | ۵ | â        | □ Hide Statistic            |   | Show Agent State Icon |  |
| Routing Point         |                 | Extension          | 1 | ۵ | â        | Filter Out LoggedOut Agents |   |                       |  |
| Calling List          |                 | Position           | 1 | 0 |          | Additional Data             |   |                       |  |
| Campaign              |                 | Current Status KVP | 1 | ۵ | î        | Hardware Reason Codes       |   | Software Reason Codes |  |
| Campaign Calling List |                 | Service Type       | 1 | ۵ | ii (     | User Da <u>ta</u>           |   |                       |  |
| Campaign Group        |                 | Service Sub Type   | 1 | ۵ | î        | Group by Columns            |   |                       |  |
| Bouting Strategy      |                 | Customer Segment   | 1 | 0 | 8        |                             |   |                       |  |
| , nothing on arcyy    | -               | Business Result    |   |   | ÷.       |                             |   |                       |  |

Tout d'abord, le StatType avec **GroupBy** et **GroupByColumns** doivent être définis dans les options de Stat Server.

Une fois que les statistiques sont définies, vous pouvez créer un modèle avec cette statistique, en utilisant le champ **GroupByColumns**. Consultez la section **GroupBy** sur la page Propriétés des statistiques.

Vous pouvez ensuite créer des widgets à l'aide de ce nouveau modèle.

# Sélectionner des collecteurs

Widget Template Management > Agent KPIs Random Template

|     | Objects/Statistics | Display Options |   |              |   |   |     |   |                                                             |         |                              |
|-----|--------------------|-----------------|---|--------------|---|---|-----|---|-------------------------------------------------------------|---------|------------------------------|
| Obj | ect Type *         |                 |   | Statistics*  |   |   | Add |   |                                                             |         | Collectors Setup             |
|     | Select All         |                 |   | Lunch Time   | 1 | e | î   | • | Display Name                                                | Auto    |                              |
|     | ☑ Agent            |                 | • | Offline Time | 1 | ۵ | Ô   |   | Lunch Time                                                  | Site 1  | collector1                   |
|     | 🗹 Agent Group      |                 | L | Ringing Time | / | ۵ | Ô   | ł | Description<br>The total of time an agent was not available | Site I  |                              |
|     | Diago              |                 |   | Dialing Time | / | ۵ | Ô   |   | Ready with Reason Lunch.                                    | Site 2  | Choose among the following ^ |
|     | Place              |                 |   | Handle Time  | / | ۵ | Î   |   | Alias<br>Lunch_Time                                         | Time    | collector2<br>collector3     |
|     |                    |                 |   | In Time      | / | ۵ | Ô   |   | Notification Mode                                           | Notific | collector4                   |
|     | DN                 |                 |   | Out Time     | / | ۵ | Î   |   | Time-Based                                                  | 60      |                              |
|     | DN/Queue Group     |                 | • | Hold Time    | , |   | ÷   | - | Statistic Type                                              | Filter  |                              |

Depuis la version 8.5.108, Genesys Pulse permet aux utilisateurs d'attribuer des collecteurs Genesys Pulse spécifiques pour traiter tous les widgets basés sur ce modèle. Pour activer cette fonctionnalité, vous devez définir l'option **enable\_manual\_collector\_Binding** sur true dans la section **[pulse]** de l'objet Application Genesys Pulse, puis attribuer le rôle avec le privilège Pulse Manually Bind Collectors aux utilisateurs sélectionnés.

Sur la capture d'écran, vous pouvez voir le site 1 et le site 2, car il s'agit d'une configuration multisite. Pour une configuration simple, il n'y a qu'un seul site.

# Options d'affichage

| Pulse                                        |                    |          |                 |                    |                      | ۵  | default 🛨 | ? |
|----------------------------------------------|--------------------|----------|-----------------|--------------------|----------------------|----|-----------|---|
| Sales Wallboard 🚦 🖬 Sales Dashboard          | : HF               | :        | Dashboard       | : 💠                | Widget Template 🛯    |    |           | + |
| Widget Template Management > Ca              | ampaign Activity C | Custom T | emplate         |                    |                      |    |           |   |
| Objects/Statistics Display Option            | ns Alerts          | 3        |                 |                    |                      |    |           |   |
| Template Name                                |                    | Previev  | v in Presentati | on Mode (live d    | lata not shown here) |    |           |   |
| Campaign Activity Custom                     |                    |          |                 |                    |                      |    |           |   |
| Description                                  |                    |          |                 |                    |                      | :  |           |   |
| Monitor the activity associated with outbour | nd campaigns.      |          | Car             | mpaign Activity Cu | stom                 | -  |           |   |
|                                              |                    |          | Hi              | it Ratio           |                      | \$ |           |   |
| Widget Type: List Widget                     |                    |          | Ob              | ject 1             | 60                   |    |           |   |
| Size                                         |                    |          | Ob              | ject 4             | 98                   |    |           |   |
|                                              |                    |          | Ob              | ject 3             | 345                  |    |           |   |
|                                              |                    |          | Ob              | ject 2             | 682                  |    |           |   |
|                                              |                    |          | Ob              | ject 0             | 940                  | -  |           |   |
|                                              |                    |          | =               | - 14               |                      |    |           |   |
| Headline Statistic                           |                    |          |                 |                    |                      |    |           |   |
| Hit Ratio                                    | ~                  |          |                 |                    |                      |    |           |   |
| Sort                                         |                    |          |                 |                    |                      |    |           |   |
| Low to high                                  | ~                  |          |                 |                    |                      |    |           |   |
| Widnet refresh rate                          |                    |          |                 |                    |                      |    |           |   |
| 60 seconds                                   | ~                  |          |                 |                    |                      |    |           |   |
|                                              |                    |          |                 |                    |                      |    |           |   |
| Cancel                                       |                    |          |                 |                    |                      |    | Save      |   |

Définissez les options d'affichage de votre widget de rapport pour valider votre modèle. Ces options permettent de définir ce que les utilisateurs voient, mais ils peuvent modifier ces options à partir de leurs propres tableaux de bord au moment où ils créent ou modifient des widgets.

- Nommez le widget de rapport et donnez-lui un titre.
- Sélectionnez le type de widget à afficher.
- Sélectionnez d'autres options disponibles.
   Remarque : La valeur maximale pour les graphiques à barres dans les widgets de liste et d'indicateurs

de performance clés est la valeur maximale de tous les objets sélectionnés pour la statistique dans ce widget, ou la valeur maximale de l'alerte configurée pour ce widget.

- Sélectionnez les options associées à la visualisation (la taille, par exemple).
- Facultatif : Pour les modèles configurés pour utiliser des statistiques basées sur les modifications (CurrentStatus et ExtendedCurrentStatus), vous devez activer les mises à jour rapides. Consultez le document Déploiement de RabbitMQ pour la mise à jour rapide des widgets.

#### Important

Confirmez que votre environnement peut gérer le nombre de widgets et la fréquence de rafraîchissement que vous comptez utiliser. Une fréquence de rafraîchissement plus courte surchargera le processeur, la mémoire, le disque et le réseau.

#### Conseil

Le type de widget Ligne n'est pas disponible dans l'assistant de modèle. Vous pouvez choisir ce type quand vous créez un widget avec des objets sélectionnés individuellement (pas par groupe).

# Alertes

| 00          | Pulse Ad       | visors                      |               |                                  |                    |              |             |             |              |         |            | \$             | t demo <del>v</del> |   |
|-------------|----------------|-----------------------------|---------------|----------------------------------|--------------------|--------------|-------------|-------------|--------------|---------|------------|----------------|---------------------|---|
| d Der       | no Dashboard   | 1                           | 🌣 Ad          | ld a Widget                      | E. Agent Ki        | PIs Ran      | 🔲 UX Testi  | ng :        | 📰 Blank Da   | shboard | 🕸 Widg     | jet Templat    |                     | + |
| Widg        | get Temp       | ate N                       | Manag         | ement > Agen                     | t Login Ten        | nplate       |             |             |              |         |            |                |                     |   |
|             | Objects/S      | tatistic                    | s             | Display Option                   | 5                  | Alerts       |             |             |              |         |            |                |                     |   |
| Alert       | s for Stat     | istic                       | (1)           |                                  |                    |              |             |             |              |         |            |                |                     |   |
| Tin         | ne in Status   |                             | Lower i       | s better                         | if equal or<br>900 | greater than |             | if equal or | smaller than |         | if equal o | r smaller than | Ĩ                   | đ |
| Add<br>Adva | Alerts for Sta | <sup>tistic</sup><br>rts (1 | )             |                                  |                    |              |             |             |              |         |            |                |                     |   |
|             | Bui            | lder                        | ● or<br>○ and | Login Time<br>Continuous Logi    | ∽<br>n Time ∽      | Equal or sma | ller than . | 1200        |              | × +     |            |                |                     |   |
|             | Actions        |                             |               | Conditions must be<br>Send Email | e true for 10 s    | econds v     | to user     | name@exam   | ple.com      |         |            | Cancel         | ✓ Done              |   |
| C           | ancel          |                             |               |                                  |                    |              |             |             |              |         |            |                | Save                | e |

Depuis la version 9.0.000, les alertes peuvent être utilisées pour spécifier des seuils (rouge, orange et vert) pour chaque statistique numérique (formats heure, nombre entier, pourcentage ou nombre) dans les **alertes de statistiques**. Vous pouvez spécifier des valeurs décimales comme valeurs de seuil pour les statistiques Numéro/Pourcentage et les valeurs entières pour d'autres statistiques.

#### Avertissement

Seules les statistiques numériques non basées sur des formules (formats durée, nombre entier, pourcentage ou nombre) et le mode de notification basé sur le temps ou basé sur la réinitialisation sont disponibles dans le panneau **Alertes avancées**.

Spécifiez la condition complexe dans la section Alertes avancées lorsque vous devez utiliser plusieurs statistiques ou envoyer des notifications par courriel. La section Alertes avancées propose

les deux modes suivants :

- **Générateur**. Simplifie l'élaboration de conditions de base.
- Avancé. Permet d'élaborer une condition complexe en affectant la valeur booléenne, numérique ou de la chaîne à la variable Result à l'aide de toute expression JavaScript valide.

La section Alertes avancées n'est pas disponible dans certaines configurations de Genesys Pulse. Voir Microservices pour plus d'informations.

# Propager les modifications d'un modèle

| widget Name   | User          |
|---------------|---------------|
| Custom report | default       |
| Custom report | Shared Widget |
| Custom report | ezpulse2      |
|               |               |
|               |               |

٦

Lorsque l'édition est terminée et que vous cliquez sur **Sauvegarder**, Genesys Pulse affiche une liste de tous les widgets utilisateurs utilisant le modèle. Genesys Pulse répertorie les titres et les propriétaires des widgets.

- Sélectionnez les widgets à mettre à jour.
- Si besoin, Genesys Pulse fournit la case à cocher Remplacez les options d'affichage et les alertes pour les widgets sélectionnés.
  - Si vous cochez la case, Genesys Pulse actualise le type de widget, le titre, toutes les autres options d'affichage dans les widgets (à l'exception de la fréquence d'actualisation) et la configuration des alertes pour les statistiques, ainsi que les définitions de statistiques et les types d'objets autorisés.
  - Si vous ne cochez pas cette case, Genesys Pulse met à jour uniquement les définitions de statistiques et les types d'objets autorisés.

#### Important

Les modifications apportées aux alertes avancées ne sont pas propagées.

# Que faire ensuite?

Vous pouvez en savoir plus à propos des fonctions suivantes :

- Types de widgets
- Rapports populaires en temps réel
- Afficher du contenu externe à l'aide d'un widget IFRAME
- Propriétés des statistiques
- Formules de rapport
- Bibliothèque de fonctions de modèles

# Propriétés des statistiques

Lorsque vous sélectionnez une statistique dans l'Assistant Modèle, Genesys Pulse affiche les valeurs des propriétés de la statistique. Les propriétés de l'onglet Statistiques sont décrites ci-dessous.

#### Conseil

Vous pouvez modifier une définition statistique lorsque vous définissez un modèle. Voir la section dédiée aux modèles de rapport et détails des statistiques.

### Alias

L'alias doit être un nom unique qui représente le nom technique de la statistique. Prenez une lettre ASCII comme premier caractère.

### Alias d'affichage

L'alias d'affichage est le nom affiché sur le rapport.

### Description

La description indique la signification fonctionnelle de la statistique.

### Format d'affichage

Le format d'affichage détermine si les valeurs montrées sont temporelles ou numériques et, dans le deuxième cas, le nombre de décimales. Selon la statistique choisie, les formats disponibles dans la liste déroulante sont temporels ou numériques.

Liste de valeurs : Temps, Entier, Nombre, Pourcentage, État

Depuis la version 9.0.0, un nouveau format d'affichage **État** est disponible pour les statistiques avec Type de statistique = ExtendedCurrentStatus. Le format d'affichage **État** permet de sélectionner les propriétés d'état de l'agent actuel que vous voulez afficher :

- Afficher l'état
- Afficher l'icône
- Ajouter une durée
- Ajouter un média
- Afficher le message 'Ne pas déranger', le cas échéant

|                               |   |   |   |                                                                                      | ~ 0 B                                                   |  |  |  |  |
|-------------------------------|---|---|---|--------------------------------------------------------------------------------------|---------------------------------------------------------|--|--|--|--|
| Tana at Status                | 1 |   | • | Display Name *                                                                       |                                                         |  |  |  |  |
| Continuous Login Time         | 1 |   |   | Current Balaus Description                                                           |                                                         |  |  |  |  |
| Arussan                       | , |   |   |                                                                                      |                                                         |  |  |  |  |
| Englique id                   | , |   |   | The current state (status) of a specified agent, the<br>California and California R. | Some examples of an agent's status include California), |  |  |  |  |
| Pace                          | / |   |   | Alas 1                                                                               | Display Format *                                        |  |  |  |  |
| pailub.                       | 1 |   |   | Current, Studies                                                                     | tuna +                                                  |  |  |  |  |
| Login M                       | / |   |   | 2 Dece last                                                                          | C Show The Not Disturb' When Applicable                 |  |  |  |  |
| Education                     | 1 |   |   | C Show Shalue                                                                        |                                                         |  |  |  |  |
| Position                      | 1 | 0 | ٠ | Apert Status Display Editor                                                          |                                                         |  |  |  |  |
| Carrier Status (CP ( passing) | 1 | 0 | ٠ | M Add Duration                                                                       | C Add Media                                             |  |  |  |  |
| Service Type                  | 1 | 0 | • | D Tamla                                                                              |                                                         |  |  |  |  |
| Service Sub Type              | 1 |   |   | Nutification Mula *                                                                  | Studiotic Type *                                        |  |  |  |  |
| Contoner Segment              | 1 |   |   | Owpolland                                                                            | <ul> <li>ExtendedCurrentStatus</li> </ul>               |  |  |  |  |
| buriness field.               | 1 |   |   | Time Pullie                                                                          | Internalisity                                           |  |  |  |  |
|                               |   |   |   | Time Tange                                                                           | (iber                                                   |  |  |  |  |

Options d'affichage de l'état de l'agent

Depuis la version 9.0.001, l'éditeur d'options d'affichage avancé est disponible pour le format d'affichage État. Il permet de remplacer complètement la représentation standard par une représentation conçue par l'utilisateur basée sur la syntaxe de littéraux de chaîne JavaScript.

Les variables suivantes peuvent être utilisées pour construire l'état à afficher :

- \${status}-nom de l'état
- \${media}-nom du média
- \${duration}-durée de l'état actuel au format heure (hh:mm:ss)
- \${dnd}-durée de l'état « Ne pas déranger » au format d'heure (hh:mm:ss). La case Afficher le message 'Ne pas déranger', le cas échéant doit être sélectionnée pour afficher l'état Ne pas déranger et la durée même si la variable \${dnd} est définie dans le format personnalisé par l'éditeur.

Lorsque la valeur \${media} ou \${dnd} n'est pas disponible, elle s'affiche comme non définie. Pour éviter cela, vous pouvez spécifier des conditions et utiliser des opérateurs ternaires.

#### **Exemples :**

| Format d'affichage                                                                                                    | Exemple de données affichées                                                                    |
|----------------------------------------------------------------------------------------------------|-------------------------------------------------------------------------------------------------|
| <pre>\${media &amp;&amp; !dnd ? media + "    ": ""}\${status}(\${duration}) (représentation de format standard quand toutes les propriétés d'état sont sélectionnées)</pre> | voice    WaitForNextCall(00:23:12)<br>ou<br>LoggedOut(01:20:15)<br>ou<br>DoNotDisturb(00:03:10) |

| Format d'affichage                                              | Exemple de données affichées                                      |
|-----------------------------------------------------------------|-------------------------------------------------------------------|
| \${duration + " in " + status}\${media ? "(" + media+ ")" : ""} | 00:23:12 in WaitForNextCall(voice)<br>ou<br>01:02:00 in LoggedOut |

# Exclure du filtre les agents déconnectés

| Current Status             | 🗸 🖻 📋 |                                                                                    | - ID =                                              |
|----------------------------|-------|------------------------------------------------------------------------------------|-----------------------------------------------------|
| Time in Status             | /@ 🕯  | Display Name *                                                                     | · = •                                               |
| Login Time                 | / @ i | Current Status                                                                     |                                                     |
| Continuous Login Time      | / @ i | Description                                                                        | e include Callinhound CallOuthound and CallConsult  |
| Reason                     | /@ i  | The current state (status) of a specified agent, come examples of an agent s state | o molique cuminocumo, cumentocumo, una cumocindure. |
| Employee Id                | / @ i | Alias *                                                                            | Display Format *                                    |
| Place                      | / @ i | Current_Status                                                                     | String ~                                            |
| Switch                     | / @ i | Show Agent State Icon                                                              |                                                     |
| Login Id                   | / @ i | Formula                                                                            |                                                     |
| Extension                  | /@ i  | Notification Mode *                                                                | Statistic Type *                                    |
| Position                   | /@ i  | Changes-Based ~                                                                    | ExtendedCurrentStatus                               |
| Current Status KVP (Hidden | / 🛛 🕯 | Time Profile                                                                       | Insensitivity                                       |
| Service Type               | /@ i  | Time Range                                                                         | Filter                                              |
| Service Sub Type           | / @ i |                                                                                    |                                                     |
| Customer Segment           | / @ i |                                                                                    | _                                                   |
| Business Result            | /@ i  | Hide Statistic                                                                     | Filter Out LoggedOut Agents                         |
|                            |       | Additional Data<br>I Hardware Reason Codes User Data                               | ☑ Software Reason Codes                             |

Vous pouvez filtrer les agents avec l'état Non connecté afin de les exclure de vos rapports dans un modèle de rapport. L'option Exclure du filtre les agents déconnectés fonctionne conjointement avec les statistiques de état actuel, basées sur le type de statistique ExtendedCurrentStatus. Une fois activée, l'option Exclure du filtre les agents déconnectés est appliquée à toutes les statistiques du modèle.

#### Filtres

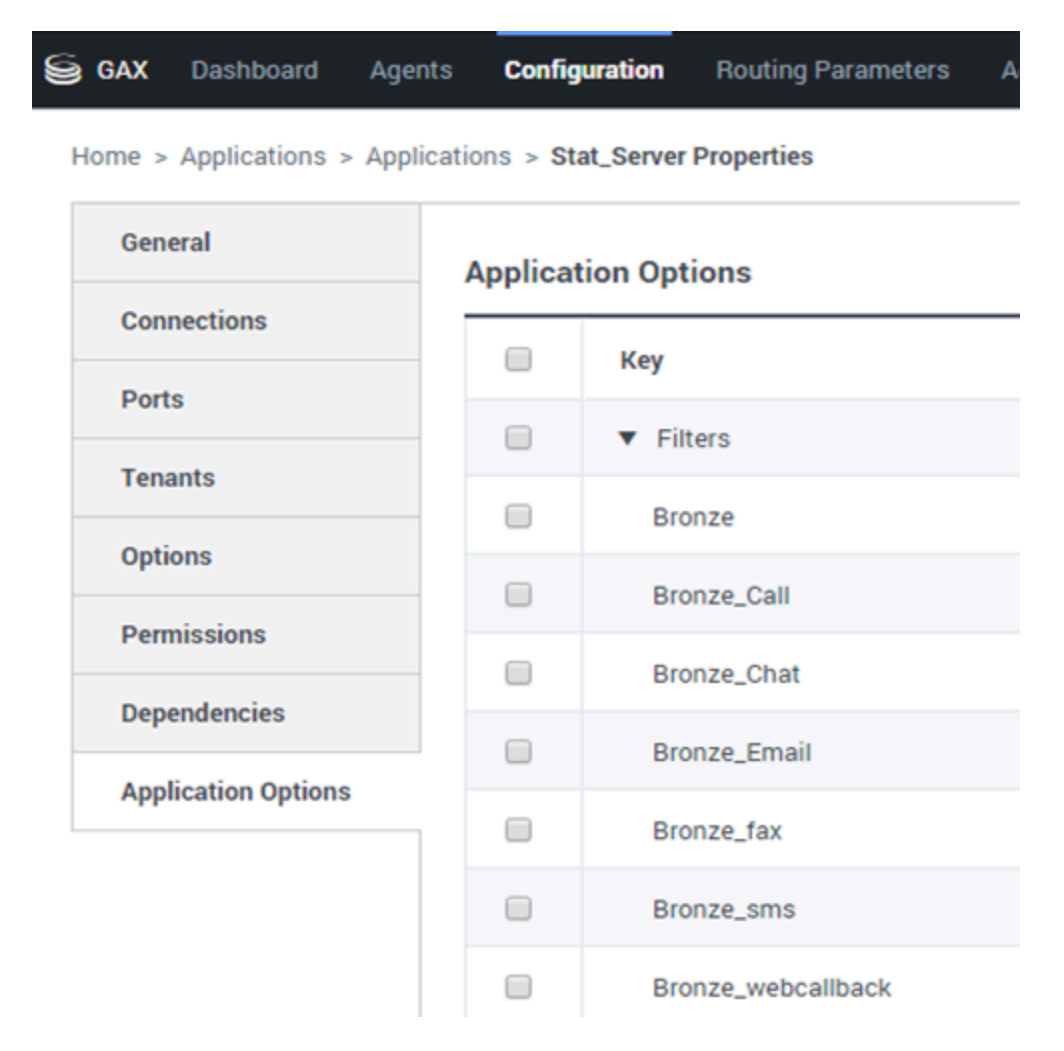

Les filtres statistiques définissent les conditions restrictives sur les actions utilisées lors du calcul des statistiques. Consultez le chapitre « Catégories statistiques » dans le guide d'utilisation de Stat Server pour savoir comment définir des statistiques filtrées.

La liste de Filtres est disponible dans la section Configuration de GAX. Cette vue est disponible dans les options de l'application Stat Server utilisée par Genesys Pulse.

Votre compte doit posséder des privilèges pour accéder à cette section.

Au sein de GAX, vous pouvez ajouter, modifier ou supprimer un filtre.

**Exemple de filtres** Supposons que vous souhaitiez filtrer les appels en fonction de la langue : Si l'entreprise configure la touche Langue pour reconnaître la langue et la valeur Espagnol pour les appelants hispanophones, vous pourriez utiliser la fonction PairExists UserData pour chercher des appels avec des données jointes dans la paire de valeurs-clé Langue/Espagnol.

Dans l'onglet Options de l'écran Propriétés du Stat Server, vous pouvez ajouter une option

SpanishLanguage dans la section [Filtres] et spécifier un filtrage pour les appels avec des données jointes contenant la clé Langue et la valeur Espagnol.

Dans cet exemple, le champ Nom aura la valeur SpanishLanguage et le champ Valeur aura la valeur PairExists("Language", "Spanish").

À présent, lorsqu'un agent joint la paire clé-valeur Espagnol/Langue pour les appels passés à partir d'une application de bureau, les appels sont retirés des calculs de statistiques.

# Formule

| Statistics *        |   | Add        |                                                |                        |                                    |
|---------------------|---|------------|------------------------------------------------|------------------------|------------------------------------|
| Hit Ratio           | ۵ | <b>İ</b>   |                                                |                        |                                    |
| Estimated Time      | e | î 🗌        | Display Name *                                 |                        | • •                                |
| Records Completed   | ۵ | i i        | Answers                                        |                        |                                    |
| Dialed Abandoned    | ۵ | ŧ.         | Description                                    |                        |                                    |
| Dialed Answering Ma | ۵ | 1          | (when a call is answered by a human voice). In | ome contact centers, t | he call result can also mean Right |
| Answers 🗸           | e | •          | Alias *                                        | Display Format         | *                                  |
| Attempt Busies      | ۵ | ŧ.         | Campaign_Answers                               | Integer                | ~                                  |
| Attempts Cancelled  | e | â          | Formula                                        |                        |                                    |
| Attempts made       | ۵ | ŧ.         |                                                |                        |                                    |
| DoNotCall Results   | ۵ | i i        |                                                |                        | h.                                 |
| Dropped Results     | ۵ | i i        |                                                |                        |                                    |
| Fax Modem Results   | ۵ | 1          | ∐ Hide Statistic                               | Show Agen              | t State Icon                       |
| No Answer Result    | ٥ | <b>i</b> . |                                                |                        |                                    |
|                     |   |            |                                                |                        |                                    |

Save

Dans le panneau de détails des statistiques, vous pouvez créer ou personnaliser des statistiques en créant une formule.

La formule fonctionne selon une syntaxe fondée sur le code JavaScript, qui vous permet de calculer des expressions avec des valeurs déterminées par d'autres statistiques et d'utiliser des fonctions fournies par Genesys pour faire des calculs plus précis. Par exemple, vous pouvez calculer le ratio entre les appels abandonnés et les appels proposés dans votre file d'attente, afin de mesurer le pourcentage d'appels abandonnés dans votre file d'attente.

Genesys Pulse suppose que les appels offerts sont définis par un alias statistique Offert et que les appels abandonnés sont définis par un alias statistique Abandonné.

La formule doit générer une valeur Result pour être valide. Aussi, elle peut accéder à n'importe quelles statistiques du modèle si elle a la syntaxe suivante : Data.<Statistic-Alias>.Value

Toutes les formules doivent contenir au moins une assignation pour la variable Result (par exemple, Result=). Le Résultat du calcul de la formule correspond à la dernière valeur de cette variable.

Par exemple, voici une formule qui utilise la fonction G.GetAgentNonVoiceStatus() :

Result = G.GetAgentNonVoiceStatus(Data.Current\_Status.Value, email);

# GroupBy

| Namo                            | Callinterna | a | Segment      | Language |   |        |          |   |
|---------------------------------|-------------|---|--------------|----------|---|--------|----------|---|
| wante                           | Gammerne    |   | Seyment      | Language |   |        |          |   |
| <ul> <li>Green, Anna</li> </ul> |             | 9 |              |          |   |        |          |   |
| Green, Anna                     |             | 8 | N/A          | N/A      |   |        |          |   |
| Green, Anna                     |             | 1 | Silver       | N/A      |   |        |          |   |
| Green, Anna                     |             | з | N/A          | English  |   |        |          |   |
| Green, Anna                     |             | 1 | Bronze       | English  |   |        |          |   |
| Green, Anna                     |             | 2 | Gold         | English  |   | gment  | Language |   |
| Green, Anna                     |             | 1 | Silver       | English  |   | A      | N/A      | - |
| Green, Anna                     |             | 1 | N/A          | Russian  |   |        | N/A      |   |
| > Qwerty, Mary                  |             | 6 | N/A          | N/A      |   | ver    | N/A      |   |
|                                 |             |   |              |          |   | P-     |          |   |
|                                 |             |   | Green, Anna  |          | 3 | N/A    | English  |   |
|                                 |             |   | Green, Anna  |          | 1 | Bronze | English  |   |
|                                 |             |   | Green, Anna  |          | 2 | Gold   | English  |   |
|                                 |             |   | Green, Anna  |          | 1 | Silver | English  |   |
|                                 |             |   | Green, Anna  |          | 1 | N/A    | Russian  |   |
|                                 |             | • | Qwerty, Mary |          | 6 |        |          |   |
|                                 |             |   | Qwerty, Mary |          | 5 | N/A    | N/A      |   |
|                                 |             |   | Owerty Many  |          |   | Cilver | NZA      |   |

# Important

La prise en charge de la fonction \*GroupBy est basée sur la fonctionnalité Stat Server introduite dans la version 8.5.103. Consultez le guide d'utilisation de Stat Server pour plus d'informations sur la fonction GroupBy.

- Genesys Pulse prend en charge les instantanés lorsque GroupBy est appliqué à la même expression pour toutes les statistiques ou aucune.
- Lorsque vous utilisez une expression GroupBy impliquant des données utilisateur modifiées au cours de l'appel, cet appel sera compté dans le groupe avec l'ancienne valeur (ou sans valeur) ET dans le groupe avec la nouvelle valeur. Par conséquent, pour les statistiques TotalNumber, si vous ajoutez toutes les valeurs pour tous les groupes, vous obtenez un résultat supérieur à la valeur totale de la statistique.

L'option GroupByColumns facilite l'allocation de widgets Genesys Pulse et permet la présentation de données multidimensionnelles (fonctionnalité GroupBy) dans les widgets Grille et dans la vue des données dans un onglet de widget développé.

Les colonnes GroupBy doivent contenir des alias uniques valides, séparés par des virgules.

StatType, utilisé avec la fonctionnalité GroupBy, doit définir les attributs supplémentaires suivants :

- GroupBy—contient des expressions de regroupement séparées par des virgules
- GroupByColumns—contient des alias pour les expressions de regroupement séparés par des virgules

#### Exemple :

Pour contrôler le nombre d'appels internes regroupés par langue et segment, au lieu d'utiliser des filtres explicitement définis et appliqués à une métrique, définissez GroupBy et GroupByColumns pour le StatType dans Stat Server :

```
[Total_Calls_Grouped]
Category=TotalNumber
GroupBy=GetString(UserData,"Language"), GetString(UserData,"Segment")
GroupByColumns=Language, Segment
MainMask=CallInternal
Objects=Agent
Subject=DNAction
```

Incluez une métrique basée sur ce StatType dans votre modèle de widget et vérifiez que le champ **GroupByColumns** est rempli correctement avec la chaîne « Langue, Segment ».

#### Important

Toutes les métriques dans les alias d'attribut GroupByColumns de StatType doivent être incluses dans le champ **GroupByColumns** ou toutes les données GroupBy sont ignorées.

Vous pouvez utiliser l'option GroupByColumns lorsque vous créez un modèle.

### Insensibilité

L'insensibilité décrit une situation où Stat Server envoie à ses clients des mises à jour des valeurs statistiques. Une augmentation de la valeur de ce paramètre amène généralement une diminution du trafic sur le réseau, mais réduit du même coup l'exactitude des rapports, étant donné que les valeurs ne sont pas mises à jour aussi fréquemment qu'à l'habitude. Ce paramètre n'est pas visible dans la configuration de Stat Server. Ce sont plutôt les clients qui communiquent sa valeur à Stat Server avec chaque demande de statistiques.

L'insensibilité n'a aucune incidence sur les statistiques sur les réinitialisations. Pour les modes de notification basés sur le temps ou sur les changements, Stat Server rapporte seulement la valeur recalculée si la valeur absolue de la différence entre la valeur précédente et la valeur recalculée ou son ratio en pourcentage par rapport à la valeur recalculée est égale ou supérieure au paramètre défini pour l'insensibilité.

Par exemple, si le résultat a un type de données comprenant des entiers longs, comme c'est le cas pour les statistiques qui mesurent le temps, Stat Server utilise la différence absolue en valeurs à des fins de comparaison. Si le paramètre d'insensibilité est de 5, comme c'est le cas dans cette situation, Stat Server envoie le résultat recalculé au client lorsque la valeur absolue de la différence entre l'ancien et le nouveau résultat est d'au moins 5 (secondes, habituellement).

### Mode de notification

Le mode de notification détermine le moment où Stat Server envoie des valeurs statistiques mises à jour. Voici les options valides :

- **Basé sur le temps**—Sélectionnez ce mode de notification pour demander à Stat Server de recalculer la statistique selon la fréquence qui apparaît dans la propriété Fréquence de notification. Le Stat Server envoie une nouvelle valeur à Genesys Pulse uniquement lorsque la différence absolue de la dernière valeur déclarée excède celle du paramètre d'insensibilité.
- **Basé sur les modifications**—Sélectionnez ce mode de notification pour demander à Stat Server d'informer immédiatement Genesys Pulse des modifications.
- **Aucune notification**—Sélectionnez cette option pour que Stat Server ne signale pas les mises à jour. Les mises à jour sont désactivées dans ce cas.
- **Basé sur les réinitialisations**—Sélectionnez ce mode de notification pour que Stat Server rapporte la valeur Pulse tout juste avant de la remettre à zéro (0). Les statistiques de la catégorie ÉtatActuel ne peuvent être demandées lorsque le mode de notification est En fonction des réinitialisations.

### Fréquence de notification

Servez-vous de la fréquence des notifications pour établir à quelle fréquence, en secondes, vous voulez que Stat Server recalcule la statistique et informe Pulse d'un changement qui dépasse la valeur affichée dans le champ Insensibilité. Le champ est seulement utilisé lorsque le mode de notification basé sur le temps est choisi pour la statistique.

# Type de statistiques

Second Second Se

Home > Applications > Applications > Stat\_Server Properties

| General             | Applicat | tion Options                             |   |
|---------------------|----------|------------------------------------------|---|
| Connections         |          | Kev                                      | Ą |
| Ports               |          | T AbandOallaDaraataaa                    | • |
| Tenants             |          | AbandCallsPercentage                     |   |
| Application Options |          | <ul> <li>AbandonedFromRinging</li> </ul> |   |
|                     |          | <ul> <li>AbandTime</li> </ul>            |   |
|                     |          | ACW_Time_Inbound                         |   |
|                     |          | <ul> <li>ACW_Time_Other</li> </ul>       |   |
|                     |          | ACW_Time_Outbound                        |   |
|                     |          | <ul> <li>AgentLogInTime</li> </ul>       |   |
|                     |          | <ul> <li>AgentReadyTime</li> </ul>       |   |
|                     |          | <ul> <li>Agents_CurrentNumber</li> </ul> |   |

Le type de statistiques obligatoire affiche les paramètres qui déterminent le type de statistique dans Stat Server.

La liste des types de statistiques disponibles dans l'environnement devrait être accessible à la section Configuration dans Genesys Administrator Extension (GAX). Vous pouvez les afficher dans les options de l'application Stat Server utilisées par Genesys Pulse.

Votre compte doit posséder les privilèges nécessaires pour accéder à la section Configuration.

Dans GAX, vous pouvez ajouter, modifier ou supprimer un type de statistique.

Cette liste doit être identique à la liste des types de statistiques répertoriés dans la feuille de calcul des modèles Genesys Pulse.

Pour plus d'informations sur les définitions de type Stat, consultez le guide d'utilisation de Stat Server.

### Profil de temps

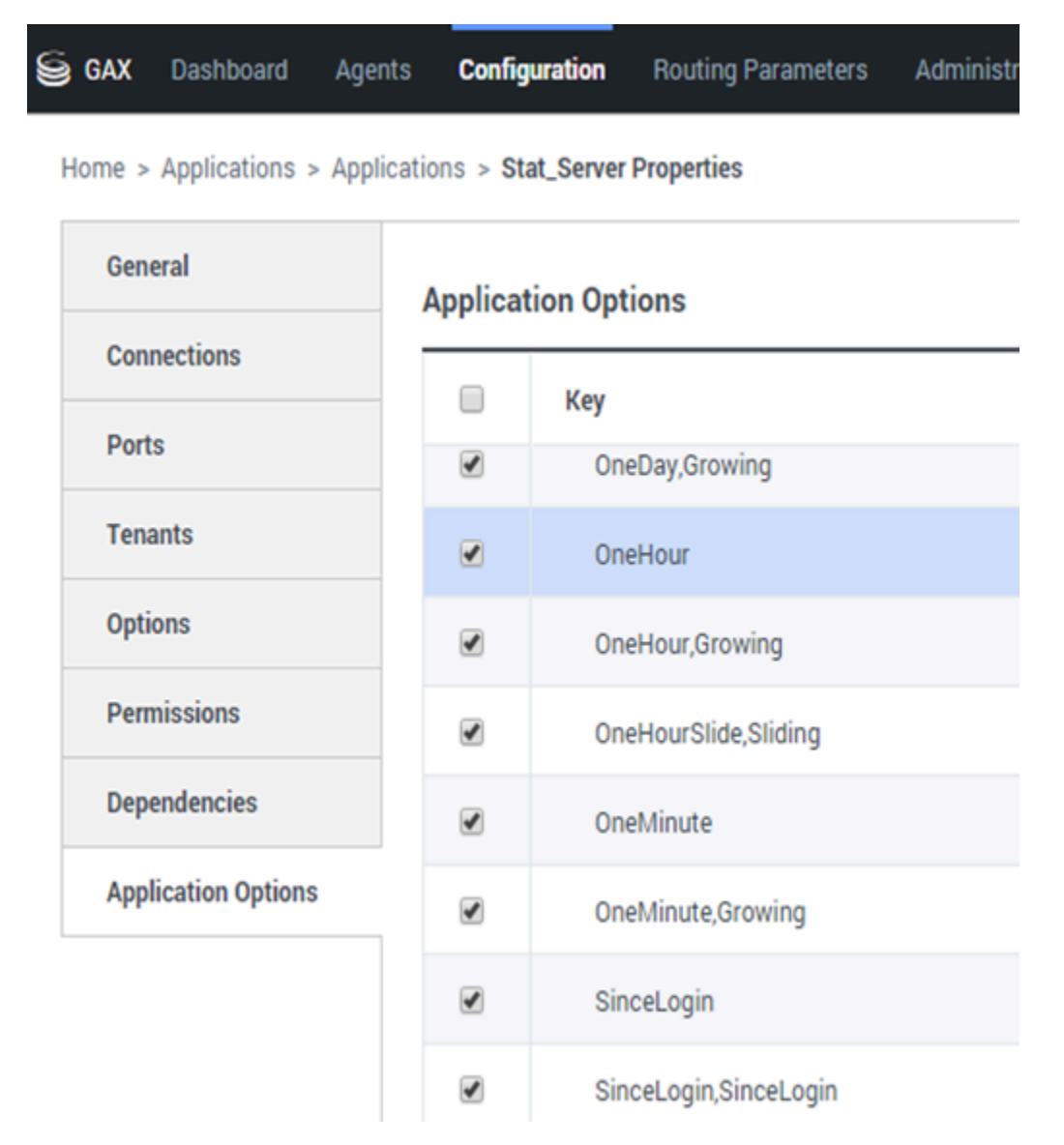

Définissez le profil de temps pour la statistique et spécifiez l'intervalle pendant laquelle les valeurs

historiques et globales sont calculées. Tous les profils de temps sont définis à titre d'options de configuration dans les profils de temps de l'objet Stat Server Application de la section Configuration de Genesys. Consultez le guide d'utilisation de Stat Server pour plus d'informations sur la façon de définir des profils horaires.

La liste des profils de temps disponibles dans l'environnement devrait être accessible à la section Configuration de GAX. Cette vue est disponible dans les options de l'application Stat Server utilisées par Genesys Pulse.

Votre compte doit posséder les privilèges nécessaires pour accéder à cette section.

Dans GAX, vous pouvez ajouter, modifier ou supprimer un profil horaire.

Le profil horaire contient quatre types principaux :

- Cumulatif (Growing)
- Glissant (Sliding)
- Sélection (Selection)
- SinceLogin

#### Exemples de profils horaires

- Default, Growing—Le profil horaire Default utilise un type d'intervalle cumulatif et réinitialise les statistiques à zéro (0) chaque nuit à minuit. La valeur par défaut est 00:00.
- LastHour,Sliding—Le profil horaire LastHour utilise un type d'intervalle glissant et note la dernière heure d'activité avec un échantillonnage pris toutes les 15 secondes. La valeur par défaut est 3600:15.
- SinceLogin,SinceLogin—SinceLogin réinitialise les statistiques à zéro (0) au moment ou l'agent se connecte. Les statistiques continuent de s'accumuler tant et aussi longtemps que l'agent est connecté à un DN (n'importe lequel). Le type d'intervalle SinceLogin recueille des données statistiques uniquement pour les objets Agent.
- Shifts,Growing—Un profil horaire nommé Shifts réinitialise les statistiques à zéro lorsque des quarts de travail changent à 03:00, 07:00, 11:00, 13:00, 19:00 et 01:00. La valeur par défaut est définie sur 3:00 +4:00, 13:00 +6:00.

# Plage de temps

GAX Dashboard Agents Configuration Routing Parameters

Home > Applications > Applications > Stat\_Server Properties

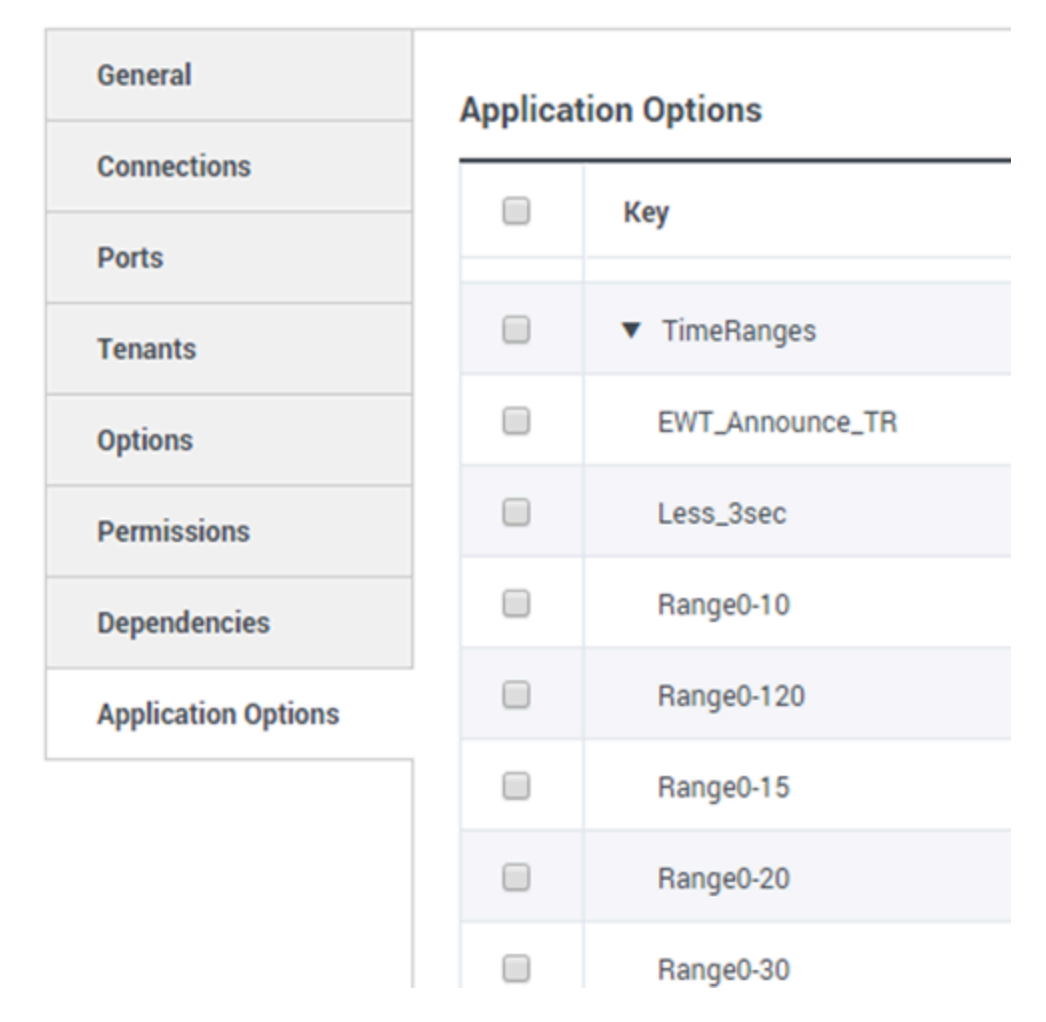

La plage de temps indique le moment où recueillir des données pour un ensemble de statistiques limité. Consultez le guide d'utilisation de Stat Server pour plus d'informations sur la façon de définir des profils horaires.

La liste des plages horaires est disponible dans la section de Configuration de GAX. Cette vue est disponible dans les options de l'application Stat Server utilisées par la solution Genesys Pulse.

Votre compte doit posséder les privilèges nécessaires pour accéder à cette section.

Dans GAX, vous pouvez ajouter, modifier ou supprimer une plage horaire.

Les plages horaires s'appliquent aux statistiques des catégories suivantes :

- TotalNumberInTimeRange
- TotalNumberInTimeRangePercentage
- CurrentNumberInTimeRange
- CurrentNumberInTimeRangePercentage
- ServiceFactor1
- TotalTimeInTimeRange

#### Exemple de plage horaire

Supposons que vous vouliez calculer le nombre total d'appels reçus en 30 secondes. Pour cela, entrez Range0-30 dans le champ Nom , et 0-30 dans le champ Valeur.

Dans cet exemple, une statistique Genesys Pulse qui calcule le nombre total d'appels est basée sur la plage horaire Range0-30. Si un premier appel est répondu après avoir été dans une file d'attente pendant 25 secondes, un deuxième appel après 40 secondes et un troisième après 10 secondes, Stat Server retient uniquement le premier et le troisième appels.

# Que faire ensuite?

Vous pouvez en savoir plus à propos des fonctions suivantes :

- Modèles de widget
- Formules de rapport
- Bibliothèque de fonctions de modèles

# Formules de rapport

Si vous estimez que l'un de vos rapports a besoin d'une statistique différente ou supplémentaire, vous pouvez modifier le modèle du rapport à cette fin. Vous pouvez faire cela en ajoutant une formule au modèle de rapport qui extrait la statistique ou l'indicateur de performance clé (IPC) que vous désirez.

Étant donné que vous ne pouvez pas modifier les modèles standards fournis, si vous souhaitez modifier un des rapports standards, il suffit de créer un clone du modèle et apporter des modifications dans le nouveau modèle.

Qui peut créer ces statistiques? Si vous pouvez créer et modifier les modèles de Genesys Pulse, vous pouvez utiliser des formules.

#### Important

Si vous savez déjà comment utiliser les formules, vous pouvez utiliser la bibliothèque de fonctions pour vous aider à créer vos formules.

### Ajouter une formule

À partir du panneau de détails des statistiques lorsque vous modifiez un widget ou un modèle, vous pouvez créer ou personnaliser des statistiques en créant une formule.

La formule fonctionne selon une syntaxe fondée sur le code JavaScript, qui vous permet de calculer des expressions avec des valeurs déterminées par d'autres statistiques et d'utiliser des fonctions fournies par Genesys pour faire des calculs plus précis. Par exemple, vous pouvez calculer le ratio entre les appels abandonnés et les appels proposés dans votre file d'attente, afin de mesurer le pourcentage d'appels abandonnés dans votre file d'attente.

| Statistics *        |       | Add      |                                                  |         |                                                                                                |     |
|---------------------|-------|----------|--------------------------------------------------|---------|------------------------------------------------------------------------------------------------|-----|
| Hit Ratio           | 0 1   | <b>^</b> |                                                  |         |                                                                                                | *   |
| Estimated Time      | 0 1   |          | Display Name *                                   |         | ¥ E                                                                                            |     |
| Records Completed   | e i   |          | Answers                                          |         |                                                                                                |     |
| Dialed Abandoned    | e i   | I        | Description                                      | - 0     |                                                                                                |     |
| Dialed Answering Ma | e i   |          | (when a call is answered by a human voice). In s | ome cor | aign manager with a call result of Answer<br>ntact centers, the call result can also mean Righ | t 🗾 |
| Answers 🗸           | • • • |          | Alias *                                          |         | Display Format *                                                                               |     |
| Attempt Busies      | e i   |          | Campaign_Answers                                 |         | Integer                                                                                        | •   |
| Attempts Cancelled  | e i   |          | Formula                                          |         |                                                                                                |     |
| Attempts made       | e i   |          |                                                  |         |                                                                                                |     |
| DoNotCall Results   | e i   |          |                                                  |         |                                                                                                | 1   |
| Dropped Results     | e i   |          |                                                  |         |                                                                                                |     |
| Fax Modem Results   | e i   | I        | ☐ Hide Statistic                                 |         | Show Agent State Icon                                                                          |     |
| No Answer Result    | 0 1   | <b>–</b> |                                                  |         |                                                                                                |     |

Save

### Afficher les pourcentages

Imaginons que vous souhaitez afficher des pourcentages basés sur deux métriques. Suivez simplement l'exemple ci-dessous en utilisant les statistiques de votre choix.

Dans cet exemple, nous voulons extraire le pourcentage d'appels sortants du total des appels entrants et sortants. La formule peut accéder à n'importe quelles statistiques du modèle si elle a la syntaxe suivante : Données.*Alias-statistique*.Valeur. La formule doit renvoyer une valeur Result valide.

Dans la formule suivante, nous supposons que les appels sortants sont définis par un alias statistique Sortant et les appels entrants par un alias statistique Entrant.

#### Formule : Calculer un pourcentage

```
if ((Data.Outbound.Value + Data.Inbound.Value) != 0)
Result = 100 * Data.Outbound.Value / (Data.Outbound.Value + Data.Inbound.Value);
else Result = 0;
```

| Statistics *        |   | Add |   |                                                     |              |                                                                                               |
|---------------------|---|-----|---|-----------------------------------------------------|--------------|-----------------------------------------------------------------------------------------------|
| Hit Ratio           | Ø | ŧ.  | • |                                                     |              |                                                                                               |
| Estimated Time      | e | ŧ   |   | Display Name *                                      |              | ¥ 🖻 🛙                                                                                         |
| Records Completed   | ۵ | â   |   | Answers                                             |              |                                                                                               |
| Dialed Abandoned    | e | â   |   | Description                                         |              |                                                                                               |
| Dialed Answering Ma | ٥ | â   |   | (when a call is answered by a human voice). In some | amp<br>e con | aign Manager with a call result of Answer attact centers, the call result can also mean Right |
| Answers 🗸           | e | •   |   | Alias *                                             |              | Display Format *                                                                              |
| Attempt Busies      | ۵ | ŧ.  |   | Campaign_Answers                                    |              | Integer 🗸                                                                                     |
| Attempts Cancelled  | e | â   | ( | Formula                                             |              |                                                                                               |
| Attempts made       | ۵ | Ť   | ľ |                                                     |              |                                                                                               |
| DoNotCall Results   | e | â   |   |                                                     |              | 1                                                                                             |
| Dropped Results     | e | â   |   |                                                     |              |                                                                                               |
| Fax Modem Results   | ۵ | ŧ   |   | Hide Statistic                                      |              | Snow Agent State Icon                                                                         |
| No Answer Result    | ۵ | â   | • |                                                     |              |                                                                                               |

Save

# Afficher les IPC d'état des agents

Imaginons que vous souhaitez afficher des IPC pour l'état des agents. Il vous suffit d'utiliser la statistique Current\_Status.

| gent Logi       | n W | ith Formul             | а |                       |   |                |   |        |  |
|-----------------|-----|------------------------|---|-----------------------|---|----------------|---|--------|--|
| Name            | Ş   | Current Agent<br>State | Ş | Current Status        | Ş | Time in Status | ₽ | Reason |  |
| Sippota, Kristi |     | Dempath                |   | LoggedOut (1556:12:1  |   | 1556:12:19     |   |        |  |
| Chanel, Moniga  |     | En Paula               |   | NotReadyForNextCall   |   | 17:46:27       |   | Break  |  |
| Industry, Tex.  |     | Destopato              |   | LoggedOut (2232:12:3  |   | 2232:12:38     |   |        |  |
|                 |     | Destupatio             |   | LoggedOut (2232-12-2- | _ | 2232:12:38     |   |        |  |

#### Comment la statistique Current\_Status est définie

La statistique Current\_Status est définie par les propriétés des options de Stat Server. Le type de statistique ExtendedCurrentStatus renvoie un objet spécifique qui peut être analysé davantage pour n'indiquer que la durée de l'objet.

```
[ExtendedCurrentStatus]
Catégorie=CurrentState
MainMask=*
Objets=Agent
Objet=DNAction
```

Vous pouvez utiliser les formules pour trouver l'information dont vous avez besoin :

#### Afficher la durée de l'état actuel d'un agent

Vous pouvez afficher la durée de l'état actuel d'un agent à l'aide de la statistique Current\_Status.

#### Formule : Obtenir la durée de l'état

Result = G.GetStatusDuration(Data.Current\_Status.Value);

# Afficher le code de motif sélectionné par l'agent

Vous pouvez afficher le code de motif pour l'état de l'agent.

#### Formule : Obtenir le code de motif

```
Result = G.GetReasonCodes(Data.Current_Status.Value);
```

Si vous voulez afficher davantage de données utilisateur en plus du code de motif, vous devez activer la propriété Données supplémentaires (Données utilisateur) de la statistique et appliquer une formule pour filtrer uniquement le code de Motif du Current\_Status qui en découle, et qui comprend tant les données utilisateur que le code de motif.

#### Formule : Filtrer uniquement le code de motif

```
var res = G.GetReasonCodes(Data.Current_Status.Value);
var x = res.split(';');
Result = "";
for (var i = 0; i < x.length; i++) {
    var s = x[i];
    if (s.indexOf("Break") > -1 ||
        s.indexOf("Offline") > -1 ||
        s.indexOf("Training") > -1 ) { Result = s; break; }
}
```

Formule : Extraire le code de motif par le type de support (clavardage dans l'exemple cidessous)

```
function GetNRCode(state) {
        if (state === null || state.type !== "AgentCurrentState")
                return null;
        var res = "";
        var n = state.DNs.length;
        if (n > 0) {
                for (var i = 0; i < n; ++i) {
                        var dn = state.DNs[i];
                        if (dn.DNType === CFGNoDN && dn.DN === "chat") {
                                var actionsLength = dn.Actions.length;
                                for (var j = 0; j < actionsLength; j++) {</pre>
                                       if (dn.Actions[j].Action ===
"NotReadyForNextCall" ) {
                                                var userDataLength =
dn.Actions[j].Data.UserData.length;
                                                if (userDataLength > 0) {
                                                        for (var k = 0; k <
userDataLength; k++) {
                                if (dn.Actions[j].Data.UserData[k].Key === "ReasonCode")
{
```

res =

break:

\_\_\_\_\_

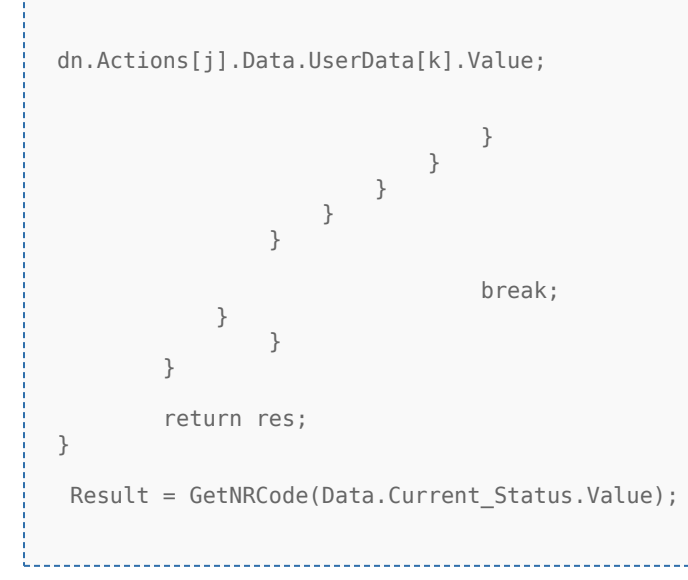

#### Formule : Obtenir le code de motif pour la voix

```
function GetVR(state) {
        if (state === null || state.type !== "AgentCurrentState")
                return null;
        var res = "";
        var n = state.DNs.length;
        if (n > 0) {
                for (var i = 0; i < n; ++i) {</pre>
                         var dn = state.DNs[i];
                         if (dn.DNType === 1 && dn.DN !== null) {
                                 var actionsLength = dn.Actions.length;
                                 for (var j = 0; j < actionsLength; j++) {</pre>
                                         if (dn.Actions[j].Action ===
"NotReadyForNextCall") {
                                                  var userDataLength =
dn.Actions[j].Data.UserData.length;
                                                  for (var h = 0; h < userDataLength; h++)</pre>
{
                                                          if
(dn.Actions[j].Data.UserData[h].Key === "ReasonCode") {
                                                                   res =
dn.Actions[j].Data.UserData[h].Value;
                                                                   break;
                                                          }
                                                  }
```

\_\_\_\_\_

break; } break; } return res; } Result = GetVR(Data.Current\_Status.Value);

#### Conseil

La formule doit être personnalisée selon votre environnement. Veuillez communiquer avec le service clientèle de Genesys pour obtenir des détails.

#### Afficher l'état actuel de l'agent par type de média

Vous pouvez afficher l'état actuel d'un agent par type de média

#### Formule - Obtenir l'état de l'agent par type de média

```
Result = G.GetAgentNonVoiceStatus(Data.Current Status.Value, 'email');
```

### Afficher les compétences de l'agent

Vous pouvez afficher les compétences de l'agent en utilisant la formule suivante. Le résultat inclut le nom et le niveau de chaque compétence de l'agent.

```
Result = "";
if (Object.Skills != null) {
  for (var i = 0; i < Object.Skills.length; i++) {
    var skill = Object.Skills[i];
    Result += skill.Name + " " + skill.Level +"; ";
  }
```

|       |   |      |      | 1 |
|-------|---|------|------|---|
| i .   |   |      |      | 1 |
| i –   |   |      |      |   |
| i     |   |      |      |   |
|       |   |      |      |   |
|       | 1 |      |      |   |
| 1 - C | } |      |      |   |
|       | , |      |      |   |
|       |   |      |      |   |
|       |   |      |      |   |
|       |   |      |      | 1 |
|       |   |      |      | 1 |
| L     |   | <br> | <br> |   |
|       |   |      |      |   |

# Afficher les propriétés d'interaction

Imaginons que vous souhaitez afficher les propriétés d'interaction, y compris la segmentation des flux, l'ANI et la DNIS. Vous pouvez utiliser les formules pour trouver l'information dont vous avez besoin :

|                 | ÷     | Age  | ent Login With D. | 4 | Agent Login \        | With D | : Agent L         | ogin | 1    | + |      |   |                     |   |
|-----------------|-------|------|-------------------|---|----------------------|--------|-------------------|------|------|---|------|---|---------------------|---|
| Agent Lo        | gin \ | Nith | DNIS              |   |                      |        |                   |      |      |   |      |   |                     | 4 |
| Name            |       | \$   | Login Time        | Ş | Functional<br>Status | \$     | Time in<br>Status | ₽    | ANI  | ₽ | DNIS | Ş | Customer<br>Segment | 7 |
| Sippola, Krist  |       |      | 16:01:42          |   | Inbound              |        | 00:12:10          |      | 5115 |   | 8217 |   | 100                 |   |
| Million, Kristi |       |      | 00:45:35          |   | Inbound              |        | 00:42:19          |      | 5125 |   | 8207 |   | 10.00               |   |
| McDally, Tre    |       |      | 00:00:00          |   | Logged Out           |        | 248:10:41         |      |      |   |      |   |                     |   |
| Hammand, Die    |       |      | 00:00:00          |   | Logged Out           |        | 248:10:41         |      |      |   |      |   |                     |   |
|                 | _     |      | 00:00:00          |   | Logged Out           |        | 248:10:41         |      |      | _ |      |   |                     |   |

#### Afficher le segment de clientèle de l'interaction

Vous pouvez afficher le segment de clientèle défini par la paire clé-valeur SegmentClientèle de l'interaction à l'aide de la formule suivante.

\_\_\_\_\_

#### Formule : Obtenir le segment de clientèle

```
Result = G.GetCustomerSegment(Data.Current_Status.Value);
```

#### \_\_\_\_\_

#### Afficher l'ANI du client

Vous pouvez afficher l'ANI du client en utilisant la formule ci-dessous.

#### Formule : Obtenir l'ANI

[Result = G.GetANI(Data.Current\_Status.Value);

Afficher la DNIS du client

Vous pouvez afficher le DNIS du client en utilisant la formule ci-dessous.

\_\_\_\_\_

\_\_\_\_\_

\_\_\_\_\_

#### Formule : Obtenir la DNIS

```
Result = G.GetDNIS(Data.Current_Status.Value);
```

# Que faire ensuite?

Vous pouvez en savoir plus à propos des fonctions suivantes :

- Modèles de widget
- Propriétés des statistiques
- Bibliothèque de fonctions de modèles
# Bibliothèque de fonctions de modèles

Une fois que vous savez comment utiliser des formules, vous pouvez utiliser cette bibliothèque de fonctions comme référence pour une personnalisation avancée.

Voici une bibliothèque de fonctions pour les modèles standards de Genesys Pulse, automatiquement créés à partir de la version 8.5.102.02 de Genesys Pulse.

### GetAgentNonVoiceStatus(state, media) $\rightarrow$ {string}

Obtenir le nom de statut de l'agent pour les médias autres que Voix.

#### Paramètres :

| Nom        | Туре              | Description                                                                               |
|------------|-------------------|-------------------------------------------------------------------------------------------|
| state      | AgentCurrentState | État actuel de l'agent (en<br>général, la <b>valeur</b> de la<br>statistique appropriée). |
| multimédia | Chaîne            | Nom du média.                                                                             |

#### Renvoie :

Le nom de l'état, si **l'état** et le **média** sont disponibles; une *chaîne vide*, si l'information au sujet d'un média donné n'est pas disponible dans l'état actuel donné; une valeur *nulle*, si **l'état** est nul ou s'il ne s'agit pas d'un état d'agent, ou si le **média** est nul, non spécifié ou vide.

Type = chaîne

### GetAgentVoiceStatus(state) → {string}

Obtenir le nom du statut de l'agent pour le média Voix.

### Paramètres :

| Nom   | Туре              | Description                                                                               |
|-------|-------------------|-------------------------------------------------------------------------------------------|
| state | AgentCurrentState | État actuel de l'agent (en<br>général, la <b>valeur</b> de la<br>statistique appropriée). |

### Renvoie :

*Le nom de l'état*, si **l'état** est disponible; une valeur *nulle*, si **l'état** est nul ou s'il ne s'agit pas d'un état d'agent.

Type = chaîne

# GetANI(state, switchID) $\rightarrow$ {string}

Obtenez un premier attribut de l'ANI disponible dans l'état de l'agent donné.

Paramètres :

| Nom      | Туре              | Argument                  | Description                                                                                  |
|----------|-------------------|---------------------------|----------------------------------------------------------------------------------------------|
| state    | AgentCurrentState |                           | État actuel de l'agent<br>(en général, la <b>valeur</b><br>de la statistique<br>appropriée). |
| switchID | Chaîne            | <facultatif></facultatif> | Nom du commutateur<br>optionnel pour limiter la<br>recherche.                                |

### Renvoie :

*La valeur ANI*, si détectée, *chaîne vide* si non détectée, *null* si **état** est null ou n'est pas un état d'agent.

Type = chaîne

## GetBusinessResult(state)

Obtenez la valeur des données utilisateur du résultat commercial.

### Paramètres :

| Nom   | Туре              | Description                                                                               |
|-------|-------------------|-------------------------------------------------------------------------------------------|
| state | AgentCurrentState | État actuel de l'agent (en<br>général, la <b>valeur</b> de la<br>statistique appropriée). |

Renvoie :

La valeur du résultat commercial, si disponible, chaîne vide, si les données utilisateur obligatoires ne sont pas disponibles, null si **état** est null ou n'est pas un état d'agent.

## GetCustomerSegment(state)

Obtenez la valeur des données utilisateur de CustomerSegment.

Paramètres :

| Nom   | Туре              | Description                                                                               |
|-------|-------------------|-------------------------------------------------------------------------------------------|
| state | AgentCurrentState | État actuel de l'agent (en<br>général, la <b>valeur</b> de la<br>statistique appropriée). |

Renvoie :

La valeur du CustomerSegment, si disponible, chaîne vide, si les données utilisateur obligatoires ne sont pas disponibles, null si **état** est null ou n'est pas un état d'agent.

## GetDNIS(state, switchID) $\rightarrow$ {string}

Obtenez un premier attribut DNIS disponible dans l'état de l'agent donné.

Paramètres :

| Nom      | Туре              | Argument                  | Description                                                                                  |
|----------|-------------------|---------------------------|----------------------------------------------------------------------------------------------|
| state    | AgentCurrentState |                           | État actuel de l'agent<br>(en général, la <b>valeur</b><br>de la statistique<br>appropriée). |
| switchID | Chaîne            | <facultatif></facultatif> | Nom du commutateur<br>optionnel pour limiter la<br>recherche.                                |

Renvoie :

La valeur DNIS, si détectée, chaîne vide si non détectée, null si **état** est null ou n'est pas un état d'agent.

Type = chaîne

# $GetEmployeeId(state) \rightarrow \{string\}$

Obtenir l'ID d'employé de l'agent désigné dans l'état de l'agent donné.

Paramètres :

| Nom   | Туре              | Description                                                                              |
|-------|-------------------|------------------------------------------------------------------------------------------|
| state | AgentCurrentState | État actuel de l'agent (en<br>général, la <b>valeur</b> de la<br>statistique appropriée) |

Renvoie :

L'ID d'employé de l'agent, si disponible, chaîne vide si non disponible (en général, lorsque l'agent est déconnecté), null si **état** est null ou n'est pas un état de l'agent.

Type = chaîne

## $GetExtension(state) \rightarrow {string}$

Obtenir l'extension (numéro de poste) de l'agent désigné dans l'état de l'agent donné.

Paramètres :

| Nom   | Туре              | Description                                                                              |
|-------|-------------------|------------------------------------------------------------------------------------------|
| state | AgentCurrentState | État actuel de l'agent (en<br>général, la <b>valeur</b> de la<br>statistique appropriée) |

Renvoie :

L'extension de l'agent, si disponible, chaîne vide si non disponible (en général, lorsque l'agent est déconnecté), null si **état** est null ou n'est pas un état de l'agent.

Type = chaîne

# GetLoginId(state) → {string}

Obtenir l'ID de connexion de l'agent désigné dans l'état de l'agent donné.

### Paramètres :

| Nom   | Туре              | Description                                                                              |
|-------|-------------------|------------------------------------------------------------------------------------------|
| state | AgentCurrentState | État actuel de l'agent (en<br>général, la <b>valeur</b> de la<br>statistique appropriée) |

Renvoie :

L'ID de connexion de l'agent, si disponible, chaîne vide si non disponible (en général, lorsque l'agent est déconnecté), null si **état** est null ou n'est pas un état de l'agent.

Type = chaîne

## $GetPlace(state) \rightarrow \{string\}$

Obtenir la place de l'agent désigné dans l'état de l'agent donné.

### Paramètres :

| Nom   | Туре              | Description                                                                               |
|-------|-------------------|-------------------------------------------------------------------------------------------|
| state | AgentCurrentState | État actuel de l'agent (en<br>général, la <b>valeur</b> de la<br>statistique appropriée). |

Renvoie :

*Nom de l'emplacement de l'agent*, si disponible, *chaîne vide* si non disponible (en général, lorsque l'agent est déconnecté), *null* si **état** est null ou n'est pas un état de l'agent.

Type = chaîne

## GetPosition(state) $\rightarrow$ {string}

Obtenir la Position DAA de l'agent désigné dans l'état de l'agent donné.

### Paramètres :

| Nom   | Туре              | Description                                                                              |
|-------|-------------------|------------------------------------------------------------------------------------------|
| state | AgentCurrentState | État actuel de l'agent (en<br>général, la <b>valeur</b> de la<br>statistique appropriée) |

### Renvoie :

*Position DAA de l'agent*, si disponible, *chaîne vide* si non disponible (en général, lorsque l'agent est déconnecté), *null* si **état** est null ou n'est pas un état de l'agent.

Type = chaine

## GetReasonCodes(state) $\rightarrow$ {string}

Obtenez des codes de motif correspondant à l'état actuel de l'agent pour tous les types de médias. Les codes de motif peuvent être uniquement obtenus pour les états d'agent suivants : Connecté, TraitementPostAppel, PasPrêtPourAppelSuivant, EnAttenteDeAppelSuivant.

Paramètres :

| Nom   | Туре              | Description                                                                               |
|-------|-------------------|-------------------------------------------------------------------------------------------|
| state | AgentCurrentState | État actuel de l'agent (en<br>général, la <b>valeur</b> de la<br>statistique appropriée). |

Renvoie :

*Codes de raison*, séparés par « ; », si disponibles, *chaîne vide*, si le code de motif n'est pas disponible, *null* si **état** est null ou n'est pas un état d'agent.

Type = chaîne

## GetServiceSubType(state)

Obtenez la valeur des données utilisateur du ServiceSubType.

### Paramètres :

| Nom   | Туре              | Description                                                                               |
|-------|-------------------|-------------------------------------------------------------------------------------------|
| state | AgentCurrentState | État actuel de l'agent (en<br>général, la <b>valeur</b> de la<br>statistique appropriée). |

#### Renvoie :

*valeur du ServiceSubType*, si disponible, *chaîne vide*, si les données utilisateur obligatoires ne sont pas disponibles, *null* si **état** est null ou n'est pas un état d'agent.

### GetServiceType(state)

Obtenez la valeur des données utilisateur du ServiceType.

### Paramètres :

| Nom   | Туре              | Description                                                                               |
|-------|-------------------|-------------------------------------------------------------------------------------------|
| state | AgentCurrentState | État actuel de l'agent (en<br>général, la <b>valeur</b> de la<br>statistique appropriée). |

### Renvoie :

*valeur du ServiceType*, si disponible, *chaîne vide*, si les données utilisateur obligatoires ne sont pas disponibles, *null* si **état** est null ou n'est pas un état d'agent.

### GetStatusDuration(state) $\rightarrow$ {Number}

### Obtenir la durée de l'état actuel de l'agent.

### Paramètres :

| Nom   | Description                                                                                                    |
|-------|----------------------------------------------------------------------------------------------------|
| state | État actuel de l'agent, du groupe d'agents, du DN<br>ou de la campagne (en général, la <b>valeur</b> de la<br>statistique appropriée). |

### Renvoie :

Durée, en secondes, si **état** est disponible, null si **état** est null.

Type = Nombre

## GetSwitches(state, sep)

Téléchargez la liste des commutateurs où l'agent est enregistré.

### Paramètres :

| Nom              | Туре              | Description                                                                               |
|------------------|-------------------|-------------------------------------------------------------------------------------------|
| state            | AgentCurrentState | État actuel de l'agent (en<br>général, la <b>valeur</b> de la<br>statistique appropriée). |
| sep (séparateur) | Chaîne            | Séparateur à utiliser. La valeur<br>par défaut est « ; ».                                 |

### Renvoie :

*Liste des commutateurs*, si disponible, *chaîne vide* si l'agent est complètement déconnecté, *null* si **état** est null ou n'est pas un état de l'agent.

## GetUserDataValue(state, key)

Obtenir la valeur des premières données trouvées avec le code indiqué.

### Paramètres :

| Nom   | Туре              | Description                                                                               |
|-------|-------------------|-------------------------------------------------------------------------------------------|
| state | AgentCurrentState | État actuel de l'agent (en<br>général, la <b>valeur</b> de la<br>statistique appropriée). |
| key   | Chaîne            | Données clés utilisateur                                                                  |

### Renvoie :

*Les valeurs des données utilisateur,* si disponibles, *chaîne vide*, si les données utilisateur obligatoires ne sont pas disponibles, *null* si **état** est null ou n'est pas un état d'agent ou si **clé** est null.

Pour utiliser correctement la fonction GetUserDataValue(state, key), cochez la case à cocher Données utilisateur dans les options statistiques (state) de l'état actuel :

|                                                                                                    |   |                                                                                                    |       | Concernent of the second of the second of the                                                                                                    | 0. Marconne, 1                      |
|----------------------------------------------------------------------------------------------------|---|----------------------------------------------------------------------------------------------------|-------|----------------------------------------------------------------------------------------------------|-------------------------------------|
| tor brain here                                                                                                    |   | e i trade                                                                                                    |       |                                                                                                    |                                     |
| -                                                                                                    |   |                                                                                                    |       |                                                                                                    |                                     |
|                                                                                                    |   |                                                                                                    |       |                                                                                                    |                                     |
| and from the                                                                                                    |   | and the second second s | -     |                                                                                                    |                                     |
| 6 100/F                                                                                                    |   | loss from                                                                                                    |       | 10000.0001.00                                                                                                    |                                     |
|                                                                                                    |   | Transford I                                                                                                    |       |                                                                                                    |                                     |
|                                                                                                    |   | Tax I day                                                                                                    |       | Trans.                                                                                                    |                                     |
| -                                                                                                    |   |                                                                                                    |       | And And And And And And And And And And                                                                                                    | And the                             |
| The local sectors and the local sectors and the local sectors and  |   |                                                                                                    |       | hapha                                                                                                    | <ul> <li>Installer flats</li> </ul> |
| 10000                                                                                                    |   |                                                                                                    |       | 1410                                                                                                    |                                     |
|                                                                                                    |   |                                                                                                    |       |                                                                                                    |                                     |
| -                                                                                                    | - | ingtone 4                                                                                                    |       | Tex Texp                                                                                                    |                                     |
| wheeling.                                                                                                    |   | -                                                                                                    |       |                                                                                                    |                                     |
| 1000                                                                                                    |   | 141                                                                                                    |       |                                                                                                    |                                     |
| theory from                                                                                                    |   |                                                                                                    |       | Construction of the second second sec | Character State Land                |
|                                                                                                    |   |                                                                                                    |       | - The fail godining the spectrum                                                                                                    |                                     |
| 1000                                                                                                    |   |                                                                                                    |       | -                                                                                                    |                                     |
|                                                                                                    |   | 1818                                                                                                    | 2.8.8 | Contraction (Contraction)                                                                                                    | Winter Inter Links                  |
| Construction of the local sectors of the local sectors of the local sect |   |                                                                                                    |       |                                                                                                    |                                     |
| . Insurger land                                                                                                    |   | terrer lige                                                                                                    |       | The second second second second second second second second second second second second second second second se                                                                                                    |                                     |
|                                                                                                    |   |                                                                                                    |       |                                                                                                    |                                     |

aucune

### Exemple :

La statistique Current\_Status est définie par les propriétés des options de Stat Server. Le type de statistique ExtendedCurrentStatus, défini ci-dessous, renvoie un objet spécifique qui peut être analysé plus en détail.

#### [ExtendedCurrentStatus]

Category=CurrentState MainMask=\* Objects=Agent Subject=DNAction

Vous pouvez afficher la valeur des données utilisateur ci-jointe à l'aide de la statistique Current\_Status.

Formule : Récupérer la valeur des données utilisateur jointes avec la clé « NAME » *Result = G.GetUserDataValue(Data.Current\_Status.Value, 'NAME');* 

# Ajouter un widget

Il est facile d'ajouter un nouveau widget de rapport à votre tableau de bord ou tableau d'affichage Genesys Pulse. Genesys Pulse offre un ensemble de base de modèles de rapport prédéfinis, dotés de statistiques typiques pour les activités de rapports traitées par les solutions Genesys. Tout utilisateur disposant des privilèges appropriés peut créer ou modifier les modèles et les widgets de rapport.

# Ajouter des rapports

| ç | Pulse                |    |             |            |         |                |               |    |   |       |
|---|----------------------|----|-------------|------------|---------|----------------|---------------|----|---|-------|
| < | Eustomer X           | J. | E. Agent    | KPIs       | :       | E. Agen        | t Login Exten |    |   |       |
|   | :                    | +  | Add a Widg  | jet        | ĥ       |                |               |    |   |       |
|   | Agent Login          | 1  | Customize   |            |         | jent Login Ext | tended Status |    |   |       |
|   | Time in Status       | e  | Clone       |            |         | Name           |               |    |   |       |
|   | Burlingame, Gregoria | ⊿  | Publish (En | able Shari | ing)    | Anastasio,     | Jae           |    |   |       |
|   | Bat, Demarcus        | *  | Download    | Ö          | Pulse   | e              |               |    |   |       |
|   | Anastasio, Jae       | ×  | Close       | 📕 Bla      | ink Das | hboard 🚦       | E Agent Logi  | 'n | : | III S |
|   | Bufkin, Sandra       |    | 91:56:      | Add a      | Widget  |                | :             |    |   |       |
|   | Candy, Adrian        |    | 91:56:      |            |         |                |               |    |   |       |
|   | <u>=</u> w           |    |             |            |         |                |               |    |   |       |
|   |                      |    |             |            |         |                |               |    |   |       |

Il y a deux façons d'ajouter un rapport à votre tableau de bord ou tableau d'affichage :

• Cliquez sur l'icône Plus située dans le coin droit et cliquez sur **Ajouter un widget**.

• Dans les tableaux de bord et tableaux d'affichage vides, cliquez sur l'icône **Ajouter un widget**.

Genesys Pulse ouvre un générateur de rapports pour vous guider.

# Générer un rapport

| a Wido   | get (Customer )                                                                                                    | <)                                                                            |      |                 |                      |             |           |           |            |        |                                                                                                    |                    |
|----------|----------------------------------------------------------------------------------------------------|-------------------------------------------------------------------------------|------|-----------------|----------------------|-------------|-----------|-----------|------------|--------|----------------------------------------------------------------------------------------------------|--------------------|
| eate Wid | lget 🔿 62                                                                                                    | Templates                                                                     |      |                 | (                    | Search      |           | ~         |            |        |                                                                                                    |                    |
| ne       |                                                                                                    |                                                                               |      | Туре            |                      | Modifie     | ed .      |           | A          | gent   | Group Status                                                                                                    |                    |
| Pulse    | 2                                                                                                    |                                                                               |      |                 |                      |             |           |           |            | Сте    | eate Widget                                                                                                    |                    |
| 😴 Age    | ent Group Status                                                                                                    |                                                                               |      | Agent Group, F  | Place Group          |             |           |           |            |        |                                                                                                    |                    |
| 📌 Age    | ent KPIs                                                                                                    |                                                                               |      | Agent, Place, A | Agent Group, Place ( | ə           |           |           | Ag         | ents a | tion:<br>re provided logins or devic                                                                                                    | ces and            |
| g        | Pulse                                                                                                    |                                                                               |      |                 |                      |             |           |           |            |        |                                                                                                    | 🌣 default 🗸        |
| <        | Customer X                                                                                                    | : 🌣 Add a Widge                                                               | et : | 🗄 Agent KPIs    | E Agent Lo           | gin Exten 🚦 | Demo Dash | board 🛛 🚦 | E Queue Ki | Pls    | : customer a                                                                                                    | abc : 🗆 D          |
|          | Objects                                                                                                    | Statistics                                                                    |      | Display options | Alerts               |             |           |           |            |        | Widget Summa                                                                                                    | r\/                |
|          | Objects                                                                                                    | Statistics                                                                    |      | Display options | Alerta               |             |           |           |            |        | Widget Summa                                                                                                    | ry                 |
|          | Objects Select Object(s)                                                                                                    | Statistics                                                                    |      | Display Options | AICILS               | Q Search    |           |           | 0          |        | Widget Summa                                                                                                    | ry                 |
|          | Objects Select Object(s) Agent Group                                                                                                    | <ul> <li>Statistics</li> </ul>                                                |      | Display options | AICIT                | Q, Search   | 1         |           | 0          |        | Widget Summa Objects (1) <ul> <li>GSYS_Client_Logg</li> </ul>                                                                                    | ing                |
|          | Objects Select Object(s) Agent Group Name                                                                                                    | ×                                                                             |      | usput options   | AIELS                | Q Search    | 1         |           | 0          |        | Widget Summa Objects (1) × GSYS_Client_Logg                                                                                                    | ing                |
|          | Objects Select Object(s) Agent Group Name Subject(s) Select Object(s)                                                                                                    | v statistics                                                                  |      | oppus opposis   | AIELS                | Q Search    | 1         |           | 0          |        | Widget Summa Objects (1) x GSYS_Client_Logg                                                                                                    | ing                |
|          | Objects Select Object(s) Agent Group           Agent Group           Name           • • • Envir                                                                                                    | v statustics                                                                  |      |                 | AIELS                | Q Search    | 1         |           | 0          | +      | Widget Summa                                                                                                    | ry<br>ing<br>Clear |
|          | Objects Select Object(s) Agent Group  Name  Select Object(s)                                                                                                    | onment<br>kigent Groups                                                       |      |                 | AEIS                 | Q Search    | n         |           | 0          | *      | Widget Summa Objects (1) x GSYS_Client_Logg Statistics (18)                                                                                      | ry<br>ing<br>Clear |
|          | Objects Select Object(s) Agent Group  Name  Select Object (s)                                                                                                    | onment agent Groups                                                           |      |                 | AEIS                 | Q Search    | 1         |           | 0          | ¥      | Widget Summa Objects (1)  x GSYS_Client_Logg  Statistics (18)  x Logged In x Ready                                                               | ing<br>Clear       |
|          | Objects Select Object(s) Agent Group          Agent Group         Name         · • • Envir         · • • Envir         · • • • Envir         · • • • • • • • • • • • • • • • • • • •                                                                                                    | statistics                                                                    |      |                 | AEIS                 | Q, Search   | 1         |           | 0          | ₩      | Widget Summa<br>objects (1)<br>x GSYS_Client_Logg<br>Statistics (18)<br>x Logged In<br>x Ready<br>x Not Ready                                    | ry<br>ing<br>Clear |
|          | Agent Group       Agent Group       Name       Y     Envir       Y     Envir       Y     G                                                                                                    | onment<br>statistics<br>onment<br>sigent Groups<br>0 QA<br>SYS_Client_Logging |      |                 | AEIS                 | Q Search    | 1         |           | 0          | *      | Widget Summa<br>objects (1)<br>× GSYS_Client_Logg<br>Statistics (18)<br>× Logged In<br>× Ready<br>× Not Ready<br>× Break<br>× Lunch              | ry<br>ing<br>Clear |
|          | Objects Select Object(s) Agent Group  Name  Select Object(s)  Agent Group  Select Object(s)  Select Object(s)  Select Ob | onment<br>Agent Groups<br>QA<br>SYS_Client_Logging                            |      |                 | AEIS                 | Q, Search   | 1         |           | 0          | ¥      | Widget Summa<br>Objects (1)<br>× GSYS_Client_Logg<br>Statistics (18)<br>× Logged In<br>× Ready<br>× Not Ready<br>× Break<br>× Lunch<br>× Offline | ry<br>ing<br>Clear |

Genesys Pulse vous guide dans le processus de création ou de modification de widgets de rapport. Cliquez sur le modèle de rapport standard que vous souhaitez utiliser, puis sur **Créer un widget**.

Sélectionnez les **objets** et les **statistiques** que vous souhaitez inclure dans votre rapport.

Votre widget de rapport doit avoir:

- Au moins un objet à mesurer. Vos widgets doivent contenir moins de 100 objets.
- Ajoutez au moins une statistique non-chaîne.
- Un type de widget avec des options d'affichage spécifiques.

Cliquez sur l'onglet **Options d'affichage** pour définir la façon dont vous souhaitez afficher votre rapport.

# Options d'affichage

| ő | Pulse                              |                      |                   |                          |                       |        |            |          |
|---|------------------------------------|----------------------|-------------------|--------------------------|-----------------------|--------|------------|----------|
| < | Customer X                         | 🌣 Add a Widget       | E Agent KPIs      | E. Agent Login Exten     | E. Queue KPIs         | : 📰 cu | stomer abc | 5<br>Dem |
| A | dd a Widget (Custo                 | omer X) > Agent Grou | p Status Template |                          |                       |        |            |          |
|   | Objects                            | Statistics           | Display Options   | Alerts                   |                       |        |            |          |
|   | Widget Title<br>Agent Group Status |                      | Previev           | v in Presentation Mode ( | live data not shown h | ere)   |            |          |
|   | Show Title in Widget               |                      |                   |                          |                       |        |            |          |
|   | Widget Type: List Widge            | t 💌 📼                |                   | Agent Gr                 | ed In                 | *      |            |          |
|   | Size                               |                      |                   | Portland                 | Agents                | 7      |            |          |
|   |                                    |                      |                   | CPM No                   | nTrip - French        | 19     |            |          |
|   |                                    |                      |                   | CPM Tri                  | o - German            | 36     |            |          |
|   |                                    |                      |                   | Vergro 1                 | Trip - English        | 41     |            |          |
|   | Used Bins Ture                     |                      |                   | Team                     | isana Cigano          | 48     |            |          |
|   | Statistics                         | Objects              |                   | = -//-                   |                       |        |            |          |
|   | Headline Statistic                 |                      |                   |                          |                       |        |            |          |
|   | Logged In                          |                      | ~                 |                          |                       |        |            |          |
|   | Sort                               |                      |                   |                          |                       |        |            |          |
|   | Low to high                        |                      | ~                 |                          |                       |        |            |          |
|   | Widget refresh rate                |                      |                   |                          |                       |        |            |          |
|   | 60 seconds                         |                      |                   |                          |                       |        |            |          |

Vous devez définir les paramètres d'affichage par défaut pour votre widget. Les utilisateurs peuvent modifier ces options sur leur propre tableau de bord.

- Fournissez un nom pour le titre du rapport.
- Sélectionnez parmi les Types de widgets à afficher.

- Sélectionnez la fréquence de rafraîchissement du widget.
- Sélectionnez les options associées à la visualisation (p. ex. la taille).
- Facultatif : Pour les modèles configurés pour utiliser des statistiques basées sur les modifications (CurrentStatus et ExtendedCurrentStatus), vous devez activer les mises à jour rapides. Consultez le document Déploiement de RabbitMQ pour la mise à jour rapide des widgets.

### Important

Confirmez que votre environnement peut gérer le nombre de widgets et la fréquence de rafraîchissement que vous comptez utiliser. Une fréquence de rafraîchissement plus courte surchargera le processeur, la mémoire, le disque et le réseau.

# Alertes

| <b>ဗီ Pulse</b> Advi | ors                        |                                    |                                                       |                     |              |                 |                        | 🌣 demo <del>-</del> |   |
|----------------------|----------------------------|------------------------------------|-------------------------------------------------------|---------------------|--------------|-----------------|------------------------|---------------------|---|
| Demo Dashboard       | : 🌣 Add a                  | Widget : E                         | Agent KPIs Ran                                        | UX Testing          | :            | Blank Dashb     | oard                   |                     | + |
| Add a Widget (       | Demo Dashb                 | ooard) > Agent                     | Login Template                                        |                     |              |                 |                        |                     |   |
| Object               | 5                          | Statistics                         | Display Options                                       | A                   | erts         |                 |                        |                     |   |
| Alerts for St        | atistic (1)                |                                    |                                                       |                     |              |                 |                        |                     |   |
| Time in Statu        | 🗆 Lower i                  | s better 🥥<br>9                    | if equal or greater than                              | ▲ if equal o<br>900 | r smaller th | an () if<br>600 | equal or smaller than. | 💼                   |   |
| Add Alerts for s     | tatistic<br>erts (1)       |                                    |                                                       |                     |              |                 |                        |                     |   |
| 1 Conditio           | ns<br>uilder ® or<br>⊖ and | Login Time<br>Continuous Logi      | <ul><li>✓ Equal or</li><li>n Time ✓ Greater</li></ul> | smaller than v      | 560<br>1200  |                 | × +<br>× +             |                     | * |
| Actions              |                            | Conditions must be<br>Send Email 🗸 | true for 10 seconds                                   | john.smith@exampl   | le.com       |                 | Cancel                 | Done                |   |
| Cancel               |                            |                                    |                                                       |                     |              |                 |                        | Create Widge        | t |
|                      |                            |                                    |                                                       |                     |              |                 |                        |                     |   |

Depuis la version 9.0.000, les alertes peuvent être utilisées pour spécifier des seuils (rouge, orange et vert) pour chaque statistique numérique (formats heure, nombre entier, pourcentage ou nombre) dans les **alertes de statistiques**. Vous pouvez spécifier des valeurs décimales comme valeurs de seuil pour les statistiques Numéro/Pourcentage et les valeurs entières pour d'autres statistiques.

### Avertissement

Seules les statistiques numériques non basées sur des formules (formats durée, nombre entier, pourcentage ou nombre) et le mode de notification basé sur le temps ou basé sur la réinitialisation sont disponibles dans le panneau **Alertes avancées**.

Spécifiez la condition complexe dans la section Alertes avancées lorsque vous devez utiliser plusieurs statistiques ou envoyer des notifications par courriel. La section Alertes avancées propose les deux modes suivants :

- **Générateur**. Simplifie l'élaboration de conditions de base.
- **Avancé**. Permet d'élaborer une condition complexe en affectant la valeur booléenne, numérique ou de la chaîne à la variable Result à l'aide de toute expression JavaScript valide.

La section Alertes avancées n'est pas disponible dans certaines configurations de Genesys Pulse. Consultez la section Options d'alerte avancées pour obtenir plus d'informations.

### Conseil

Les alertes avancées n'affectent pas la vue du widget, seules les notifications par courriel sont envoyées.

# Sélectionner des collecteurs

Add a Widget (Blank Dashboard) > Chat Service Level Performance Template

| lect | Statistic(s)          |     |                                |                                   |                           |                |                          | Collectors Setup |
|------|-----------------------|-----|--------------------------------|-----------------------------------|---------------------------|----------------|--------------------------|------------------|
| ☑    | Service Level         | • Î | Display Name                   | 2                                 |                           | Auto           |                          |                  |
|      | Requested             |     | Service Level                  |                                   |                           | Site 1         | collector1               |                  |
| V    | Answered              |     | Description<br>The ratio of cl | hats accepted to chats requested. |                           |                | collector                | ^                |
|      | Abandoned             |     |                                |                                   |                           | Site 2         | collector2               | ^                |
|      | Requested (15min)     |     | Alias<br>Service_Level         | I                                 | Display Format<br>Percent |                | collector2               |                  |
| V    | Answered (15min)      |     | Notification M<br>Time-Based   | Node                              | Notification Free         | quency (second | collector3<br>collector4 |                  |
| V    | Abandoned (15min)     |     | Statistic Type                 | 2                                 |                           |                |                          |                  |
|      | Wait Time             |     | Tenant_GB_S                    | ervice_l evel                     |                           |                |                          |                  |
| V    | Service Level (10sec) |     | Group by Colu                  | umns                              |                           |                |                          |                  |
| Z    | Service Level (30sec) |     | Page Little, Refi              | errer                             |                           |                |                          |                  |
| Z    | Service Level (60sec) |     |                                |                                   |                           |                |                          |                  |
|      | Answered (10sec)      |     |                                |                                   |                           |                |                          |                  |
|      |                       |     |                                |                                   |                           |                |                          |                  |
| ī.   |                       |     |                                |                                   |                           |                |                          |                  |

Depuis la version 8.5.108, Genesys Pulse permet aux utilisateurs d'attribuer des collecteurs Pulse pour un widget spécifique. Pour activer cette fonctionnalité, vous devez définir l'option **enable\_manual\_collector\_binding** sur true dans la configuration Genesys Pulse, puis attribuer le rôle avec le privilège Pulse Manually Bind Collectors aux utilisateurs sélectionnés.

Sur la capture d'écran, vous pouvez voir le site 1 et le site 2, car il s'agit d'une configuration multisite. Pour une configuration simple, il n'y a qu'un seul site.

## Que faire ensuite?

Vous pouvez en savoir plus à propos des fonctions suivantes :

- Rapports populaires en temps réel
- Modifier des modèles de rapport standard
- Types de widgets
- Afficher du contenu externe à l'aide d'un widget IFRAME
- Propriétés des statistiques
- Formules de rapport

# Types de widget

Les widgets sur le tableau de bord Genesys Pulse affichent des graphiques fournissant une vue d'ensemble de ce qui se passe dans votre centre d'appels. La meilleure façon de choisir un type de widget de rapport est d'afficher un aperçu du widget lors de l'ajout d'un nouveau widget. Cela vous permet de voir le meilleur type de widget pour afficher ce que vous désirez voir apparaître dans votre rapport. Le widget Texte est créé à partir du modèle de Widget Texte et le widget Alerte est créé à partir du modèle de Widget Texte et le widget Alerte.

## Widget Alerte

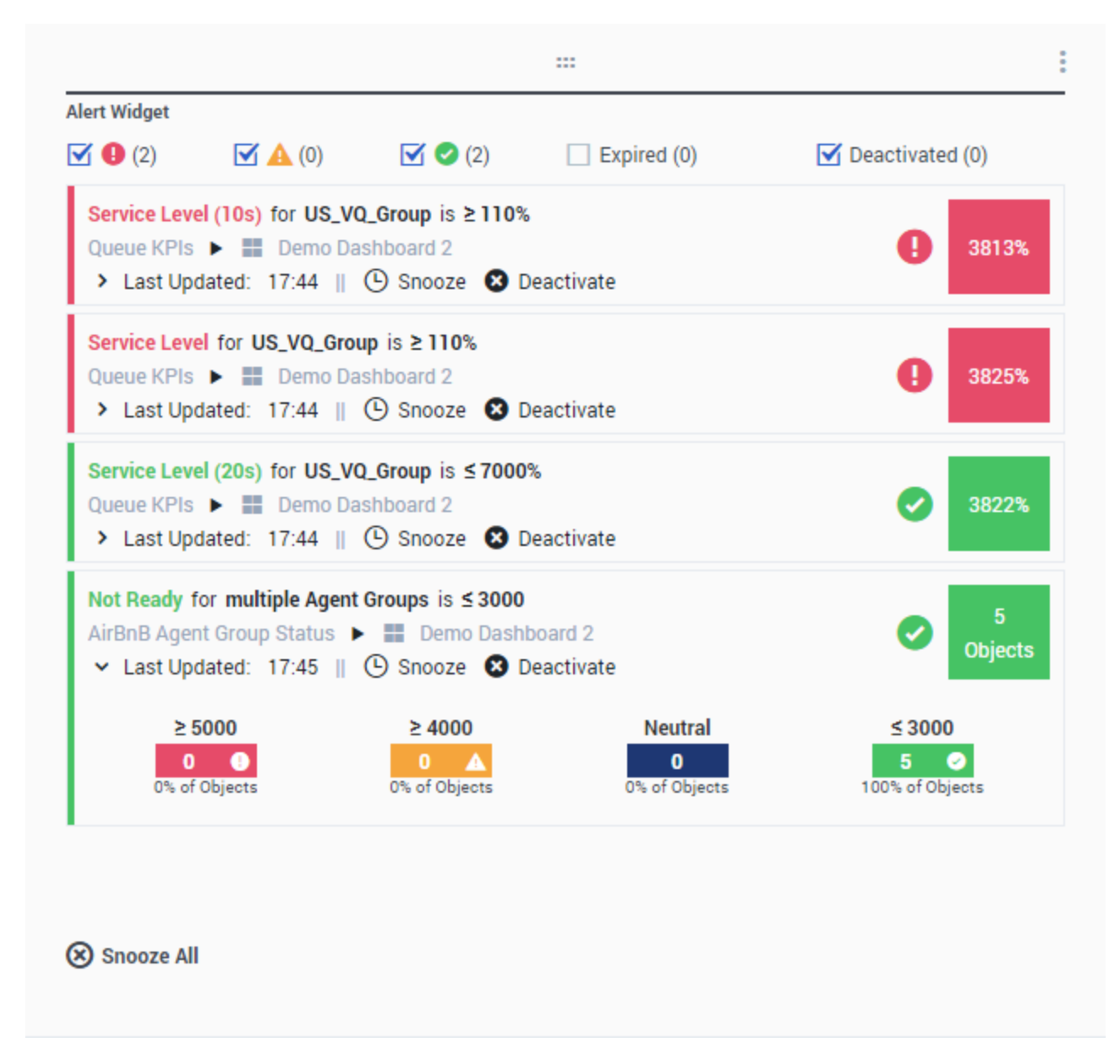

Le widget Alerte est créé à partir du modèle de Widget Alerte. Les alertes de widgets sur les tableaux de bord (ou les tableaux d'affichage) spécifiés sont affichées dans le widget Alerte. Les alertes peuvent être désactivées (et réactivées ultérieurement) ou mises en répétition (le délai de répétition par défaut est de 15 minutes).

## Widget de beignet

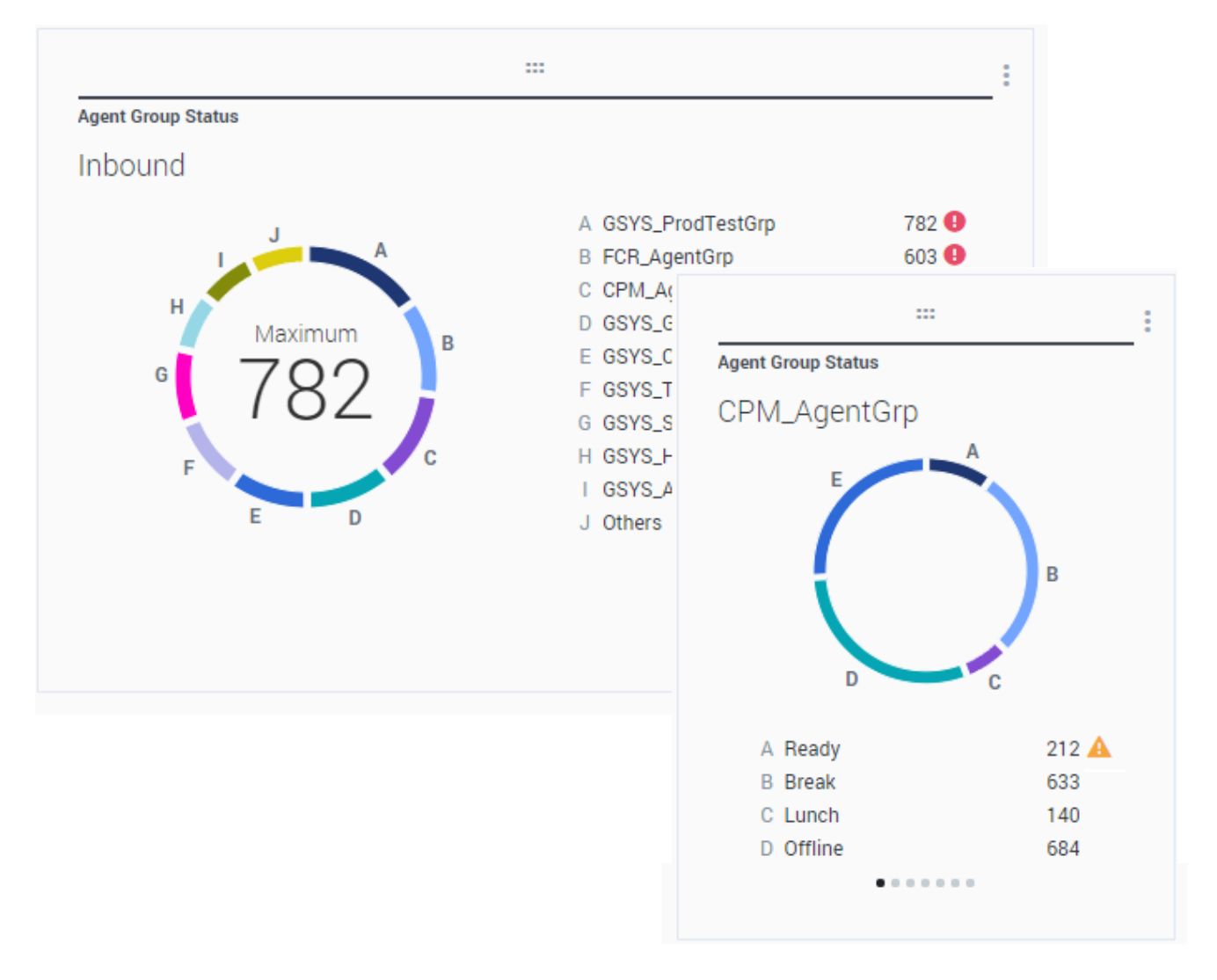

Un graphique en beignet montre une représentation proportionnelle des parties d'un ensemble, un peu comme un graphique à secteurs.

Le widget Donut affiche l'une des options suivantes :

- Une statistique pour un maximum de dix objets spécifiques. Si plus de 10 objets sont définis, le widget affiche des valeurs spécifiques pour neuf d'entre eux et résume la valeur Autres pour le reste.
- Un objet avec les valeurs d'un maximum de dix statistiques définies.

Selon la référence sélectionnée dans l'option Cycle par, un carrousel peut être défini pour afficher plusieurs autres éléments.

Il est possible d'afficher au centre du widget Donut les valeurs total, moyenne, maximum, moins, ou encore aucune valeur.

# Widget Grille

| Objects             | Statistics | Display Options | Alerts                |                       |            |                |   |
|---------------------|------------|-----------------|-----------------------|-----------------------|------------|----------------|---|
|                     |            | Previe          | ew in Presentation Mo | de (live data not sho | wn here)   |                |   |
|                     |            |                 |                       |                       |            |                |   |
|                     |            |                 |                       |                       |            |                |   |
|                     |            |                 | Agent KPIs            |                       |            |                |   |
|                     |            |                 | Name 🔺                | Login Time Ra         | Ready Time | Not Ready Time | Q |
| tatistics           |            |                 | Anastasio, Jae        | 00:06:56 🥏            | 00:14:08   | 00:07:41       |   |
| 3 Selected          |            | /               | Batt, Demarcus        | 00:02:27 🥑            | 00:08:47   | 00:00:39       |   |
| Pin Name Column     |            |                 | Bufkin, Sandra        | 00:08:22 🥑            | 00:02:56   | 00:12:05       |   |
| Pin Name Column     |            |                 | Burlingame, Greg      | 00:10:33 🥑            | 00:09:09   | 00:15:04       |   |
| ow Density          |            |                 | Candy, Adrian         | 00:15:43 🥑            | 00:03:47   | 00:16:34       |   |
| Comfy Compact       |            |                 | Doe, John             | 00:02:51 🥑            | 00:03:22   | 00:06:04       |   |
|                     |            |                 | Doom, Tona            | 00:12:37 🥑            | 00:02:02   | 00:04:47       |   |
| ow Color Contrast   |            |                 | Gildersleeve, Libr    | 00:05:58 🥑            | 00:03:22   | 00:02:16       |   |
| Low High            |            |                 | Hilyard, Ellena       | 00:07:56 🥑            | 00:01:11   | 00:10:31       |   |
|                     |            |                 | Hoffer, Gerardo       | 00:09:54 🥑            | 00:01:39   | 00:12:46       |   |
|                     |            |                 | Incovalli Tarrasa     | 00-12-44              | 00.00-20   | 00-16-12       | • |
| lidget refresh rate |            |                 |                       |                       |            |                |   |
| 60 seconds          |            | ~               |                       |                       |            |                |   |

Le widget Grille affiche une liste d'éléments et les statistiques qui leur sont associées.

Depuis la version 9.0.001, de nouvelles options sont disponibles dans l'onglet Options d'affichage de l'assistant Widget pour le widget Grille :

- Densité de ligne :
- ; Confortable (par défaut) ou Compact
- Contraste de couleurs de ligne :
- ; Faible (par défaut) ou Élevé

# Widget IPC

# dashboard KPI widgets

| Campaign Callback Stat | us                       |  |
|------------------------|--------------------------|--|
| CallingList            |                          |  |
|                        |                          |  |
| <br>Missad             |                          |  |
| MISSEd                 |                          |  |
| 495 🕕                  |                          |  |
|                        | Campaign Callback Status |  |
|                        | Completed                |  |
|                        | · · · · ·                |  |

# wallboard KPI widgets

| Sales Wallboard |            |                 |              |                  | Powered by % GENESYS |
|-----------------|------------|-----------------|--------------|------------------|----------------------|
| Silver Calls    | Gold calls | Platinium calls | Sales Ready  | Sales Not Ready  | Sales Working        |
| 34              | 49         | 39              | 8            | 0                | 1                    |
| Silver SL       | Gold SL    | Platinium SL    | Sales %Ready | Sales %Not Ready | Sales - %Occupa      |
| 100%0           | 100%0      | 100%0           | 88.89%       | 0%               | 11.11%•              |
|                 |            |                 |              | 11 86            |                      |

### Important

La valeur maximale pour les graphiques à barres dans les widgets d'indicateurs de performance clés est la valeur maximale de tous les objets sélectionnés pour la statistique dans ce widget, ou la valeur maximale de l'alerte configurée pour ce widget.

### Widget IPC du tableau de bord

Le widget IPC du tableau de bord affiche une statistique pour plusieurs objets ou plusieurs statistiques pour un seul objet, selon la valeur de l'option Cycle par. L'option Cycle par n'est disponible que si vous sélectionnez des objets individuellement et non des groupes d'objets dans ce widget.

### Widget IPC du tableau d'affichage

Le widget IPC du tableau d'affichage est différent de celui du tableau de bord. Le widget IPC du tableau d'affichage affiche une seule statistique pour un objet sélectionné, et est conçu pour les écrans grand format. Vous pouvez choisir entre un widget régulier ou de courbe de tendances.

Vous pouvez activer une courbe supplémentaire pour une tendance statistique en modifiant l'option **Format** en **Ligne**.

# Graphique en courbes

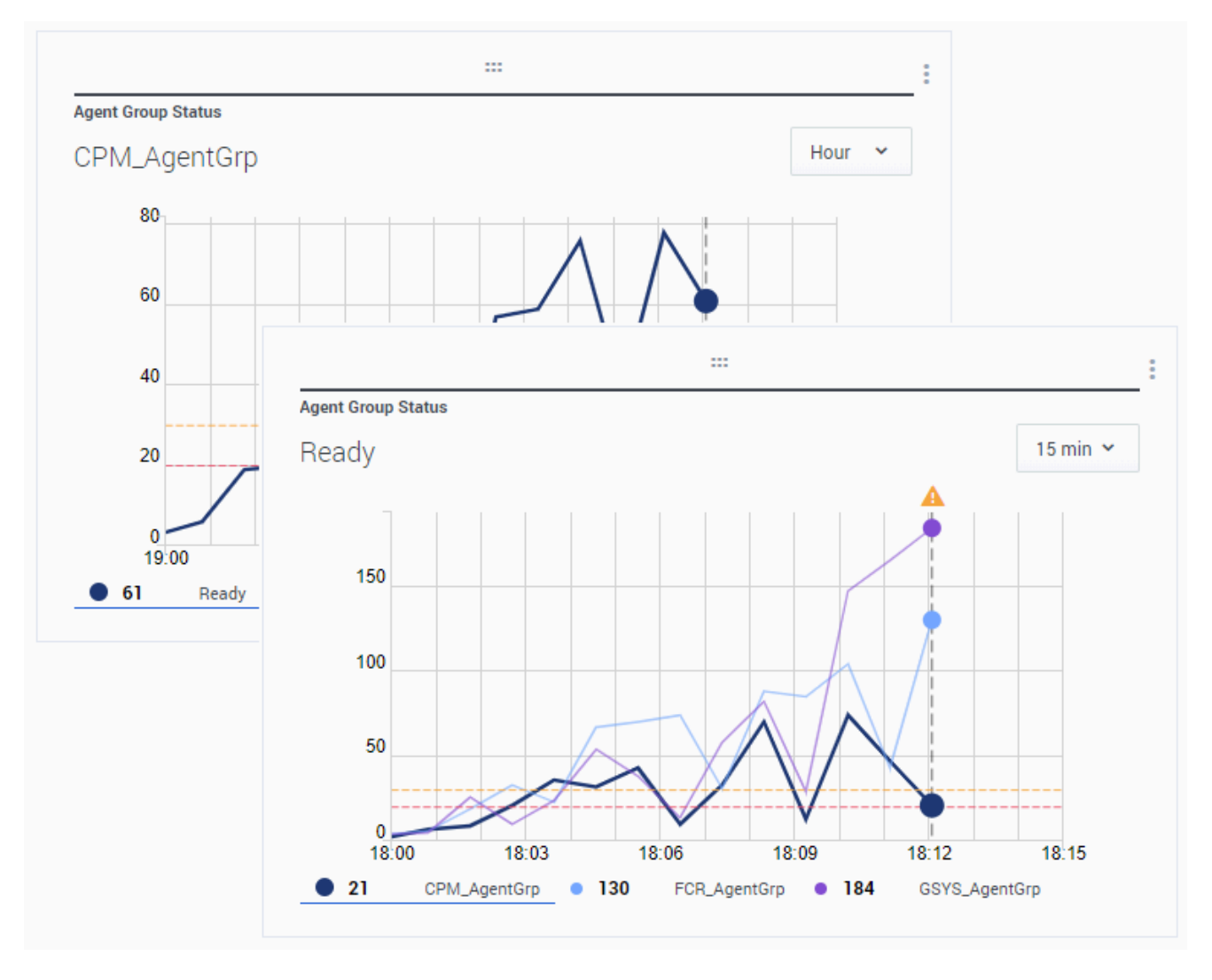

Vous pouvez utiliser le graphique en courbes pour comparer, par exemple, la tendance des appels traités par chaque agent. Vous pouvez choisir l'intervalle d'affichage de 15 minutes, une heure ou un jour. Sélectionnez jusqu'à trois objets avec le type de statistique principal ou un maximum de trois statistiques avec l'objet Type de titre.

# Widget Liste

| Agent Activity    |                     |         |
|-------------------|---------------------|---------|
| Qwerty, Mary      |                     |         |
| Concurrent Chats  | 11 🔺                |         |
| Offered           |                     |         |
| %Closed by Agent  | Agent Activity      | \$      |
| %Trans Made       |                     |         |
| Avg Chat Duration | Batt, Demarcus 00:0 | 0:01    |
| -                 | Kates, Wynell 00:0  | 0:08 🕕  |
| <u> </u>          | Sutton, Alisa 00:0  | 10:23 🔺 |
|                   | Strange, Lasha 00:0 | 0:25 🔺  |
|                   | Doe, John 00:0      | 0:27 🔺  |
|                   | 24h 60              | m 15m   |

Le widget Liste affiche une statistique pour de nombreux objets ou plusieurs statistiques pour un seul objet. Selon la référence sélectionnée, l'option Type de titre principal peut être disponible pour ce type de widget.

La valeur maximale pour les graphiques à barres dans les widgets de liste est la valeur maximale de tous les objets sélectionnés pour la statistique dans ce widget, ou la valeur maximale de l'alerte configurée pour ce widget.

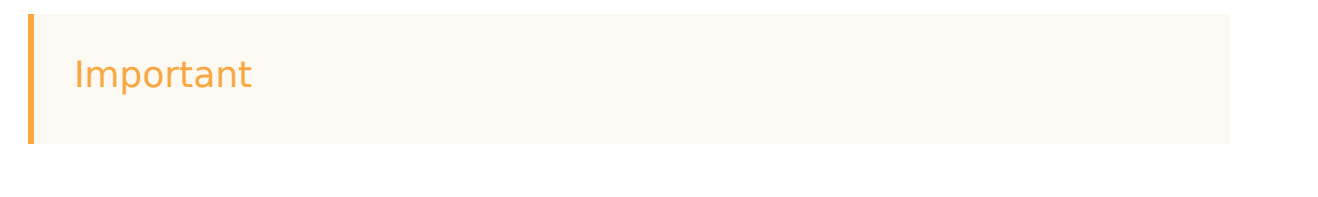

Les valeurs non numériques (erreur) sont converties en valeurs numériques afin d'être placées sur une ligne droite entre les valeurs valides précédentes et suivantes.

Par exemple, si une statistique a les valeurs historiques suivantes :

10, 10, 10, 10, erreur, erreur, erreur, 50, 50, nul, 10.

Les valeurs du graphique peuvent être tracées sur une droite comme suit :

10, 10, 10, 10, 20, 30, 40, 50, 50, 30, 10.

# Widget Texte

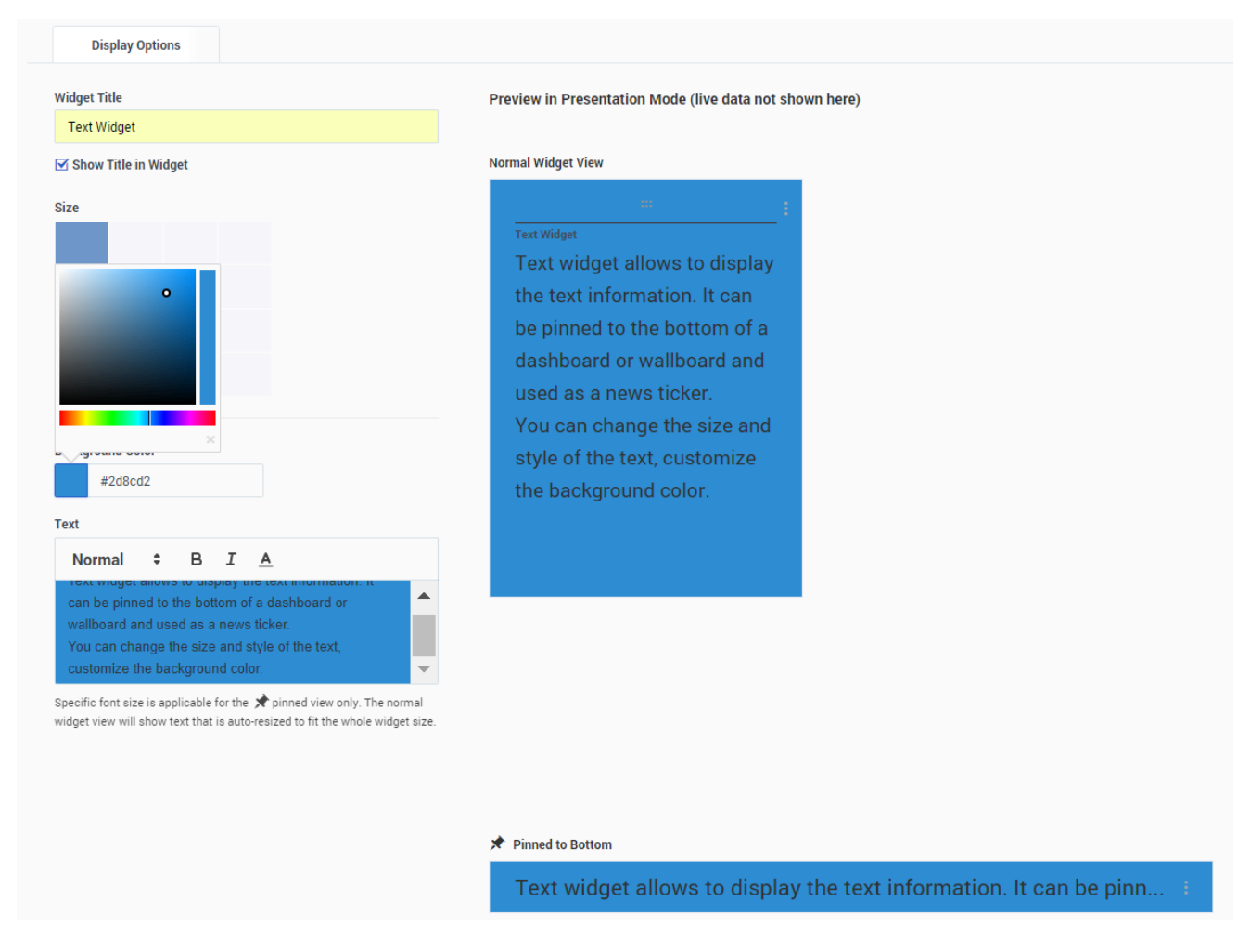

Le widget Texte est créé à partir du modèle Widget Texte.

À partir de la version 8.5.108, Genesys Pulse permet d'afficher des informations de diffusion auprès

de son public cible à l'aide d'un type de widget Texte. Le widget Texte peut être affiché sous forme de bandeau de fil d'actualité et modifié par les administrateurs.

Depuis la version 9.0.001, vous pouvez changer la taille, la couleur et le style du texte, et personnaliser la couleur d'arrière-plan. Lorsqu'il est créé sur un tableau d'affichage, le widget Texte, par défaut, hérite du thème du tableau d'affichage actif du mode plein écran.

# Gestion des widgets

# Présentation

La gestion des widgets permet aux administrateurs de contrôler et d'effectuer des opérations de base comme la modification, la suppression et l'activation/la désactivation de widgets appartenant à n'importe quel utilisateur. Vous pouvez voir les informations de résumé sur le nombre de widgets pour chaque utilisateur, et pour chaque tableau de bord ou tableau d'affichage :

| Ö F   | ulse GAX                                            |                      |              |           |          | 🌣 jdoe 🕶 📍                               |
|-------|-----------------------------------------------------|----------------------|--------------|-----------|----------|------------------------------------------|
| Sales | Team Lead 🚦 🔲 Sales Wallboard 🚦 🏟 Widget Manageme 🕴 |                      |              |           |          | +                                        |
| Widge | t Management                                        |                      |              |           |          |                                          |
| ~     | × Î Ö 9 Widgets                                     |                      |              | Q. Search | ×.       | Agent Login                              |
|       | Name                                                | Туре                 | Widget Count | Modified  | Status   | 5 5                                      |
|       | > 🗶 default                                         | User                 | 5            |           | 1 Active | 🔀 Edit 🗙 💼                               |
|       | ∽ ± jdoe                                            | User                 | 3            |           | 1 Active |                                          |
|       | ✓ ■ Sales Team Lead                                 | Dashboard            | 2            | Today     |          | Widget refresh rate:<br>10 seconds       |
|       | Et Agent KPIs                                       | List Widget          | · ·          |           | ✓ Active | Statistics (15):                         |
|       | E Facebook Media Activity                           | List Widget          |              |           | ✓ Active | Business Result<br>Continuous Login Time |
|       | <ul> <li>D Sales Wallboard</li> </ul>               | Wallboard            | 1            | Today     |          | Current Status<br>Customer Segment       |
|       | 🛤 Agent Login                                       | KPI Wallboard Widget |              |           | ✓ Active | Employee Id<br>Extension                 |
|       | ∽ ≰ msmith                                          | User                 | 1            |           | 1 Active | Login Time                               |
|       | ✓ ■ Blank Dashboard                                 | Dashboard            | 1            | Today     |          | Place<br>Position                        |
|       | E Agent Login                                       | Grid Widget          |              |           | ✓ Active | + 5 More                                 |
|       |                                                     |                      |              |           |          | Objects (1):<br>Johnson, Paul            |
|       |                                                     |                      |              |           |          |                                          |
|       |                                                     |                      |              |           |          |                                          |
|       |                                                     |                      |              |           |          |                                          |
|       |                                                     |                      |              |           |          |                                          |
|       |                                                     |                      |              |           |          |                                          |
|       |                                                     |                      |              |           |          |                                          |
|       |                                                     |                      |              |           |          |                                          |
|       |                                                     |                      |              |           |          |                                          |

Avec ces informations, l'administrateur peut réduire la charge de Genesys Pulse Collector en désactivant (les données ne sont pas collectées pour les widgets désactivés) ou en supprimant des widgets dont il n'a pas besoin. Le widget désactivé est automatiquement activé dès qu'un utilisateur l'ouvre. Les utilisateurs qui ont été supprimés de la configuration de Genesys sont marqués Inactifs et peuvent être, en toute sécurité, supprimés de Genesys Pulse, ainsi que leurs tableaux de bord et widgets :

| Ö PI    | ilse gax                                           |                      |              |          |             | 🌣 jdoe 🛩 ?                                                                                                    |
|---------|----------------------------------------------------|----------------------|--------------|----------|-------------|----------------------------------------------------------------------------------------------------|
| Sales T | eam Lead 🚦 🔲 Sales Wallboard 🚦 🌣 Widget Manageme 🗄 |                      |              |          |             | +                                                                                                    |
| Widget  | Management                                         |                      |              |          |             |                                                                                                    |
| ~       | × 📋 Ö 9 Widgets / 1 Selected Object(s)             |                      |              |          | Q, Search 🗸 |                                                                                                    |
| Deacti  | vate Widgets(s)<br>Name                            | Туре                 | Widget Count | Modified | Status      | Facebook Media Activity                                                                                                    |
|         | > 👤 default                                        | User                 | 5            |          | 1 Active    | 🖌 Edit 🗙 📋                                                                                                    |
| Θ       | → 👤 jdoe                                           | User                 | 3            |          | 1 Active    |                                                                                                    |
|         | ∽ III Sales Team Lead                              | Dashboard            | 2            | Today    |             | Widget refresh rate:<br>10 seconds                                                                                                    |
|         | E Agent KPIs                                       | List Widget          | -            |          | × Inactive  | Statistics (12):                                                                                                    |
|         | 😆 Facebook Media Activity                          | List Widget          |              |          | ✓ Active    | % Accepted<br>% Missed                                                                                                    |
|         | ✓ □ Sales Wallboard                                | Wallboard            | 1            | Today    |             | Accepted                                                                                                    |
|         | Ef. Agent Login                                    | KPI Wallboard Widget |              |          | ✓ Active    | Concurrent Facebooks                                                                                                    |
|         | ✓ ▲ msmith                                         | User                 | 1            |          | 1 Active    | Missed (60m)                                                                                                    |
|         | <ul> <li>Blank Dashboard</li> </ul>                | Dashboard            | 1            | Today    |             | Offered (60m)                                                                                                    |
|         | tā Agent Login                                     | Grid Widget          | ·            |          | ✓ Active    | + 2 More                                                                                                    |
|         |                                                    |                      |              |          |             | Objects (41):<br>777,777<br>Other, 2777<br>dfter, dfter<br>Doe, John<br>expluise, ezpulse<br>expluise, ezpulse<br>expluise, expluse<br>Johnson, Paulse1<br>Johnson, Paulse1<br>new.gent.new.agent<br>newly.added, newly.added<br>+ 31 More |

## Comment activer l'accès à la gestion des widgets

Vous pouvez activer l'accès à l'écran Gestion des widgets en accordant les privilèges correspondants à l'utilisateur :

- Sur la page du Gestionnaire de configuration de GAX, sous Comptes, accédez à Rôles et cherchez le rôle attribué à l'utilisateur.
- Modifiez les privilèges accordés par le rôle dans l'onglet Privilèges attribués, dans la section Pulse, pour autoriser l'action suivante :
  - Gérer les utilisateurs Pulse Permet de gérer les widgets d'autres utilisateurs et de supprimer d'autres utilisateurs et leurs tableaux de bord.
  - Gérer les onglets Pulse et Gérer les widgets Pulse sont des conditions préalables pour le privilège Gérer les utilisateurs Pulse.

## Gérer les widgets Genesys Pulse

Pour ouvrir l'écran Gestion des widgets, sélectionnez Gestion des widgets dans le menu Paramètres :

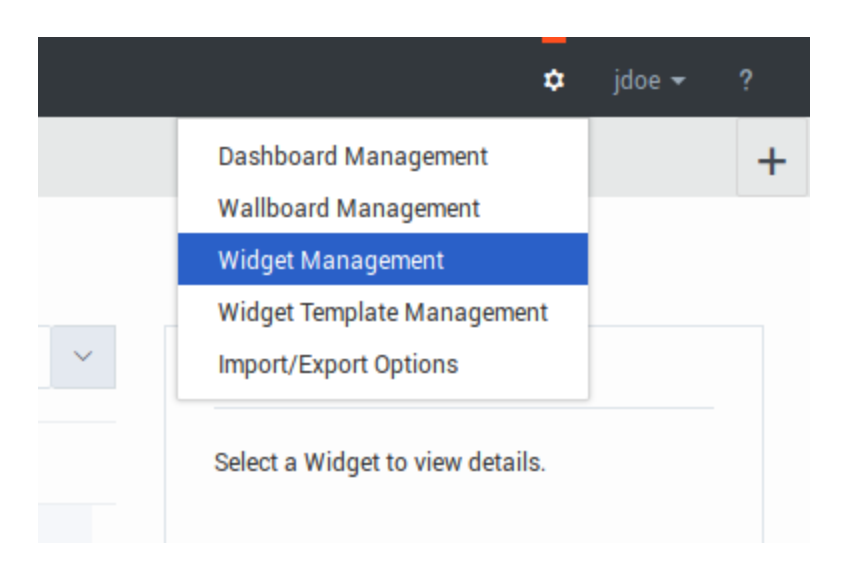

Vous pouvez ici exécuter les actions suivantes :

- Découvrir, modifier, activer/désactiver ou supprimer des widgets.
- Supprimer des tableaux de bord ou des tableaux d'affichage (vous pouvez supprimer un tableau de bord ou un tableau d'affichage complet ou supprimer des widgets et y laisser des tableaux de bord ou des tableaux d'affichage vides).
- Supprimer des utilisateurs (vous pouvez supprimer complètement un utilisateur ou supprimer des widgets et laisser des tableaux d'affichage ou des tableaux de bord vides).

|                                               | - 1 |  |
|-----------------------------------------------|-----|--|
|                                               | ×   |  |
| Are you sure you want to delete the following |     |  |
| object(s)?                                    |     |  |
| User(s)                                       |     |  |
| Dashboard(s)                                  |     |  |
| ☑ Widget(s)                                   |     |  |
|                                               |     |  |
| Cancel Delete                                 |     |  |
|                                               |     |  |
|                                               |     |  |

### Important

- Les utilisateurs supprimés de la gestion des widgets ne sont pas supprimés de la configuration de Genesys et peuvent se reconnecter à Genesys Pulse en tant que nouveaux utilisateurs sans tableau de bord de démarrage.
- Les widgets partagés et les widgets personnels contenant un ensemble identique de statistiques et d'objets peuvent devoir être désactivés ou activés ensemble. Dans ce cas, vous devez confirmer l'action d'activation/désactivation dans la boîte de dialogue avec tous les widgets concernés répertoriés.
- Les widgets désactivés sont activés automatiquement lorsque l'utilisateur propriétaire se connecte à Genesys Pulse.

|    | The following related wi<br>deactivated:   | dget(s) will be                               | × |
|----|--------------------------------------------|-----------------------------------------------|---|
|    | Widget Name                                | User                                          |   |
|    | Agent Login                                | msmith                                        |   |
|    | Agent Login                                | jdoe                                          |   |
|    |                                            |                                               |   |
|    |                                            |                                               |   |
|    |                                            |                                               |   |
|    |                                            |                                               |   |
| et | i Once activated again, the widget would r | not provide any data for the inactive period. |   |
|    | Cancel                                     | Deactivate                                    |   |
|    |                                            |                                               |   |
|    |                                            |                                               |   |

# Erreurs de widget

Cette page décrit l'ensemble des erreurs traitées par Genesys Pulse et peut aider les administrateurs de Genesys Pulse à résoudre des problèmes. Dans la plupart des cas, les utilisateurs doivent communiquer avec les administrateurs de Genesys Pulse pour résoudre ces erreurs.

## Erreurs Genesys Pulse Collector via un instantané

Ce sous-ensemble d'erreurs est fourni par le collecteur Genesys Pulse via des instantanés. Ce type d'erreur est traité pour chaque demande de GET/d'instantané.

| Code d'erreur dans<br>l'instantané | Message dans le widget                                                                                          | Correctif suggéré                                                                                                    |
|------------------------------------|----------------------------------------------------------------------------------------------------|----------------------------------------------------------------------------------------------------|
| 504                                | Données trop vieilles. Vérifiez<br>que le collecteur Genesys Pulse<br>est en cours d'exécution.                 | Vérifiez que le collecteur Genesys<br>Pulse, au cours de sa connexion<br>à Genesys Pulse, est en cours<br>d'exécution et qu'il écrit des<br>instantanés. Vérifiez que<br>Genesys Pulse peut lire les<br>fichiers d'instantané (l'accès au<br>dossier d'instantanés n'est pas<br>restreint; Genesys Pulse est<br>correctement configuré pour<br>utiliser WebDAV si le collecteur<br>Genesys Pulse est installé sur un<br>hôte distant). |
| 849                                | Group By Column (Grouper par<br>colonne) %c n'est pas spécifié<br>dans la définition du type de<br>statistique. | Assurez-vous que le paramètre<br>Group By Column (Grouper par<br>colonne) est défini correctement<br>dans la définition de statistiques                                                                                                    |
| 854                                | Group By Column (Grouper par<br>colonne) %c est manquant dans<br>la définition de la statistique %s.            | pour le widget, et dans les<br>options de l'application de Stat<br>Server auxquelles Genesys Pulse<br>Collector est connecté.                                                                                                    |
| 996                                | Aucune connexion au Stat<br>Server.                                                                             | Vérifiez que Stat Server, auquel<br>le collecteur Genesys Pulse est<br>connecté, est en cours<br>d'exécution et que l'hôte de Stat<br>Server est disponible.                                                                                                    |
| 803                                | L'alias statistique %s n'est pas<br>valide.                                                                     | Vérifiez que les définitions de<br>statistiques sont correctes dans<br>le Modèle de widget utilisé pour<br>ce widget.                                                                                                    |
| 984, 997, 998                      | Échec de la demande de statistique.                                                                             | Vérifiez que le type de statistique<br>est défini correctement dans le                                                                                                    |
| 985                                | Les requêtes de statistiques sont                                                                               | widget et dans les options de                                                                                                    |

| Code d'erreur dans<br>l'instantané | Message dans le widget                                                                                                    | Correctif suggéré                                                                                                    |
|------------------------------------|----------------------------------------------------------------------------------------------------|----------------------------------------------------------------------------------------------------|
|                                    | incomplètes.                                                                                                    | l'application de Stat Server<br>connectée au collecteur Genesys<br>Pulse. Vérifiez que Stat Server<br>n'est pas surchargé.                                                                                                    |
| 972                                | Dépassement de la limite de %d<br>objets pour le widget.                                                                                        | Réduisez le nombre d'objets<br>utilisés dans le widget ou<br>modifiez la limite contrôlée par<br>l'option du collecteur Genesys<br>Pulse max-objects-per-layout.                                                                                                    |
| 960-963, 989, 990, 992-994         | Impossible de calculer [une<br>partie] d'une statistique basée<br>sur une formule %s.                                                           | Assurez-vous que la définition de<br>la statistique basée sur une<br>formule est correcte dans le                                                                                                    |
| 968, 973, 991                      | Impossible de calculer [une<br>partie] d'une statistique basée<br>sur une formule %s en raison<br>d'une expiration de délai.                    | modèle de widget utilisé pour ce<br>widget. Par exemple, vérifiez les<br>alias des statistiques utilisées<br>dans la formule; assurez-vous<br>que les valeurs de statistiques<br>dont dépend la formule sont<br>disponibles; la définition de<br>statistiques ne contient pas de<br>boucle infinie; des fonctions sont<br>définies correctement. |
| 978, 979                           | La configuration du widget est incorrecte.                                                                                                    | Consultez les autres messages<br>d'erreur dans l'interface et<br>l'instantané pour identifier la<br>raison.                                                                                                    |
| 836                                | Le widget contient trop de<br>statistiques. Un maximum de %d<br>statistiques est autorisé.                                                      | Réduisez le nombre de<br>statistiques utilisées dans le<br>widget ou modifiez la limite<br>contrôlée par l'option du<br>collecteur Genesys Pulse max-<br>statistics-per-layout.                                                                                                    |
| 841                                | Le widget contient trop de<br>groupes. Un maximum de %d<br>groupes est autorisé.                                                                | Réduisez le nombre de groupes<br>utilisés dans le widget ou<br>modifiez la limite contrôlée par<br>l'option du collecteur Genesys<br>Pulse max-metagroups-per-<br>layout.                                                                                                    |
| 843                                | Le widget contient trop de<br>statistiques basées sur des<br>formules. Un maximum de %d<br>statistiques basées sur une<br>formule est autorisé. | Réduisez le nombre de<br>statistiques basées sur une<br>formule utilisées dans le widget<br>ou modifiez la limite contrôlée<br>par l'option du collecteur<br>Genesys Pulse max-formulas-per-<br>layout.                                                                                                    |

Où :

- %c est un groupe par nom de colonne
- %d est un nombre décimal.

- %s est un alias statistique.
- [partie] désigne le mot « partie » qui ne s'affiche pas lorsqu'un alias de la statistique qui pose problème est connu.
- Les codes 978 et 979 sont des erreurs fatales, aucune donnée d'instantané n'est affichée.

## Erreurs HTTP

Ce sous-ensemble d'erreurs est mappé à partir de codes d'erreur HTTP standards. Un traitement de ce type d'erreur est effectué pour chaque demande HTTP soumise à Genesys Pulse. Veuillez communiquer avec votre administrateur Genesys Pulse pour résoudre ces erreurs.

| Code | Description                            |
|------|----------------------------------------|
| 0    | Impossible de se connecter au serveur. |
| 403  | Accès interdit.                        |
| 404  | %élément introuvable.                  |
| 500  | Erreur interne du serveur.             |
| 503  | Service non disponible.                |

Quand un %item peut être un widget, onglet, modèle, etc., qui n'est pas disponible dans la base de données Genesys Pulse.

# Afficher du contenu externe

Vous pouvez utiliser un widget IFRAME pour afficher le contenu d'une adresse URL externe sur votre tableau de bord Genesys Pulse. Vous pouvez adapter votre contenu externe avant d'essayer d'afficher ce que vous voulez dans Genesys Pulse. Genesys Pulse ne change rien dans iFrame, mais fournira les barres de défilement si le contenu est plus grand que la surface disponible.

# Utiliser les widgets de IFRAME pour afficher du contenu externe

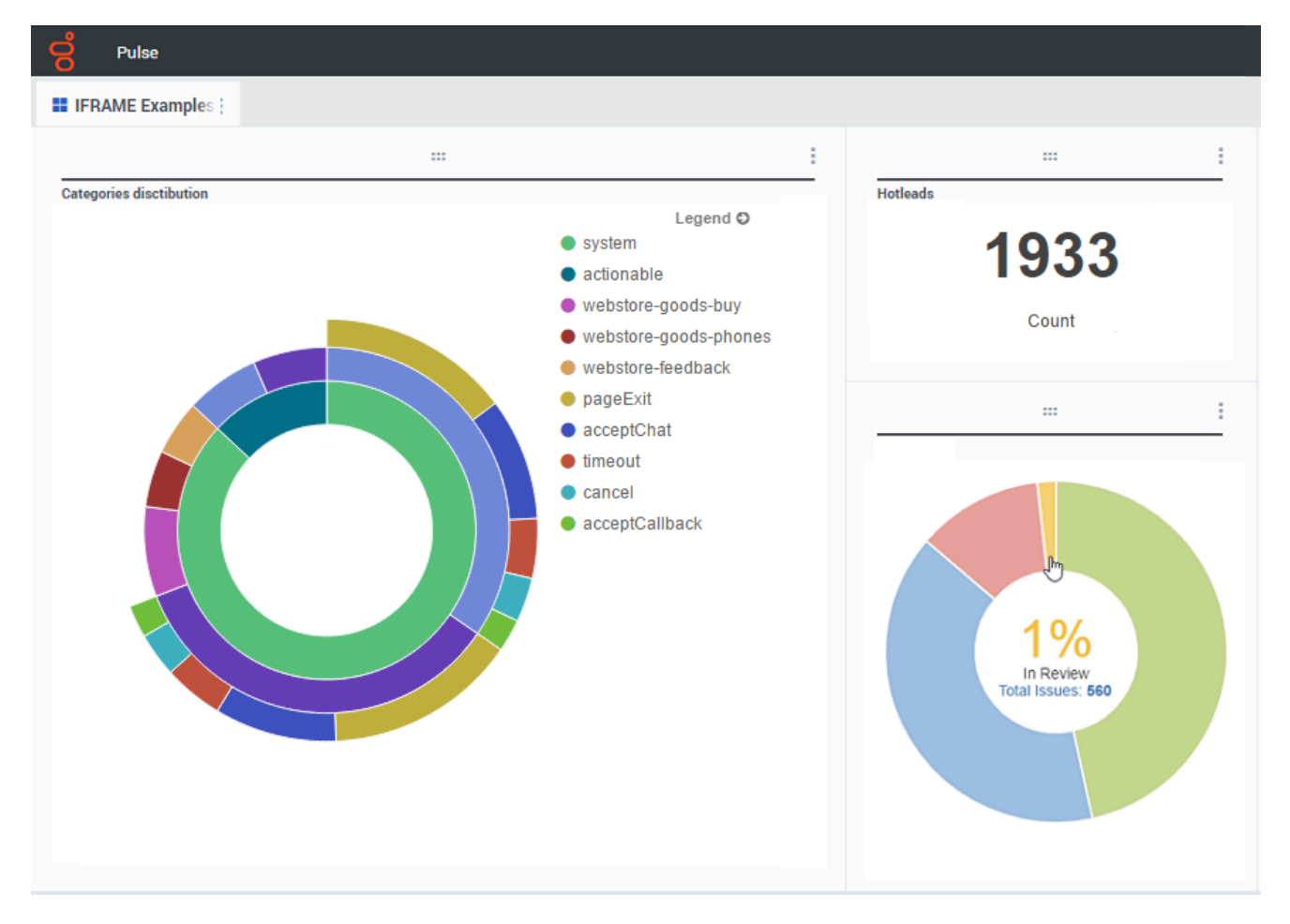

Ajoutez un nouveau widget et sélectionnez le modèle IFRAME.

Afin d'utiliser un widget IFRAME, vous avez besoin d'une adresse Web pour l'**URL du widget de tableau de bord**. Vous pouvez utiliser une deuxième adresse Web pour le contenu de l'**URL de widget agrandi**, car les widgets développés à la taille du tableau de bord peuvent afficher beaucoup plus de détails dans les graphiques que les widgets classiques du tableau de bord.

### Options de widget IFRAME

Les options d'affichage disponibles pour les widgets IFRAME sont les suivantes :

- **Titre du widget**—Le titre s'affiche en haut de votre widget. Utilisez cette option pour dénommer le contenu du widget.
- Taille—Le rapport entre la largeur et la hauteur de votre widget.
- URL du widget de tableau de bord-L'adresse Web du contenu à afficher dans votre widget.
- Actualisation automatique—Cette option permet à Genesys Pulse d'actualiser automatiquement le contenu, comme défini dans la fréquence d'actualisation du widget.
- URL du widget agrandi—L'adresse Web du contenu à afficher dans votre widget développé.
- Actualisation automatique—Cette option permet à Genesys Pulse d'actualiser automatiquement le contenu, comme défini dans la fréquence d'actualisation du widget.
- Fréquence d'actualisation du widget—La durée (en secondes) entre chaque mise à jour du contenu du widget par Genesys Pulse si l'actualisation automatique est activée.

| Dashboard Widget URL * |   |
|------------------------|---|
| < enter your url >     |   |
| Automatic refresh      |   |
| Expanded Widget URL *  |   |
| < enter your url >     |   |
| Automatic refresh      |   |
| Widget refresh rate    |   |
| 10 seconds             | ~ |

IFRAME\_Options

### Conseil

Voici un exemple d'une page HTML IFRAME avec des instructions d'un fichier README :

• Exemple IFRAME (ZIP).
## Que faire ensuite?

Vous pouvez en savoir plus à propos des fonctions suivantes :

- Gérer les tableaux de bord et les tableaux d'affichage
- Ajouter des widgets de rapport à votre tableau de bord ou votre tableau d'affichage

# Importer/Exporter

Importer et exporter des tableaux de bord, des tableaux d'affichage et des modèles personnalisés

|                     |         |                                                                                                    |                                                                                  | \$                               | default 🖣         | - ?                                              | Im                                           | port/      | 'Export Opti                                                                                                    | ion |
|---------------------|---------|----------------------------------------------------------------------------------------------------|----------------------------------------------------------------------------------|----------------------------------|-------------------|--------------------------------------------------|----------------------------------------------|------------|----------------------------------------------------------------------------------------------------|-----|
| <sup>-</sup> raffic | :       | 🗄 Enç                                                                                                    | Dashboard Mar<br>Wallboard Man                                                   | nagement<br>Jagement             |                   | +                                                |                                              |            |                                                                                                    |     |
|                     |         |                                                                                                    | Widget Templa                                                                    | te Management                    |                   |                                                  |                                              | Impo       | ort and Expo                                                                                                    | rt  |
| gent Group S        | Status  |                                                                                                    | Import/Export                                                                    | Options                          |                   |                                                  |                                              | /          | ,                                                                                                    |     |
| .ogged I            | n       |                                                                                                    |                                                                                  | <u> </u>                         |                   |                                                  |                                              | /          | -Filter                                                                                                    |     |
|                     |         | С                                                                                                    |                                                                                  | 6                                |                   |                                                  |                                              |            |                                                                                                    |     |
|                     | S Pulse | ovx                                                                                                    |                                                                                  |                                  |                   |                                                  |                                              |            | 0 celuit = 1                                                                                                    |     |
|                     | Import  | VExport Option                                                                                                    | BUT Bluesky Te- ; II BUT Sc                                                      | opport D-   II BU 1 Halling Des- |                   | 1 11 Integration                                 |                                              | and i 🗆 ta | agenen 20- i - 1: Imber/Exter( 0- i +                                                                                                    |     |
| _                   | *       | Import 7                                                                                                    | Export                                                                           |                                  |                   |                                                  |                                              | ~          |                                                                                                    |     |
|                     | 8       | Name                                                                                                    |                                                                                  | Description                      |                   | Actived                                          | Dento                                        | ×          | Details                                                                                                    |     |
|                     | 8       |                                                                                                    |                                                                                  |                                  |                   |                                                  |                                              |            | 8U-1 Billing Dashboard                                                                                                    |     |
|                     |         | - E Pulse                                                                                                    |                                                                                  |                                  |                   |                                                  |                                              | î          | BU-1 Billing Dashboard                                                                                                    |     |
|                     |         | Pulse     Integration                                                                                                    |                                                                                  | Test for integration             |                   | 10/02/2015                                       | Configured                                   | ĺ          | BU-1 Billing Dashboard<br>Modified December 11, 2015<br>Author: default                                                                                                    |     |
|                     |         | Pulse     Integration     Journey De                                                                                                    | showd                                                                            | Test for integration             |                   | 8/90/2016                                        | Embloard<br>Embloard                         | ĺ          | BU-1 Billing Dashboard<br>Modifier December 11, 2016<br>Author: default<br>Description:                                                                                                    |     |
|                     | 8       | Pulse     Integration     Journey Da     Sales Dealy                                                                                                    | shiboard<br>board                                                                | Text for integration             |                   | N/20/2014<br>N/21/2016<br>N/11/2016              | Costilionerd<br>Costilionerd<br>Costilionerd |            | BU-1 Billing Deshboard<br>NocKler December 11, 2016<br>Author: default<br>Description:<br>This desiboard markors the Service Level<br>scroses the Billing outless of the Business                                                                                                    |     |
|                     |         | Pulse     Pulse     Integration     Journey Dr     Sales Dash     V     Environment                                                                                                    | erfooerd<br>boerd                                                                | Test for integration             |                   | 8/92/2016<br>8/21/2016<br>8/31/2016              | Entitiesed<br>Entitiesed<br>Entitiesed       |            | BU-1 Billing Dashboard<br>Modified December 11, 2016<br>Author: definit<br>Description:<br>This canhonese monitors the Service Lovel<br>across the Billing quoues of the Evsiness<br>Unit 1                                                                                                    |     |
|                     |         | <ul> <li>Pulse</li> <li>Integration</li> <li>Journey De</li> <li>Seles Deeb</li> <li>Environment</li> <li>Environment</li> <li>Scripts</li> </ul>                                                                                                    | ek/board<br>board<br>1                                                           | Text for integration             |                   | 18/80/2016<br>17/21/2016<br>17/1 //2016          | Contractory<br>Contractory                   |            | BU-1 Billing Dashboard<br>Michile December 11, 2015<br>Auchine default<br>Description:<br>This careboard markors the Service Level<br>across the Billing outces of the Business<br>Unit 1<br>Access Groups:<br>Permissions are set vis GAX Configuration                                               |     |
|                     |         | <ul> <li>Polite</li> <li>Integration</li> <li>Journey Dr</li> <li>Soles Dash</li> <li>Environment</li> <li>Environment</li> <li>Environment</li> <li>Environment</li> <li>Environment</li> </ul>                                                                                                    | ahboard<br>board                                                                 | Text for integration             |                   | 80/20/2016<br>87/21/2016<br>87/31/2016           | Cantored<br>Cantored<br>Cantored             |            | BU-1 Billing Dashboard<br>Modified December 11, 2015<br>Arthor: default<br>Description:<br>This carehouser monitors the Service Level<br>mores the Billing queues of the Business<br>Civit 1<br>Access Geoupp:<br>Parmisations are set via GAX Configuration<br>Manager                                |     |
|                     |         | <ul> <li>In Pute</li> <li>Integration</li> <li>Journey Dr</li> <li>Sales Deah</li> <li>In: Environment</li> <li>In: Environment</li> <li>In: Environment</li> <li>In: Environment</li> <li>In: Environment</li> <li>In: Environment</li> <li>In: Environment</li> <li>In: Environment</li> </ul>                                                                                                    | anboard<br>board<br>t                                                            | Text for integration             |                   | 81,99,2016<br>8/21/2016<br>8/11/2016             | Cattleed<br>Cattleed<br>Cattleed             |            | BU-1 Billing Dashboard<br>Machine December 11, 2015<br>Artheir citrikal<br>Description:<br>This cereboard miniburs the Service Level<br>across the Billing quotues of the Business<br>Ouk 1<br>Access Groupp:<br>Permissions are set via GAX Configuration<br>Manager<br>Lick to Configuration Macager |     |
|                     |         | <ul> <li>In Pute</li> <li>Integration</li> <li>Journey Dr</li> <li>Sales Dash</li> <li>In Environment</li> <li>In Environment</li> <li>In Environment</li> <li>In Environment</li> <li>In Environment</li> <li>In Environment</li> <li>In Environment</li> <li>In Environment</li> <li>In Environment</li> </ul>                                                                                                    | antoand<br>board<br>t                                                            | Text for integration             |                   | 8/8/2014<br>M21/2014<br>M/11/2016                |                                              |            | BU-1 Billing Dashboard<br>Machine December 11, 2015.<br>Arthuis circled.<br>Disc bestholders in the Services Event<br>across the Billing queues of the Business<br>Unit 1<br>Access Groups:<br>Permissions are set via GAX Configuration<br>Manage<br>Lick to Configuration Manager                    |     |
|                     |         | <ul> <li>In Public</li> <li>Integration</li> <li>Journey Dr.</li> <li>Soles Desh</li> <li>In Environment</li> <li>Solots</li> <li>In Public</li> <li>Solots</li> <li>In Desho</li> <li>In E01</li> <li>In E01</li> </ul>                                                                                                    | enhoerd<br>doerd<br>1<br>artis<br>artis                                          | Text for integration             |                   | 8/82/2014<br>8/21/2014<br>8/11/2014              |                                              |            | BU-1 Billing Dashboard<br>Machine December 11, 2016.<br>Arthuic crimit.<br>Disc certainties the Services Lowel<br>acress the Billing queuess of the Business<br>Unit 1<br>Access Groups:<br>Hermissions are set vite GAX Configuration<br>Manager                                                      |     |
|                     |         | <ul> <li>In Pube</li> <li>Integration</li> <li>Journey Dr.</li> <li>Sales Desh</li> <li>In Drukenment</li> <li>Solots</li> <li>In Pube</li> <li>Solots</li> <li>In Pube</li> <li>In Boho</li> <li>In Boho</li> <li>In</li></ul> | eshboard<br>doard<br>t<br>artis<br>artis<br>fig<br>g<br>b1 filling (behoved<br>t | Text for integration             | nof total for the | 8/92/2014<br>8/21/2014<br>8/11/2014<br>2/11/2014 |                                              | ĺ          | BU-1 Billing Dashboard<br>Machine December 11, 2016.<br>Author: crimits<br>Dassedigation:<br>This deathboard markins the Service Lovel<br>acress the Billing quotices of the Rustiness<br>Units<br>Acress George:<br>Permissions are set via GAX Corrispondion<br>Manager                              |     |

Vous pouvez exporter des tableaux de bord, des tableaux d'affichage et des modèles d'un environnement à l'autre. Cela signifie qu'après avoir créé votre propre contenu personnalisé selon les exigences opérationnelles, vous pouvez facilement créer un ensemble à utiliser dans d'autres environnements.

#### Exporter un fichier de package à partir de votre environnement

- 1. Sélectionnez les options d'importation/exportation dans le menu en haut à droite.
- 2. Sélectionnez tous les tableaux de bord, tableaux d'affichage et modèles de widget à partir du référentiel centralisé. Vous pouvez également appliquer un filtre aux types d'objet ou aux noms des tableaux de

bord

3. Cliquez sur **Exporter** pour sauvegarder un fichier de package (format json) dans votre système.

#### Importer un fichier de package dans un autre environnement

- 1. Sélectionnez les **options d'importation/exportation** dans le menu en haut à droite dans l'autre environnement.
- 2. Cliquez sur **Importer** pour sélectionner un fichier de package précédemment exporté.
- 3. Sélectionnez les tableaux de bord, tableaux d'affichage et modèles de widget à partir du fichier de package à importer dans votre environnement actuel
- 4. Cliquez sur **Importer**.

### Que faire ensuite?

Vous pouvez en savoir plus à propos des fonctions suivantes :

- Tableaux de bord et tableaux d'affichage
- Gérer les modèles de rapport